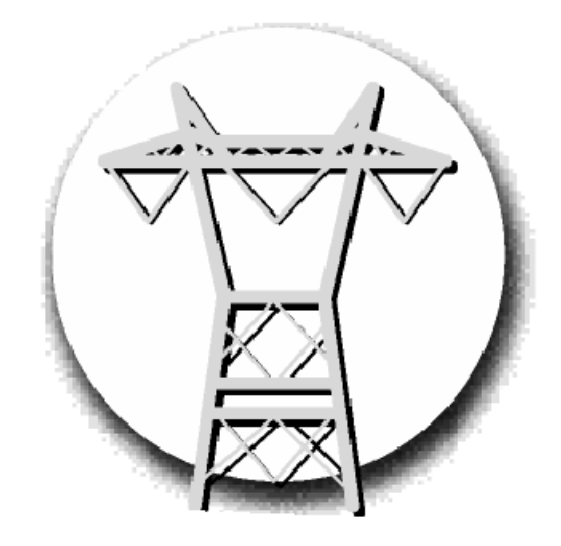

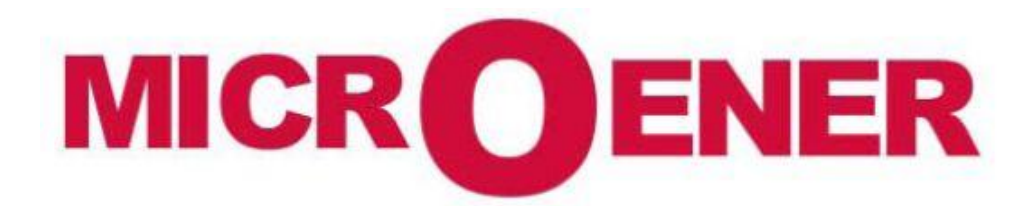

# EMS-96 Centrale de mesures électriques

Manuel d'utilisation FDE 17JF0601522 rév. A

#### **GESTION DES MODIFICATIONS**

| Rev. | Description                  | Date     | Rédaction | Validation |
|------|------------------------------|----------|-----------|------------|
| Z    | Premiere version en Français | 03/03/17 | JF        | LA         |
| A    | Diffusion                    | 12/05/17 | JF        | LA         |

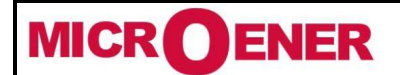

# Manuel d'utilisation CENTRALE DE MESURES ELECTRIQUES EMS-96

FDE N° 17JF0601522

Rév. A Page 2 / 64

## SOMMAIRE

| GENERALITE<br>Temps de garantie                             | <b>3</b><br>3 |
|-------------------------------------------------------------|---------------|
| Description                                                 | 3             |
| Modeles de configuration                                    | 4             |
| Tableau de mecures                                          | 4             |
|                                                             |               |
| Installation                                                | 6             |
| Avertissement pour l'utilisateur                            | 6             |
| Securite                                                    | 0             |
| Connexions                                                  | 7             |
| Alimentation auxiliaire                                     | 7             |
| Entrées de tension                                          | 8             |
| Entrees de courdil                                          | Õ<br>11       |
| Entrées numériques (option)                                 | 11            |
| Sorties analogiques (option)                                | 12            |
| Entrées/Sorties options                                     | 13            |
| Ports serie (option)                                        | 15            |
| Port profibus (option)<br>Port ethernet (option)            | 10            |
| MBUS (option)                                               | 17            |
|                                                             | - /           |
| Clavier                                                     | 18            |
| Led Frontale                                                | 18            |
| Première configuration                                      | 18            |
| Cartes                                                      | 19            |
| Menu                                                        | 19            |
| Mesures                                                     | 21            |
| Graphiques                                                  | 23            |
| Configuration                                               | 24            |
| Generales                                                   | 25            |
| Mesure                                                      | 25            |
| Pages utilisateur                                           | 25            |
| Communication                                               | 25            |
| L/S<br>Consigne                                             | 20            |
| Informations                                                | 27            |
|                                                             | 20            |
| Cenerales                                                   | 28<br>28      |
| Mesure                                                      | 31            |
| Paramètres de cablage                                       | 33            |
| Energies et compteurs                                       | 37            |
| Pages utilisateur                                           | 40            |
| CultifiuliiCation<br>Entrées/Sorties                        | 42            |
| Seuil de fonctionnement                                     | 49            |
| Journal                                                     | 53            |
| Math                                                        | 58            |
| Tables des acronymes                                        | 50            |
| Table des groupes d'acronymes                               | 59            |
| Table des sigles du groupe instantanée                      | 59            |
| Table des sigles du groupe moyen                            | 59            |
| l able des acronymes des groupes Energies et TB (de 1 à 16) | 60            |
| Dimensions                                                  | 61            |
| Caractéristiques techniques                                 | 62            |

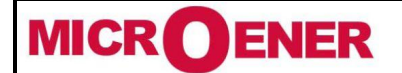

# Manuel d'utilisation CENTRALE DE MESURES ELECTRIQUES EMS-96

FDE N° 17JF0601522

Rév. A Page 3 / 64

#### GENERALITE

Les informations contenues dans ce document sont sujettes à modification sans préavis et ne représente pas un engagement de la part de Contrel Elettronica Srl.

Cette documentation est expédiée au client pour permettre le fonctionnement correct et sûr de l'appareil ; toute autre utilisation des documents est strictement interdite.

Les informations contenues dans ce document sont la propriété de Contrel Elettronica Srl, et par la Loi, aucune partie de celle-ci ne peut être reproduit, transcrit, stockée dans n'importe quel système de récupération ou traduit dans toutes les langues (même pour des fins internes par le client) sans l'autorisation écrite expresse de Contrel Elettronica Srl.

En outre, aucune partie de ce manuel ne peut être transmise, sous quelque forme, par tout moyen, y compris la photocopie et l'enregistrement, sans l'autorisation écrite expresse de Contrel Elettronica Srl.

En cas de violation de droit d'auteur, le client est directement responsable.

#### Temps de garantie

La garantie est valable pendant la période de douze mois suivant la réception du matériel.

La garantie couvre la réparation ou le remplacement des pièces d'équipement, qui sont reconnus comme étant défectueux en raison de défauts de fabrication.

La garantie ne couvre pas les pièces défectueuses qui résultent d'une mauvaise utilisation ou une mauvaise manipulation, mauvaise installation ou entretien, fonctionnement par personnel non autorisé, dommages pendant le transport, ou dans tous les cas qui ne présentent pas de défauts de fabrication de l'équipement.

Ne sont pas inclus dans les termes de la garantie les interventions techniques concernant l'installation de l'équipement pour les systèmes électriques.

Le fabriquant décline toute responsabilité pour les éventuelles blessures ou dommages aux personnes, animaux ou choses par suite de l'omission de suivre les instructions dans le manuel de l'utilisateur ou causés par une mauvaise utilisation du matériel.

Les frais de transport ainsi que les risques relatifs de ceux-ci à destination et en provenance du lieu de réparation seront de la seule responsabilité de l'utilisateur.

Cette garantie expire après la date d'achat et toute assistance requise après cette date, y compris les pièces de rechange, travail, transport de personnel et matériel sera facturé à l'utilisateur suivant les tarifs en vigueur pour le service d'assistance technique au moment du service demandé.

Dans tous les cas, le remplacement de l'équipement ainsi que l'extension de garantie après cette rupture est exclue.

#### DESCRIPTION

L'EMS (superviseur de mesures électriques) possède des fonctions d'analyse avancées qui permettent de mesurer les principaux paramètres électriques : tension, courant, fréquence, facteur de puissance, puissance active et réactive, énergie active et réactive. L'instrument permet la mesure et l'analyse en temps réel des paramètres électriques, en vérifiant également la qualité de l'énergie grâce à des mesures de taux d'harmoniques. Le dosage bidirectionnel de l'energie permet de contrôler la production et la consommation d'énergie avec un seul appareil. Toutes les informations contrôlées par l'analyseur peuvent être transmises à des emplacements distants via des interfaces de communication RS-485, Ethernet avec le soutien de nombreux protocoles tels que Modbus RTU, Modbus TCP/IP et Profibus DP. L'interaction avec les systèmes de contrôle et de supervision est possible grâce à des entrées et sorties, toute programmables. L'EMS lit et affiche les valeurs de l'énergie mesurées dans d'autres compteurs d'énergie

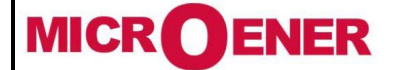

# Manuel d'utilisation CENTRALE DE MESURES ELECTRIQUES EMS-96

FDE N° 17JF0601522

Rév. A Page 4 / 64

connectés au réseau. Ceci est obtenu grâce à des entrées numériques, qui sont en mesure d'acquérir les impulsions générées par les compteurs. Dans ce cas, L'EMS agit comme un concentrateur de données. Il recueille des renseignements non seulement des compteurs d'électricité, mais aussi des compteurs d'eau, des compteurs de gaz ou autre. L'EMS permet une analyse complète et approfondie de la qualité du réseau grâce à la mesure de la distorsion harmonique (20e ordre) des signaux de tension et de courant.

#### Modèles de configuration

| Modele                                                           | Classe                          | СТ                            | 4 <sup>ème</sup> entrée de courant                                        | Alimentation                  | E/S                                                                         | COM1         | COM2                                                | Exp.<br>Mem.  |
|------------------------------------------------------------------|---------------------------------|-------------------------------|---------------------------------------------------------------------------|-------------------------------|-----------------------------------------------------------------------------|--------------|-----------------------------------------------------|---------------|
| EMS-96                                                           | 1                               | <u>1A</u>                     | Courant de neutre                                                         | 90÷250                        | 2DO<br>2AO<br>2AO+2DO<br>4AO<br>4AO+2DO                                     | <u>RS485</u> | RS485<br>Profibus<br>MBUS<br>LON<br>ETH/Modbus*     |               |
| EMS-96H                                                          |                                 | 5A                            | differentielle 1A                                                         | vac/uc                        | 200                                                                         | RS485        | <u>ETH/Modbus* +</u><br><u>Wifi</u>                 |               |
| EMS-96-<br>ETH/WEB**                                             | 1<br><u>0.5S</u><br><u>0.2S</u> | <u>TTA50</u><br><u>TTA100</u> | <u>Entrée</u><br>differentielle 5A<br><u>Entrée</u><br>differentielle 50A | <u>20÷60</u><br><u>Vac/dc</u> | 2D0<br>2D0+4DI<br>4D0+2DI<br>6D0<br>2A0<br>2A0<br>2A0+2D0<br>4A0<br>4A0+2D0 | RS485        | <u>/S***</u><br><u>Wifi</u><br>/ <u>S*** + Wifi</u> | <u>Option</u> |
| OPTION STANDARD ** Port Ethernet avec protocole Modbus TCP/IP et |                                 |                               |                                                                           |                               |                                                                             |              |                                                     |               |

Port Ethernet avec protocole Modbus TCP/IP

serveur web \*\*\* RS485 géré par port ETH

#### **Options logicielles**

Pour activer une ou plusieurs options, il est nécessaire d'entrer un code dans le réglage de l'instrument. Si les options sont déjà demandées au moment de la commande, le code est déjà chargé et affiché sur le rapport de l'instrument. Après l'installation, pour activer une ou plusieurs options il est nécessaire de demander le code au vendeur, en envoyant le numéro de série. Le vendeur livrera le nouveau code à charger dans la configuration de l'instrument.2

| Modèle         | Plage horaire* &<br>Préreglage | Harmoniques & SAG | Journal et énergie graphique |
|----------------|--------------------------------|-------------------|------------------------------|
| EMS-96         | Autoriser                      | Autoriser         | Autoriser                    |
| EMS-96H        | Activer                        | Activer           | Activer                      |
| EMS-96-ETH/WEB | Activer                        | Activer           | Activer                      |

\* 4 plages horaires, en option il est possible de choisir 8 ou 16 plages horaires.

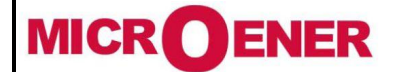

## Manuel d'utilisation CENTRALE DE MESURES ELECTRIQUES EMS-96

FDE N° 17JF0601522

Rév. A Page 5 / 64

#### Tableau de mesures

| Paramètres            | Système | L1    | L2    | L3    | Min-Max<br>rel. | Min-Max<br>Abs. | Moyenne | Demande<br>Max |
|-----------------------|---------|-------|-------|-------|-----------------|-----------------|---------|----------------|
| Tension L-N           | Х       | Х     | Х     | Х     | Х               | Х               | Х       | Х              |
| Tension L-L           | Х       | Х     | Х     | Х     | Х               | Х               |         |                |
| Courant               | Х       | Х     | Х     | Х     | Х               | Х               | Х       | Х              |
| Facteur de puissance  | Х       | Х     | Х     | Х     | Х               | Х               | Х       | Х              |
| COS φ                 | Х       | Х     | Х     | Х     | Х               | Х               | Х       | Х              |
| Tan φ                 | Х       | Х     | Х     | Х     | Х               | Х               | Х       | Х              |
| Puissance active      | Х       | Х     | Х     | Х     | Х               | Х               | Х       | Х              |
| Puissance réactive    | Х       | Х     | Х     | Х     | Х               | Х               | Х       | Х              |
| Puissance apparente   | Х       | Х     | Х     | Х     | Х               | Х               | Х       | Х              |
| Fréquence             | Х       | Х     | Х     | Х     | Х               | Х               | Х       | Х              |
| THD tension           | Х       | Х     | Х     | Х     | Х               | Х               |         |                |
| THD courant           | Х       | Х     | Х     | Х     | Х               | Х               |         |                |
| Harmoniques           |         | Χ*    | X *   | Χ*    |                 |                 |         |                |
| Énergie active        | Х       | Х     | Х     | Х     |                 |                 |         |                |
| IN d'énergie réactive | Х       | Х     | Х     | Х     |                 |                 |         |                |
| Énergie réactive      | Х       | Х     | Х     | Х     |                 |                 |         |                |
| Énergie apparente     | Х       | Х     | Х     | Х     |                 |                 |         |                |
| Puissance prévue      | Х       | Х     | Х     | Х     |                 |                 |         |                |
| SAG                   |         | (X) * | (X) * | (X) * |                 |                 |         |                |

(X) : seule la ligne électrique sélectionnée

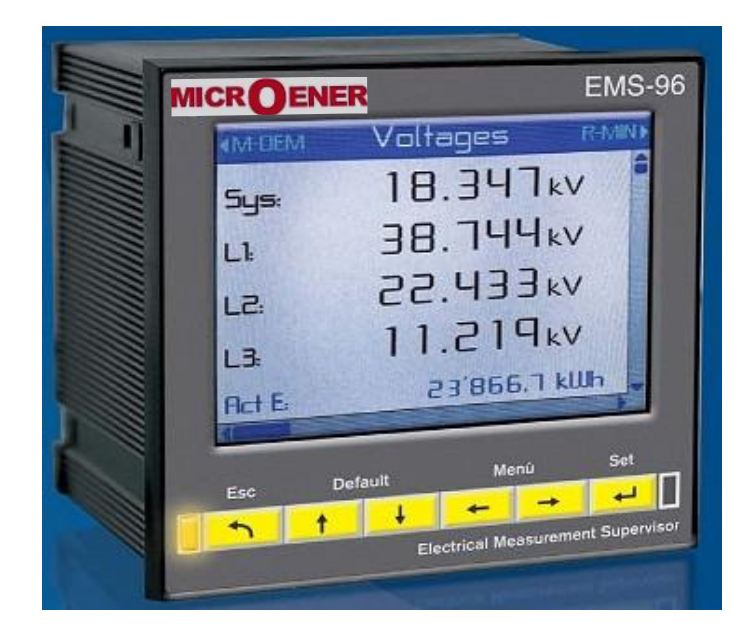

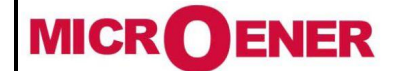

## Manuel d'utilisation CENTRALE DE MESURES ELECTRIQUES EMS-96

FDE N° 17JF0601522

Rév. A Page 6 / 64

#### INSTALLATION

#### Avertissement pour l'utilisateur

Lisez attentivement les instructions/indications contenues dans ce manuel avant d'installer et d'utiliser l'appareil. L'appareil décrit dans ce manuel est destiné uniquement au personnel qualifié.

Sécurité

Cet appareil a été fabriqué et testé conformément aux normes 61010-2 fr, Afin de maintenir ces conditions et pour assurer un fonctionnement sécuritaire, il faut respecter les indications et les inscriptions figurant dans le manuel. Lorsque l'appareil est reçu, avant de commencer l'installation, vérifiez que tout est conforme. Et qu'il n'a pas subi de

dommages pendant le transport.

Lorsque vous démarrez l'installation assurez-vous que la tension de fonctionnement et la tension secteur sont compatibles avec les instructions de l'appareil. L'alimentation de l'appareil ne doit pas être mise à la terre.

L'entretien et / ou la réparation ne doit être effectué que par du personnel qualifié et autorisé. S'il y a toujours des soupçons, qu'il y a un manque de sécurité, pendant le fonctionnement, l'appareil doit être débranché et des précautions prises contre une utilisation accidentelle.

#### Le fonctionnement n'est plus sécuritaire lorsque :

- L'appareil ne fonctionne pas.
- La valeur mesurée est évidemment erronée ou déraisonnable.
- Il y a des dommages visibles.
- Après des dommages graves subis pendant le transport.
- Après stockage dans des conditions défavorables.

Pendant le fonctionnement normal du dispositif, des tensions dangereuses à ses bornes sont présentes et notamment sur les bornes des transformateurs de tension et de courant connectés et sur les bornes d'entrée et des sorties TOR. Les circuits secondaires des transformateurs de tension et de courant sont capables de générer des tensions et des courants dangereux lorsque leur circuit primaire est alimenté.

Respecter les consignes de sécurité standard lors de toute installation ou service (par exemple, s'assurer que l'alimentation électrique est déconnectée, débrancher les fusibles des tensions du transformateur, court-circuiter le secondaire des transformateurs de courant, etc.).

N'utilisez pas l'appareil lorsque des défaillances peuvent causer des blessures ou la mort, ou générer suffisamment d'énergie pour provoquer un incendie.

L'instrument est équipé d'un fusible sur le type d'alimentation: 5x20mm 1A 250V décalage horaire.

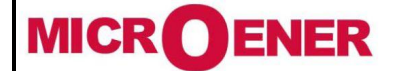

# Manuel d'utilisation CENTRALE DE MESURES ELECTRIQUES EMS-96

FDE N° 17JF0601522

Rév. A Page 7 / 64

#### CONNEXIONS

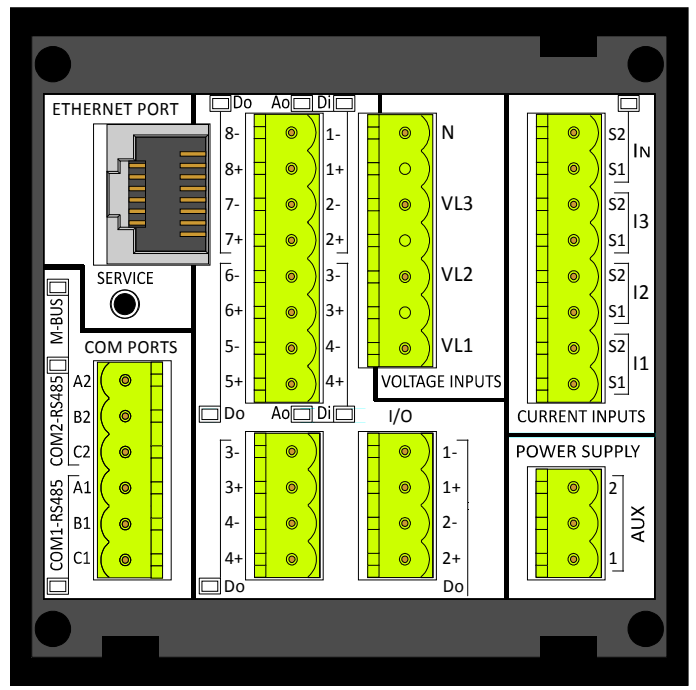

EMS-96-ETH avec toutes les E/S et COM ports borniers.

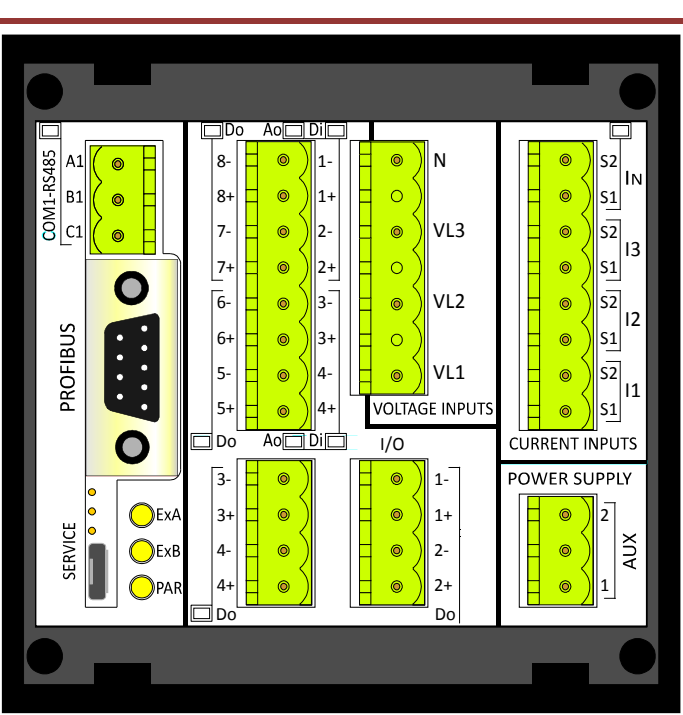

EMS-96 or EMS-96H avec toutes les E/S, COM port terminal ports conseils et profibus.

#### Alimentation auxiliaire

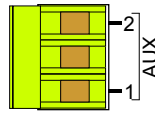

L'instrument peut être alimenté par une tension indépendante de la ligne de surveillance. Dans ce cas, l'instrument continu à fonctionner indépendamment par la tension présente sur les lignes sous

## contrôle.

Alternativement, seulement pour la version 90 ÷ 250Vca / cc, il est possible de prendre la puissance du réseau à l'essai, en utilisant la phase et le neutre pour un réseau à 4 fils, phase à phase dans un système à 3 fils sans neutre ou à partir d'un VT dans une application MT. Dans ce cas, lorsque la tension de la ligne surveillée tombe au-dessous de la limite minimale, l'appareil s'éteint.

L'appareil peut être fourni dans deux configurations différentes d'alimentation:

Version standard 90 ÷ 250 Vac / cc Option Version 20 ÷ 60 Vac / cc

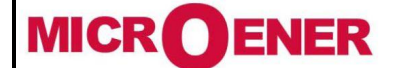

# Manuel d'utilisation **CENTRALE DE MESURES ELECTRIQUES EMS-96**

**FDE N°** 17JF0601522

Rév. A Page 8 / 64

#### Entrées de tension

-N -VL3 -VL1

4 bornes sont disponibles pour la connexion directe au réseau triphasé avec neutre. Dans le cas d'un système équilibré triphasé sans neutre, ou neutre non distribué pour laisser la borne N libre. 3 entrées, plage 30 ÷ 400Vac phase à neutre - 52 à 693Vac phase à phase (voir tableau des

caractéristiques techniques pour plus de détails); Ces valeurs doivent utiliser les transformateurs de -VL2 tension externes.

Plage de fréquence: 50 / 60Hz.

Surtension permanente autorisée: 480Vac phase à neutre - 830VAC phase-phase. Catégorie de surtension: II (installations permanentes).

Les mesures peuvent être réalisées en reliant les bornes d'entrées de courant.

Degré de pollution: 2 (normalement non conducteur, condensation conductrice temporaire).

Résistance d'entrée: >  $1.8M\Omega$ .

Charge (fardeau) pour chague tension d'entrée : 0.09VA.

Remarque : Pour détecter la fréquence du réseau au terminal, VL1 doit toujours être raccordé.

Entrées de courant

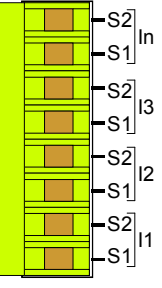

gammes selon le modèle de l'instrument. Elles peuvent être reliées directement à la ligne à surveiller ou à être connecté à la sortie des externe

Toutes les entrées de courant sont isolées par des transformateurs de courant avec différentes

CT avec la gamme supérieure.

Les raccordements aux lignes à surveiller sont décrites dans le chapitre « les schémas de câblage».

Option d'entrée neutre actuelle installée, l'instrument permet la mesure directe du courant neutre de la même manière que pour les entrées ligne.

REMARQUE: il est essentiel d'observer la bonne séquence des phases, de ne pas inverser les connexions entre les phases des entrées de courant et la tension (c'est-à-dire que le TC placé sur la phase L1 doit absolument correspondre aux tensions I1 et VL1). Ne pas inverser les bornes S1 et S2 du CT car la mesure des facteurs de puissance et les puissances ne serait plus fiable.

#### Version 5A

Entrées de courant triphasé isolées par 3 transformateurs de courant internes.

50mA÷5A de gamme courant nominal ; ces valeurs doivent être utilisées pour les transformateurs de courant externes.

Charge (fardeau) pour chaque entrée de courant : 0.0009VAmax

#### Version 1A

Entrées de courant triphasé isolées par 3 transformateurs de courant internes.

10mA÷1A de gamme courant nominal ; ces valeurs doivent être utilisées pour les transformateurs de courant externes.

Charge (fardeau) pour chaque entrée de courant : 0.0009VAmax

#### Version TTA50

Entrées de courant triphasé isolées par 3 transformateurs d'intensité externe (ouvrable) 500mA÷50A de gamme courant nominal.

#### Version TTA100

Entrées de courant triphasé isolées par 3 transformateurs d'intensité externe (ouvrable) Plage courant nominal 1A÷100A

Courant de neutre : la plage d'intensité nominale dépend de la version.

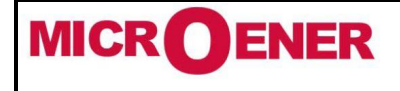

# Manuel d'utilisation CENTRALE DE MESURES ELECTRIQUES EMS-96

FDE N° 17JF0601522

Rév. A Page 9 / 64

Three-Phase, 4-Wires Y Configuration

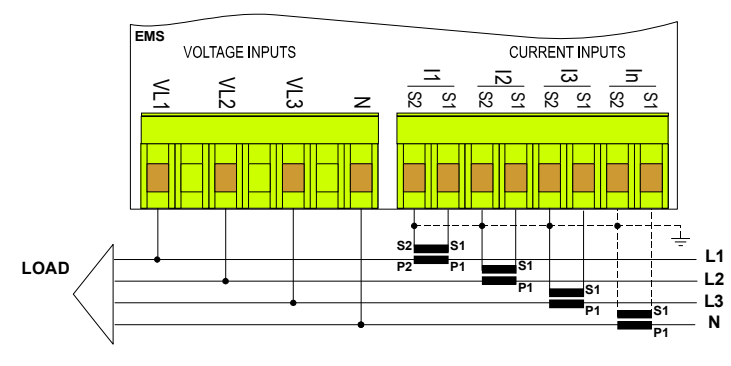

En cas de connexion à un réseau de 3 phases (sans neutre ou avec neutre non distribué) ne pas branchez la borne N.

<u>Mise en garde</u> : Mise en garde: Si l'instrument a la TTA sur les entrées de courant, ne raccordez pas les bornes S2 à la terre.

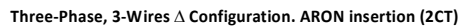

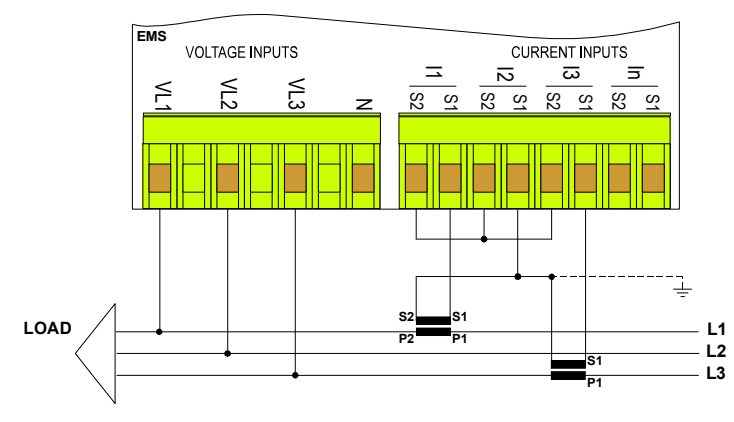

Three-Phase, balanced loads, 4-Wires Configuration

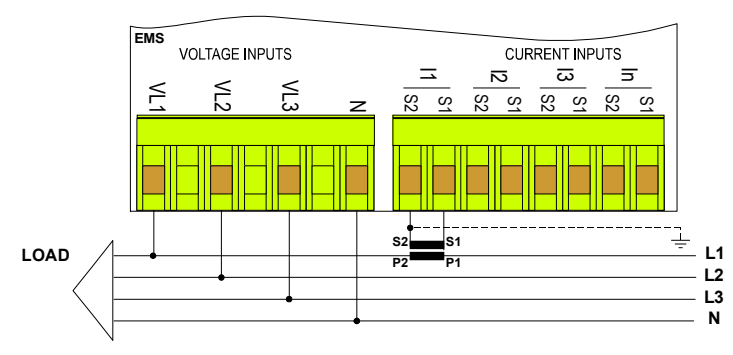

Three-Phase, balanced multiple loads, 4-Wires Configuration

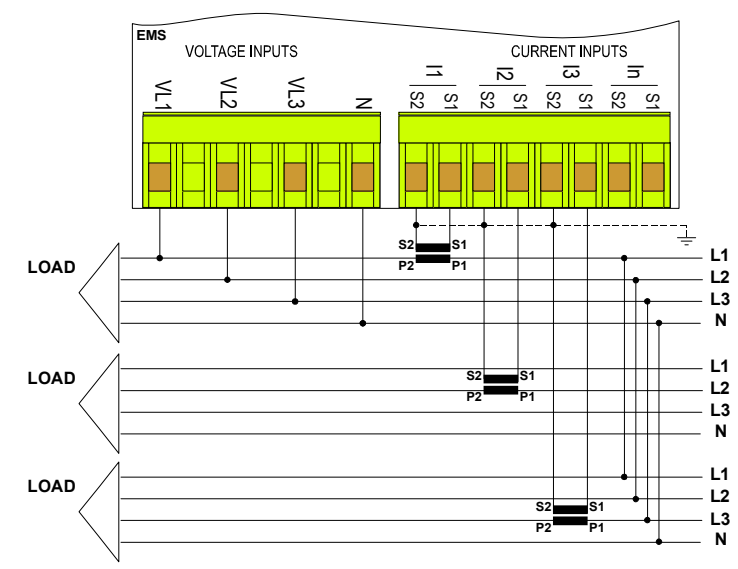

Cette connexion avec seulement 2CT permet de mesurer avec précision les courants triphasés.

<u>Mise en garde</u>: Si l'instrument a la TTA sur les entrées de courant, ne raccordez pas les bornes S2 à la terre.

Cette connexion peut être utilise avec des charges distribuées et égales. Il est possible de mesurer le courant sur une phase (en utilisant seulement un CT), les courants de phase non surveillés sont calculés mathématiquement.

La mesure de courant neutre est facultative.

<u>Mise en garde :</u> Si l'instrument à la TTA sur les entrées de courant, ne raccordez pas les bornes S2 à la terre.

En présence de plusieurs charges équilibrées dans un réseau triphasé, l'appareil calcule les paramètres électriques vérifiant un courant monophasé pour chaque charge, ce qui permet de limiter le nombre de TC utilisés.

<u>Mise en garde :</u> Si l'instrument a la TTA sur les entrées de courant, ne raccordez pas les bornes S2 à la terre.

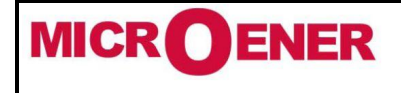

# Manuel d'utilisation CENTRALE DE MESURES ELECTRIQUES EMS-96

FDE N° 17JF0601522

Rév. A Page 10 / 64

Single-Phase, 2-Wires Configuration

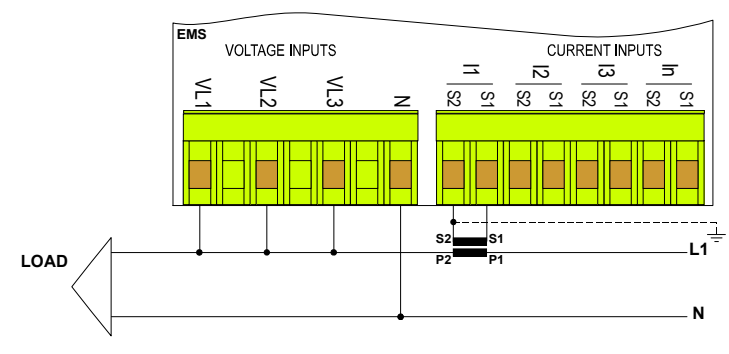

Il est obligatoire de connecter l'entrée de courant I1 et l'entrée de tension VL1.

<u>Mise en garde</u> : Si l'instrument a la TTA sur les entrées de courant, ne raccordez pas les bornes S2 à la terre.

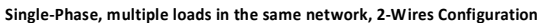

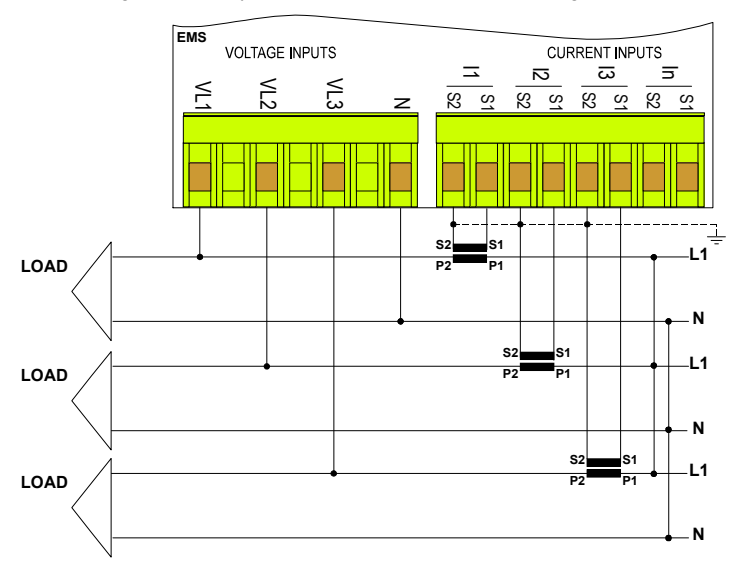

Single-Phase, 3 loads in 3 different networks, 6-Wires Configuration

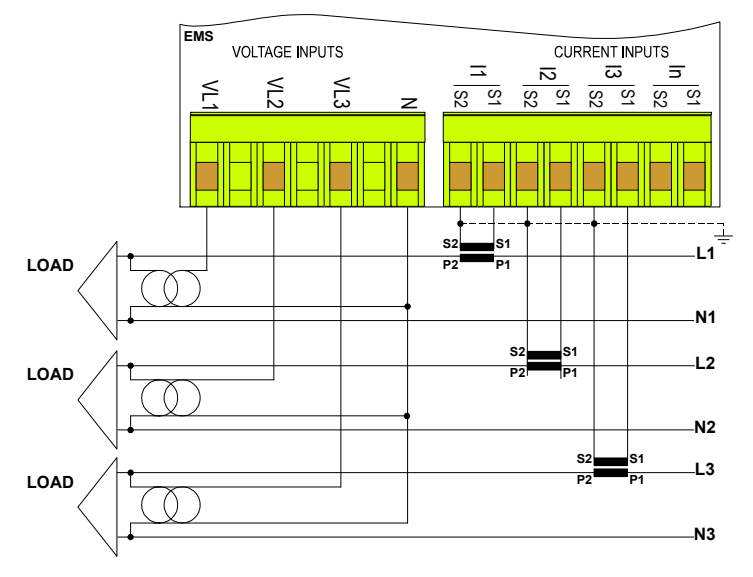

Two-Phase, 3-Wires Configuration

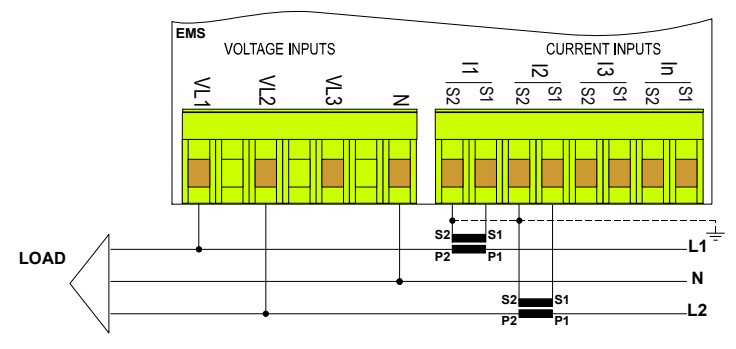

Les paramètres électriques sont mesurés pour des charges individuelles.

Pour un calcul correct de puissance et d'énergie. Il est obligatoire de connecter les entrées de tension liées aux entrées de courant utilisées.

<u>Mise en garde</u>: Si l'instrument a la TTA sur les entrées de courant, ne raccordez pas les bornes S2 à la terre.

Si nécessaire appliquer un facteur multiplicateur "K" pour adapter la mesure lue, il convient de considérer qu'un seul « K » pout les tensions et un seul « K » pour les courants peuvent être réglés.

<u>Mise en garde</u>: Si l'instrument a la TTA sur les entrées de courant, ne raccordez pas les bornes S2 à la terre.

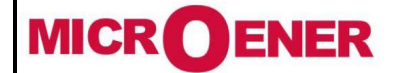

# Manuel d'utilisation CENTRALE DE MESURES ELECTRIQUES EMS-96

FDE N° 17JF0601522

Rév. A Page 11 / 64

#### Sorties numériques

|  | -Do1-          |
|--|----------------|
|  | Do1+           |
|  | -D02-<br>-D02+ |

2 impulsions / sorties d'état numériques sont disponibles sur l'appareil. En option, il est possible d'avoir d'autres impulsion / sorties d'état numériques ou tout simplement d'autres sorties d'état numériques.

Les caractéristiques techniques sont:

Conformité à la norme CEI EN62053-31 (appareils de classe A)

Maximum de sortie numérique disponible:

- Niveau d'isolement: 4KVRMS pendant 60 sec.
- Type de sortie: Photo-MOS (état solide); Une «sortie non fermée» est comparable à un contact ouvert
- Tension / courant de sortie: 10 ÷ 300VDC 150mAmax; 12 ÷ 250VAC 150mAmax
- RON =  $8\Omega$ typ. ( $12\Omega$ MAX)
- Mode de sortie "Pulse":
- TON\_min 30ms; TOFF\_min 30ms
- Période de sortie d'impulsion réglable de 60ms à 1000ms
- Polarité programmable (active fermée ou active ouverte)
- impulsion programmable « poids »

Protections de sortie: varistance pour transitoires ; Limitation de courant à fournir à l'extérieur.

Les PhotoMOS ont un comportement identique à un contact mécanique qui se ferme. Par conséquent, il n'y a pas de problèmes avec la polarité.

Entrées numériques (option)

L'EMS peut être équipé d'entrées numériques isolées.

Les entrées numériques sont disponibles uniquement avec l'option relative. La caractéristique technique sont :

- Nombre d'entrées numériques : 2 ou 4 selon la version de l'option
- Configuration de l'entrée : entrées indépendantes (pas de broches communs)
- Niveau d'isolement 3.5KV<sub>RMS</sub> pendant 60 s
- Gamme de tension d'entrée : 24, 48, 115, 230 VCA/CC (une seule des options disponibles à choisir dans l'ordre)
- Courant d'entrée nominal : max 5mA chaque @ toutes les tensions nominales
- Filtre d'entrée : numérique
- Mode de fonctionnement de base : compteur d'impulsions, statut, changement de plage horaire
- Ton\_min 30ms ; Toff\_min 30ms ;

L'entrée de tension doit être définie avant de commander l'instrument. L'entrée numérique AC/DC est indépendante (pas de broche commune) et peut être câblée sans polarité.

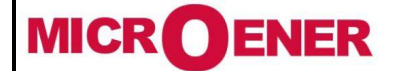

# Manuel d'utilisation CENTRALE DE MESURES ELECTRIQUES EMS-96

FDE N° 17JF0601522

Rév. A Page 12 / 64

## Sorties analogiques (option)

L'instrument peut être équipé de sorties analogiques. Les options disponibles permettent d'avoir 2 ou 4 sorties analogiques assorties ou non avec 2 sorties numériques. Chaque sortie peut fonctionner indépendamment des autres en tension ou en courant.

Les caractéristiques techniques sont:

Niveau d'isolation : 3.5KV<sub>RMS</sub> pendant 60 s

- Longueur de liaison : jusqu'à 1200m 0÷10V ou - 10÷10V ou 0÷5V ou - 5÷5V - Résolution : 12 bits (4096 valeurs) Max : 600Ω Min:  $1K\Omega$ - Gamme \* : 0÷20mA ou 4÷20mA 50µs (÷10V-10) @R<sub>charge</sub>= 1 50 $\mu$ s (0÷20mA) @R<sub>charge</sub>= 1 K  $\Omega$  , - Charge \* : KΩ - Régler heure \* : - Erreur \* : C decharge = 200pF, Lcharge = 1mH C decharge = 200pF - Linéarité : 0,01 sur E.S. Max 0,5 sur E.S. Max 0,3 sur E.S. - Stabilité thermique : 0,01 sur E.S. 0,2 typique sur E.S. Typique 0,1 sur E.S.

\* Les valeurs indiquées dans la colonne de gauche sont référencées à la sortie analogique actuelle ; dans la colonne de droite à la sortie analogique de tension.

Les sorties analogiques sont polarisés.

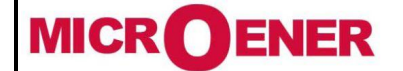

# Manuel d'utilisation CENTRALE DE MESURES ELECTRIQUES EMS-96

FDE N° 17JF0601522

Rév. A Page 13 / 64

#### **Options Entrées/Sorties**

- Il est possible d'ajouter 7 configurations
- a) 4 entrées numériques et 2 sorties numériques
- b) 6 sorties numériques
- c) 2 entrées numériques, 4 sorties numériques
- d) 2 sorties analogiques

#### 4 entrées et 2 sorties numériques (option)

Avec cette option l'appareil sera équipé:

- 4 entrées numériques
- 4 impulsions / Sorties d'état numériques.

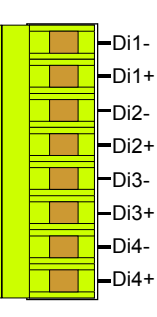

| -Do3- |  | Do1-  |
|-------|--|-------|
| -Do3+ |  | Do1+  |
| Do4-  |  | Do2-  |
| -Do4+ |  | -Do2+ |

#### 2 entrées numériques, 4 sorties numériques (option)

- Avec cette option l'appareil sera équipé :
- 2 entrées numériques
- 2 sorties numériques
- 4 impulsions / Sorties d'état numériques

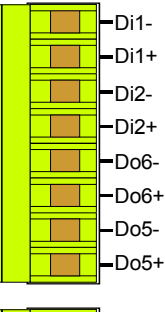

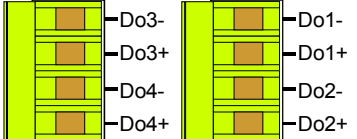

facultatives d'E/S à la configuration standard : e) 2 sorties analogiques et 2 sorties numériques

- e) 2 solues analogiques et
- f) 4 sorties analogiques
- g) 4 sorties analogiques et 2 sorties numériques

#### 6 sorties digitales (option)

Avec cette option l'appareil sera équipé de 8 sorties numériques réparties de la façon suivante :

- 4 sorties TOR
- 4 impulsions/ Sorties d'état numériques .

| -Do8- |
|-------|
| -Do8+ |
| Do7-  |
| -Do7+ |
| -Do6- |
| -Do6+ |
| -Do5- |
| Do5+  |

| -Do3- | -Do1- |
|-------|-------|
| -Do3+ | -Do1+ |
| -Do4- | Do2-  |
| -Do4+ | -Do2+ |

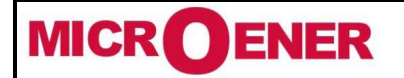

## Manuel d'utilisation CENTRALE DE MESURES ELECTRIQUES EMS-96

FDE N° 17JF0601522

Rév. A Page 14 / 64

## 2 sorties analogiques (option)

- Avec cette option l'appareil sera équipé:
- 2 impulsions / Sorties d'état numériques
- 2 sorties analogiques

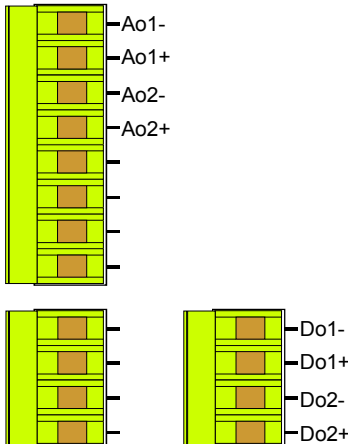

## 4 sorties analogiques (option)

Avec cette option l'appareil sera équipé:

- 2 impulsions / Sorties d'état numériques
- 4 sorties analogiques

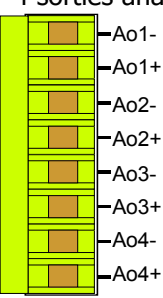

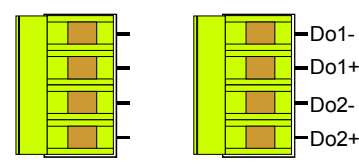

Digital Inputs/Outputs

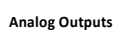

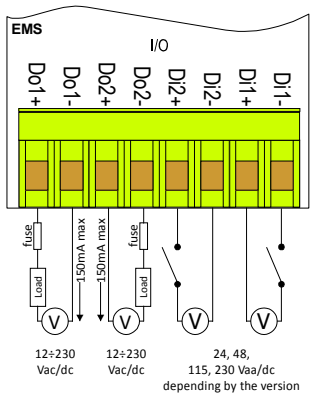

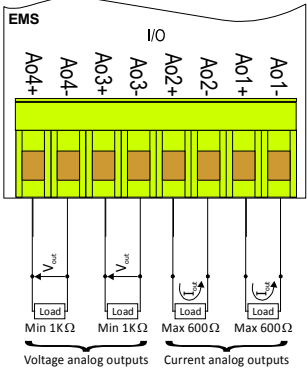

#### 2 sorties analogiques, 2 sorties numériques (option)

Avec cette option l'appareil sera équipé:

- 4 impulsions/ Sorties d'état numériques
- 2 sorties analogiques

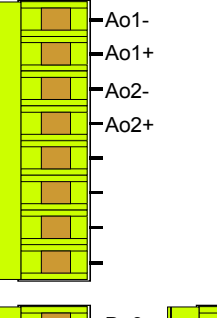

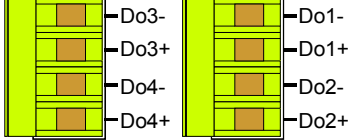

## 4 sorties analogiques, 2 numériques (option)

Avec cette option l'appareil sera équipé :

- 4 impulsions / Sorties d'état numériques
- 4 sorties analogiques

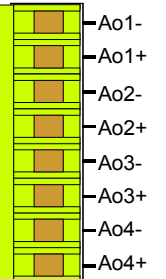

| -Do3- |  | Do1-  |
|-------|--|-------|
| -Do3+ |  | -Do1+ |
| -Do4- |  | Do2-  |
| -Do4+ |  | -Do2+ |

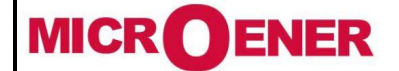

# Manuel d'utilisation **CENTRALE DE MESURES ELECTRIQUES EMS-96**

17JF0601522 Rév. A Page 15 / 64

**FDE N°** 

#### Ports série (option)

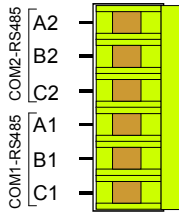

Selon la version, l'appareil peut être équipé d'une ou deux interfaces série RS485 semi-duplex isolées. Deux options sont disponibles:

1 port série RS485

2 ports série RS485

Avec ces options, l'instrument peut communiquer avec l'extérieur avec le protocole Modbus. Les deux ports sont indépendants et ils peuvent effectuer les mêmes opérations. La présence du port série RS485 permet la mise à jour logicielle.

COM1 A1: +data B1: -data

C1: common

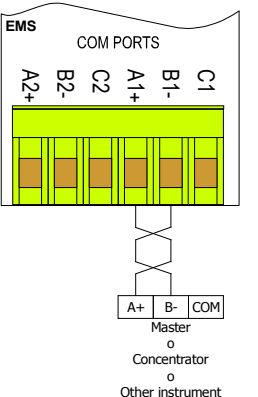

COM<sub>2</sub> A2: +data B2: -data C2: common

L'instrument communique via une interface série asynchrone isolée dans le standard semiduplex RS485 qui permet une connexion dans un réseau jusqu'à 247 nœuds. Ceci permet de mettre en oeuvre un réseau de communication entre différents instruments et une unité maître (concentrateur de données) pour un contrôle détaillé d'une installation électrique.

La longueur maximale de la ligne dépend de variables telles que la vitesse de transmission et les caractéristiques des câbles utilisés. Il est recommandé d'utiliser un câble blindé à paire torsadée avec une faible atténuation, avec une section minimale de 0,36 mm2 (22AWG) et une capacité de moins de 60pF / m.

La longueur maximale est d'environ 1200m. Pour des distances plus longues, il est nécessaire d'utiliser des amplificateurs de signal (répéteurs). Pour une grande longueur réseau et / ou des environnements électriquement "bruyants", il faut utiliser deux résistances de terminaison (au début et à la fin de la ligne) de  $100-120\Omega$ . L'utilisation de répéteurs est également nécessaire dans le cas de réseaux de plus de 32 nœuds.

À chaque répétiteur peut être connecté 32 unités.

Notez que les réseaux complexes avec un grand nombre de nœuds provoquent une vitesse de réponse plus lente par les instruments.

Type de connexion: demi-duplex (2 fils + commun).

Isolation: opto-couples (3750 Vrms min.).

La figure montre une connexion avec un câble non blindé. Dans le branchement du câble blindé, il est nécessaire de raccorder le blindage à la borne COM.

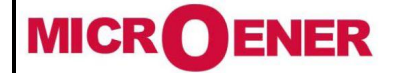

# Manuel d'utilisation CENTRALE DE MESURES ELECTRIQUES EMS-96

FDE N° 17JF0601522

Rév. A Page 16 / 64

## **Port PROFIBUS (option)**

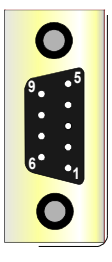

Profibus-DP est un système multi-maître. Dans les réseaux, il est possible d'avoir jusqu'à 126 appareils sur le même bus. Dans les réseaux profibus-DP, l'échange de données entre les modules périphériques et le maître est réalisé automatiquement par le contrôleur profibus qui «virtualise» la mémoire d'échange de données des périphériques DP dans la mémoire du maître. Dans l'illustration suivante, le brochage du port Profibus-DP

| 1 | Pas connecté  | 4 | RTS                          | 7 | Pas connecté  |
|---|---------------|---|------------------------------|---|---------------|
| 2 | Pas connecté  | 5 | Gnd                          | 8 | RxD/TxD-N (A) |
| 3 | RxD/TxD-P (B) | 6 | Bloc d'alimentation<br>(+5V) | 9 | Pas connecté  |

L'interface profibus détecte automatiquement la vitesse de transmission du réseau ; les vitesses de transmission disponible sont:

| 9.6 Kbit/s | 19.2 Kbit/s | 45.45 Kbit/s | 93.75 Kbit/s | 187.5 Kbit/s | 500 Kbit/s | 1.5 Mbit/s | 3 Mbit/s |
|------------|-------------|--------------|--------------|--------------|------------|------------|----------|
|            |             |              |              |              |            |            |          |

Il est possible de demander des exemples d'application du fabricant, en fichiers GSD et manuel de protocole (IM157).

Les 3 leds jaunes à l'arrière ont les significations suivantes:

- instrument non paramétré: les 3 led s'allument continuellement dans la séquence PAR - ExB - ExA

- instrument paramétré: led PAR activé

- instrument paramétré et en communication: led PAR activé, ExA et ExB activés indépendamment

Service: port utilisé par le fabricant uniquement.

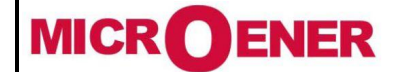

# Manuel d'utilisation CENTRALE DE MESURES ELECTRIQUES EMS-96

FDE N° 17JF0601522

Rév. A Page 17 / 64

## Port Ethernet (option)

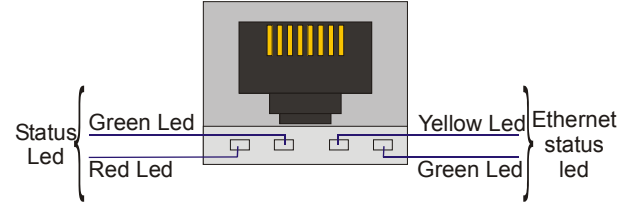

Le port Ethernet (connecteur RJ45) de l'EMS96 intègre 4 LED (2 LED d'état et 2 LED d'état Ethernet).

La LED verte de l'état Ethernet, Link / Data, est activée lorsque le câble Ethernet est branché sur l'appareil. La LED clignote chaque fois qu'un paquet Ethernet est reçu. La LED jaune de l'état Ethernet, 100BaseT, est activée lorsque le périphérique est relié au concentrateur à 100Mb. La LED est éteinte lorsque la

liaison est établie à 10Mb.

La LED d'état indique la communication en émission TX (LED verte) et la communication en réception RX (LED rouge).

Le bouton SERVICE permet de restaurer les paramètres d'usine en suivant les étapes suivantes: éteignez l'appareil, allumez l'appareil, attendez la fin de la DEL verte clignotante, maintenez la touche enfoncée pendant au moins 10 secondes, éteindre et allumé l'appareil.

Les options disponibles avec le port Ethernet sont les suivantes:

- A) Port Ethernet avec protocole Modbus TCP / IP
- B) Port Ethernet et Wifi avec protocole Modbus TCP / IP
- C) Port Ethernet avec protocole Modbus TCP / IP et serveur Web intégré

D) Port Ethernet avec protocole Modbus TCP / IP, serveur Web et un port série RS485 supplémentaire utilisé comme convertisseur Modbus RTU-TCP / IP

E) Port Ethernet et Wifi avec protocole Modbus TCP / IP, serveur Web et un port série RS485 supplémentaire utilisé comme convertisseur Modbus RTU-TCP / IP.

#### **MBUS (option)**

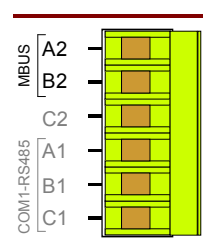

Le câblage est réalisé à l'aide de deux conducteurs (MBUS1 et MBUS2 connectés à A2 et B2) utilisés pour la transmission de données et l'alimentation du module de communication MBUS. La connexion est indépendante de la polarité.

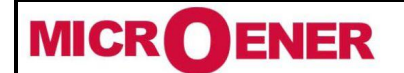

# Manuel d'utilisation CENTRALE DE MESURES ELECTRIQUES EMS-96

Rév. A Page 18 / 64

## CLAVIER

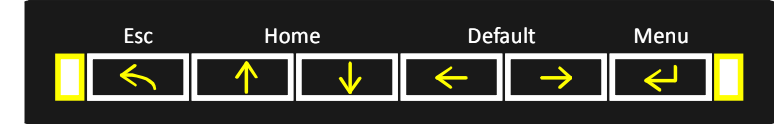

#### Touches directionnelles (Haut / Bas / Gauche / Droite)

Les touches directionnelles permettent de modifier les pages dans Mesures, Graphiques, information et Paramètres. Dans les chapitres suivants, les cartes montrent comment se déplacer d'une page à l'autre. En même temps, les touches directionnelles permettent de déplacer et de sélectionner des éléments à l'intérieur du menu.

Les touches Haut et Bas permettent d'augmenter ou de diminuer ou simplement de modifier les valeurs définies dans les pages de configuration.

En appuyant simultanément sur les touches Haut et Bas pour revenir de la page réelle à la page par défaut.

En appuyant simultanément sur les touches Gauche et Droite, il est possible de définir la page par défaut. La page de titre changera la couleur et l'icône "home" apparaîtra près du texte pour confirmer la nouvelle valeur par défaut.

#### **Touche entrée**

Lorsque la touche Entrée est enfoncée dans les pages Mesures, Graphiques, Infos et Configuration, elle permet d'entrer dans le Menu et sert à confirmer l'élément sélectionné. Dans le programme d'installation il permet de modifier et de confirmer la nouvelle valeur. Dans les pages Mesures et

graphiques, lorsque la touche est relâchée après une longue pression (plus de 4 secondes), la carte des pages s'affiche à l'écran; Dans les pages utilisateur, au lieu de cela, il permet d'échapper en ouvrant le menu.

#### Touche échap

Cette touche est utilisée pour:

- sauter sans confirmer la modification

- lorsqu'une page de Mesures, Graphiques, Infos et Configuration est affichée, en appuyant sur Echap, l'écran affichera tous les niveaux de chemin pour atteindre la dernière page ouverte en utilisant le menu depuis l'allumage de l'instrument.

#### LED FRONTALE

Sur le panneau frontal, deux led clignotent proportionnellement à l'énergie lue.

Par défaut, le voyant rouge droit indique "System Active Energy IN" et le voyant rouge gauche indique "System Reactive Energy IN". Dans la configuration il est possible de modifier l'ensemble par défaut avec les paramètres suivants:

- Système Active Energy IN
- Système Active Energy OUT
- Système d'énergie réactive IN
- Système Reactive Energy OUT
- Système d'énergie apparente

Le poids des impulsions de ces led est de 0,1 Wh, VArh, VAh pour chaque impulsion. Cette valeur n'est pas modifiable.

#### **PREMIERE CONFIGURATION**

Au premier allumage et après chaque réinitialisation globale, l'instrument permet de définir les paramètres principaux pour une utilisation correcte:

- 1) Choix de la langue
- 2) De câblage (voir le paragraphe de connexions et de Câblage/tableau de conventions)
- 3) Ratio TC (voir le tableau <u>Rapport transformateur</u>)
- 4) Ratio CT-N (seulement si le TC neutre est monté sur l'appareil, voir tableau (Rapport transformateur)
- 5) Ratio TT (voir le tableau <u>Rapport transformateur</u>)
- 6) Heure

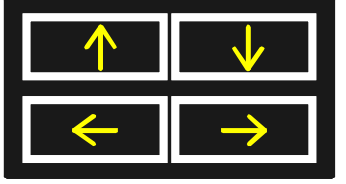

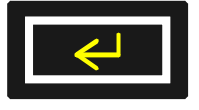

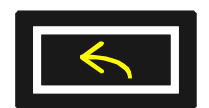

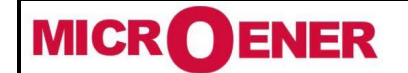

# Manuel d'utilisation CENTRALE DE MESURES ELECTRIQUES EMS-96

Rév. A Page 19 / 64

7) Minutes8) Secondes9) Les jours de semaine10) Jour11) Mois

11) Mois

12) Année

#### CARTES

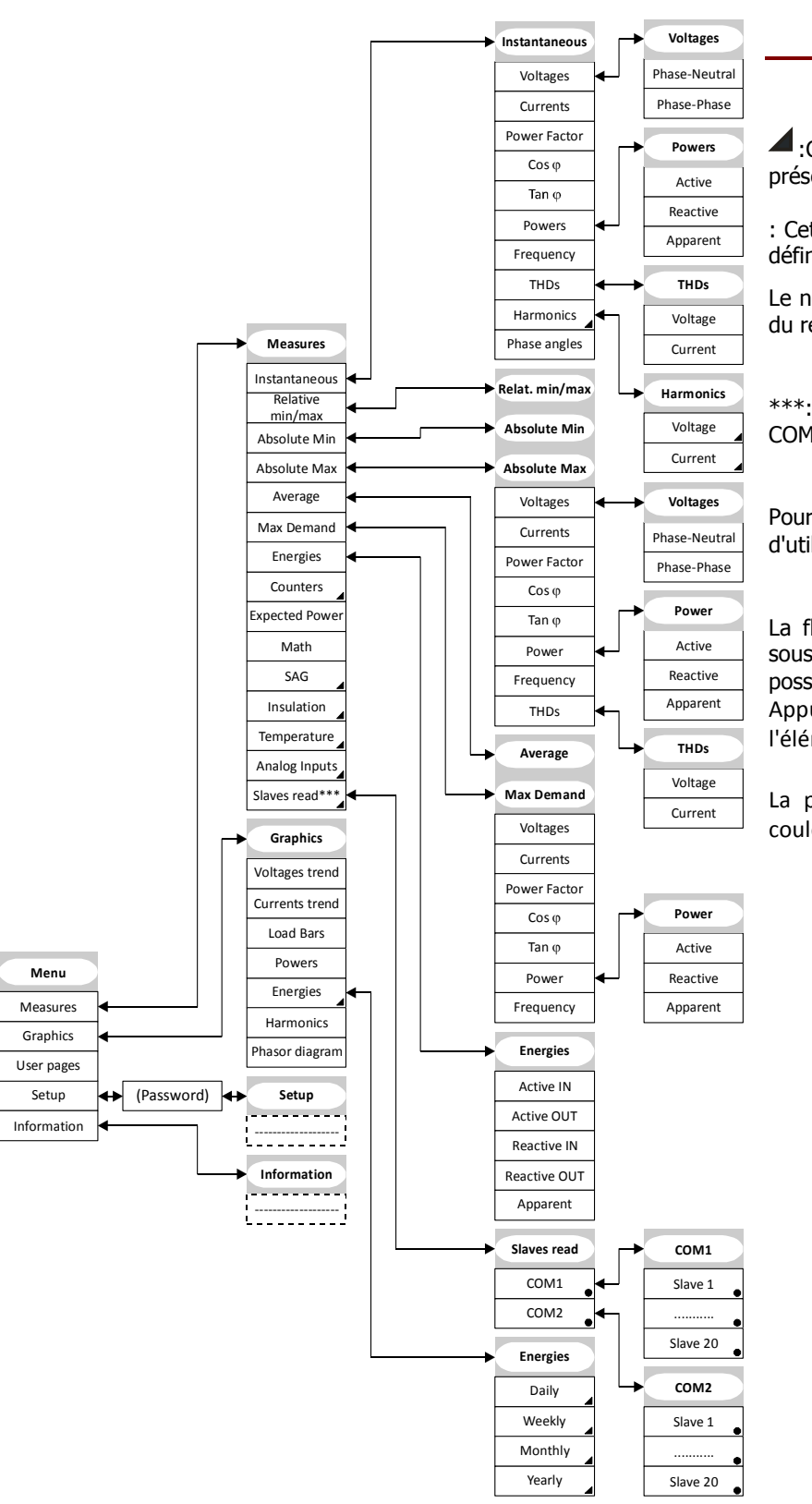

#### Menu

Cet élément est sélectionnable uniquement avec la présence d'une option relative.

: Cet élément n'est sélectionnable que si le COM relatif est défini comme mode maître.

Le nombre d'instruments visualisables (de 1 à 20) dépend du réglage des "Slaves to read".

\*\*\*: cet élément n'est sélectionnable que si COM1 ou COM2 est présent et en mode Master.

Pour se déplacer à l'intérieur du menu, il est nécessaire d'utiliser les touches directionnelles.

La flèche à côté des éléments indique la présence d'un sous-menu (avec la touche de droite ou d'entrée, il est possible d'entrer).

Appuyez sur la touche Entrée pour afficher la page ou l'élément sélectionné.

La position du curseur est affichée avec un texte de couleur différente.

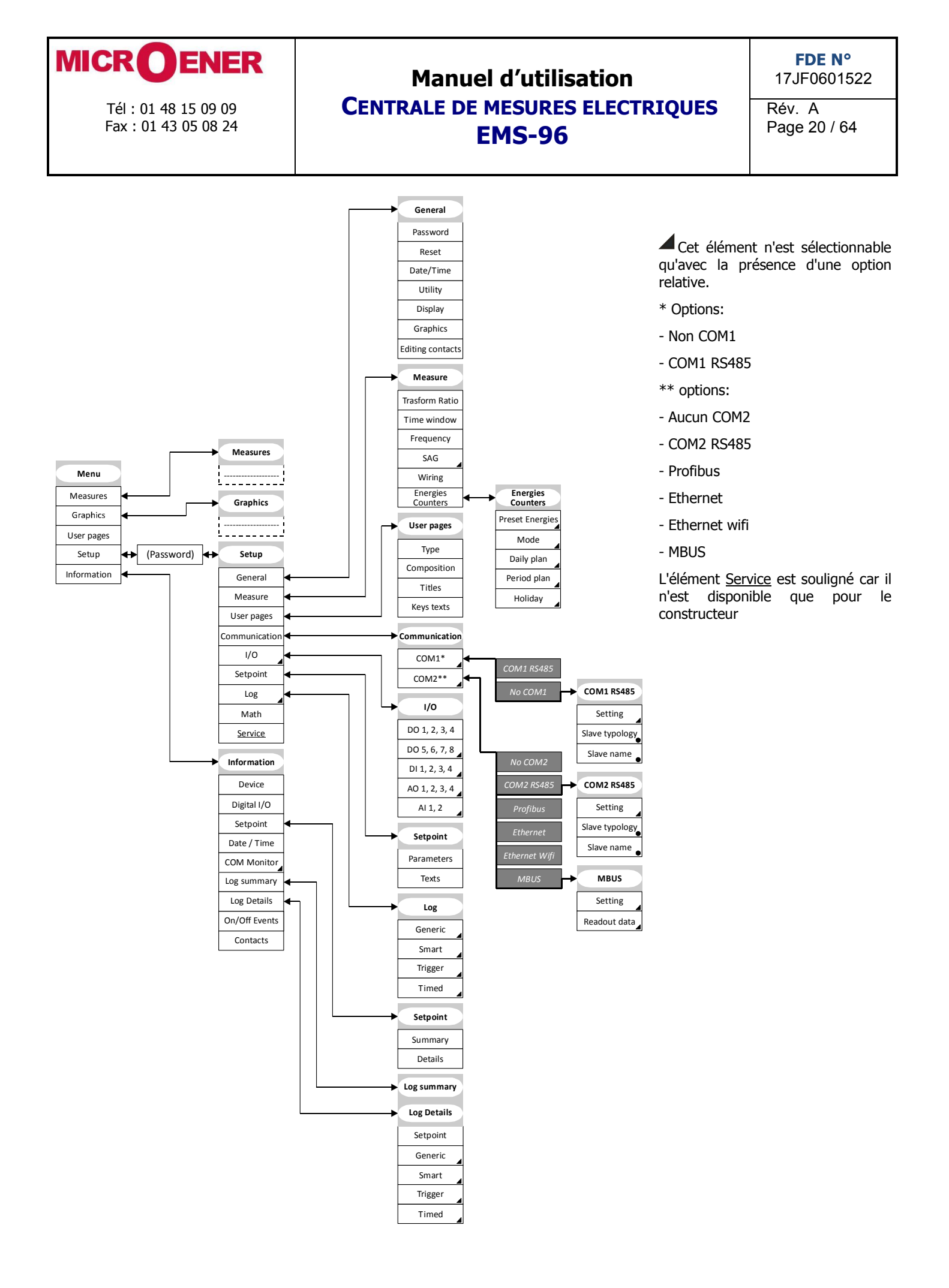

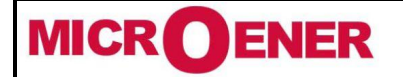

Tél: 01 48 15 09 09

Fax: 01 43 05 08 24

## Manuel d'utilisation CENTRALE DE MESURES ELECTRIQUES EMS-96

FDE N° 17JF0601522

Rév. A Page 21 / 64

#### Mesures

La page par défaut affichée à la mise sous tension est "Phase Voltage". Il est possible de la changer à l'aide des touches (gauche et droite pressées en même temps).

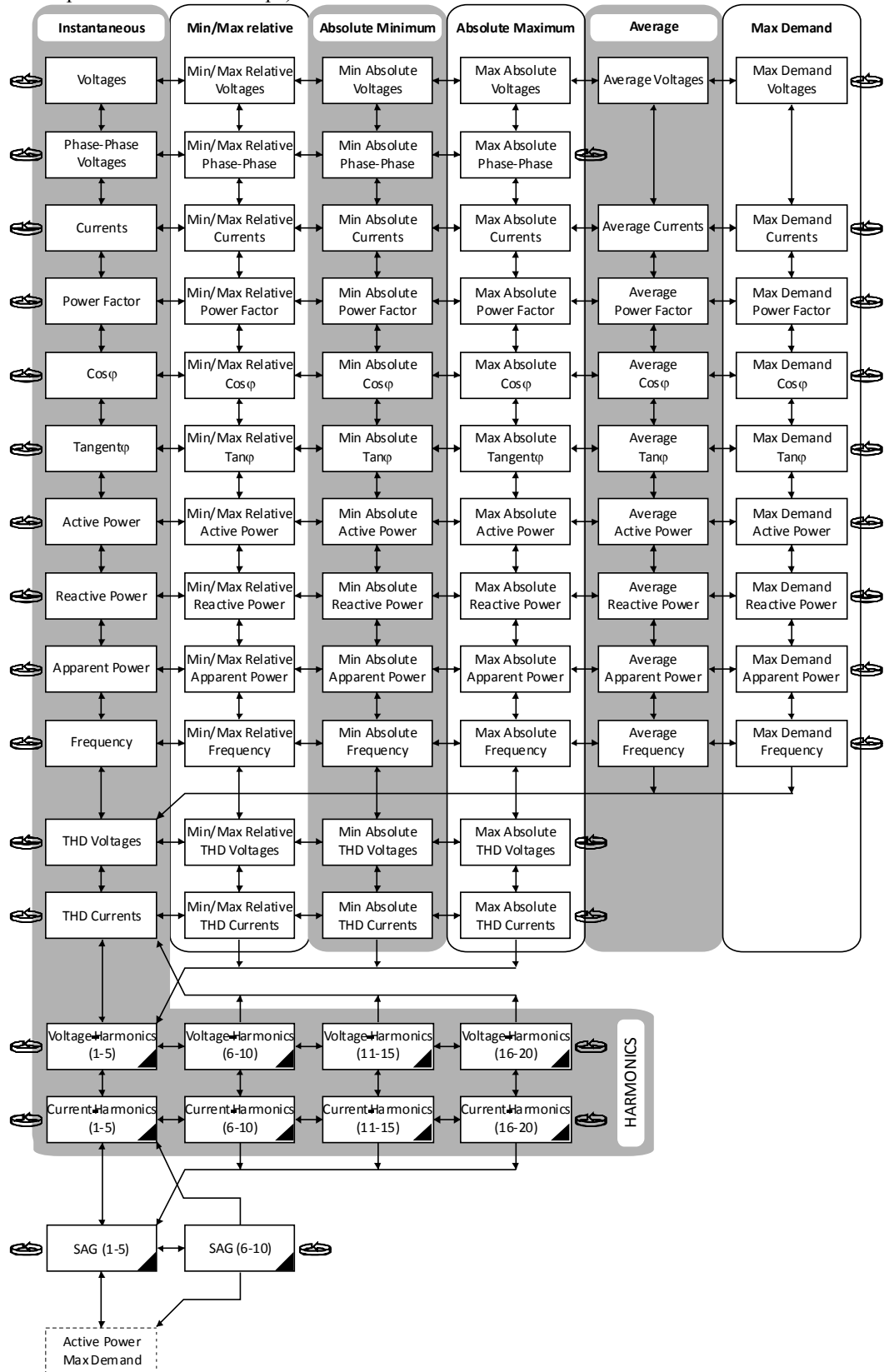

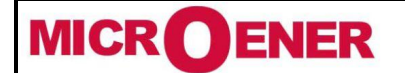

# Manuel d'utilisation CENTRALE DE MESURES ELECTRIQUES EMS-96

FDE N° 17JF0601522

Rév. A Page 22 / 64

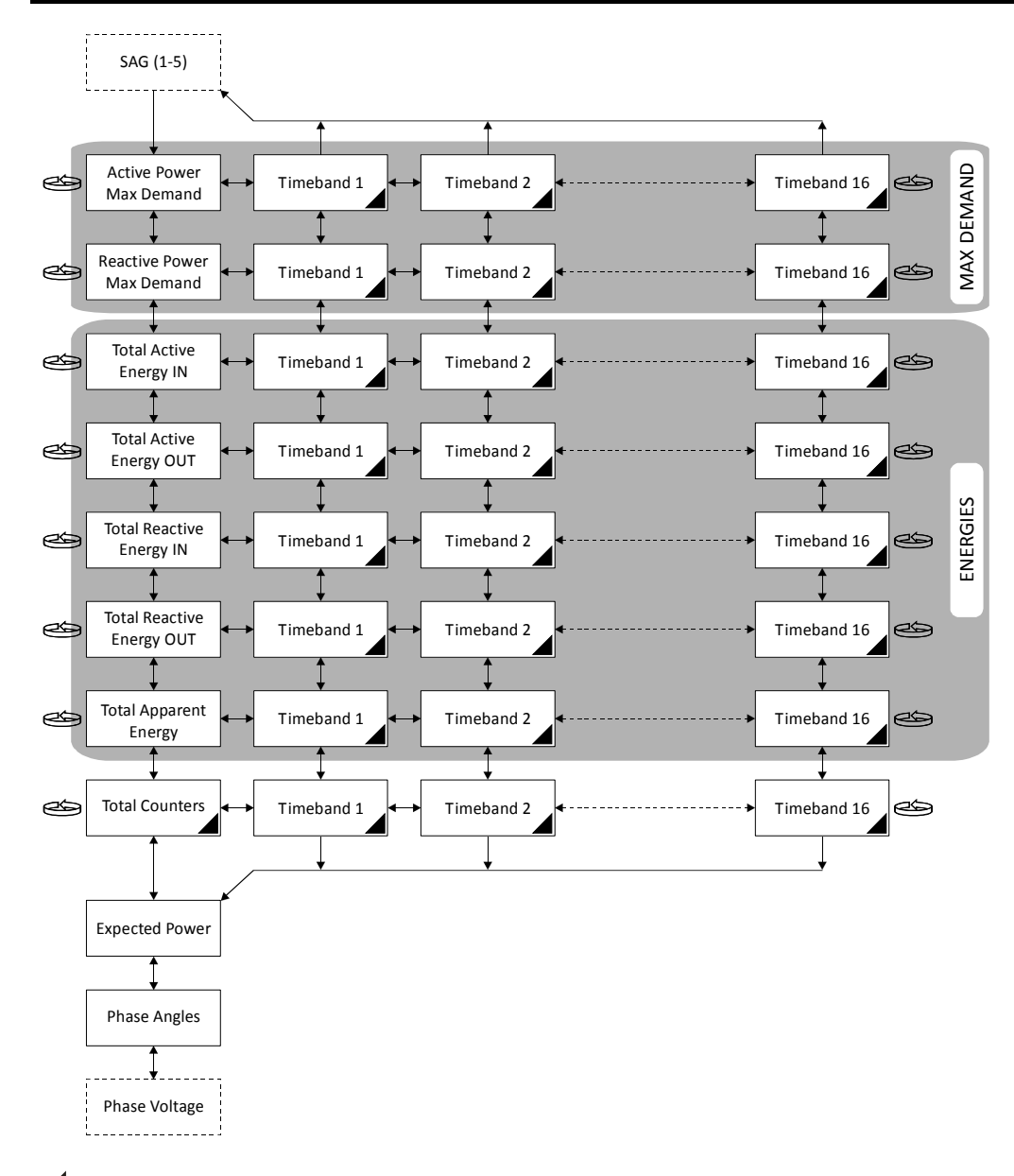

• : Cet élément n'est sélectionnable qu'avec la présence de l'option relative.

#### Lecture d'esclave

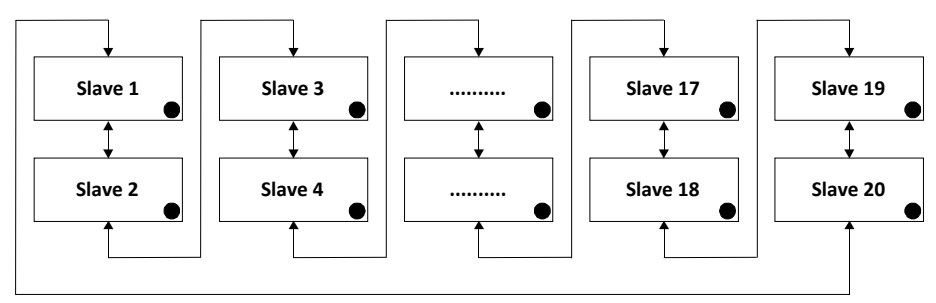

• : Cet élément n'est sélectionnable que si le COM relatif est présent et en mode maître. Le nombre d'esclaves affichables (de 1 à 20) dépend du jeu d'esclaves à lire.

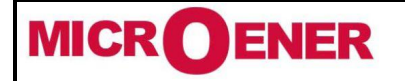

# Manuel d'utilisation CENTRALE DE MESURES ELECTRIQUES EMS-96

FDE N° 17JF0601522

Rév. A Page 23 / 64

#### Graphique

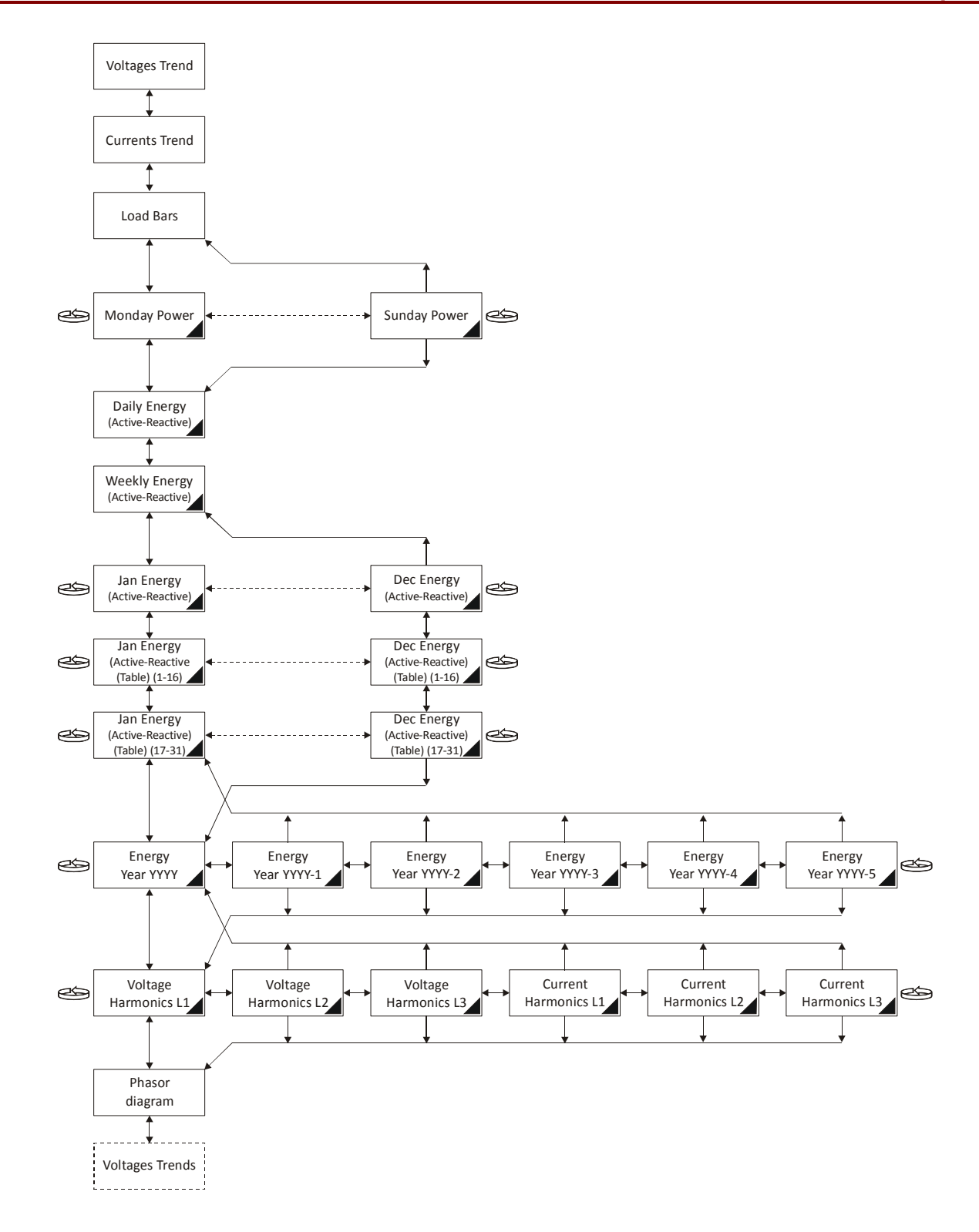

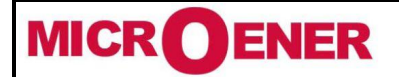

# Manuel d'utilisation CENTRALE DE MESURES ELECTRIQUES EMS-96

FDE N° 17JF0601522

Rév. A Page 24 / 64

#### **Pages utilisateur**

6 pages utilisateur sont disponibles pour être affichées, en sélectionnant l'élément Pages utilisateur dans le menu.

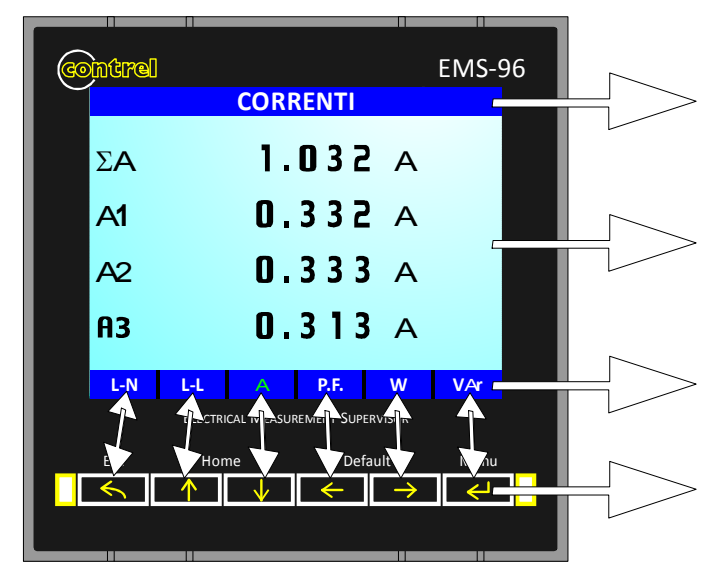

Dans configuration  $\rightarrow$  pages utilisateur  $\rightarrow$  titres, il est possible de définir le nom de la page à afficher.

Dans *configuration*  $\rightarrow$  *pages utilisateur*  $\rightarrow$  *Composition,* il est possible de sélectionner jusqu'à 6 mesures à afficher

Dans *configuration*  $\rightarrow$  *pages utilisateur*  $\rightarrow$  *textes clés* il est possible de modifier les 4 caractères qui indiquent ce qui est montré dans la page relative.

Les touches perdent la signification donnée sur le côté frontal et elles sont utilisées pour passer d'une page utilisateur à l'autre. Chaque touche est associée à une page. Au bas de l'écran se trouvent les indications du

contenu de chaque page. L'indication de la page utilisateur affichée a une couleur différente des autres. Lorsque la touche Entrée est relâchée après une pression prolongée (plus de 4 secondes), l'appareil s'échappe du mode page utilisateur.

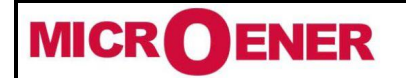

# Manuel d'utilisation CENTRALE DE MESURES ELECTRIQUES EMS-96

FDE N° 17JF0601522

Rév. A Page 25 / 64

#### Configuration

Pour se déplacer dans les pages de configuration, il est nécessaire d'utiliser les touches droite et gauche. Appuyez sur la touche entrée pour aller voir l'élément à définir.

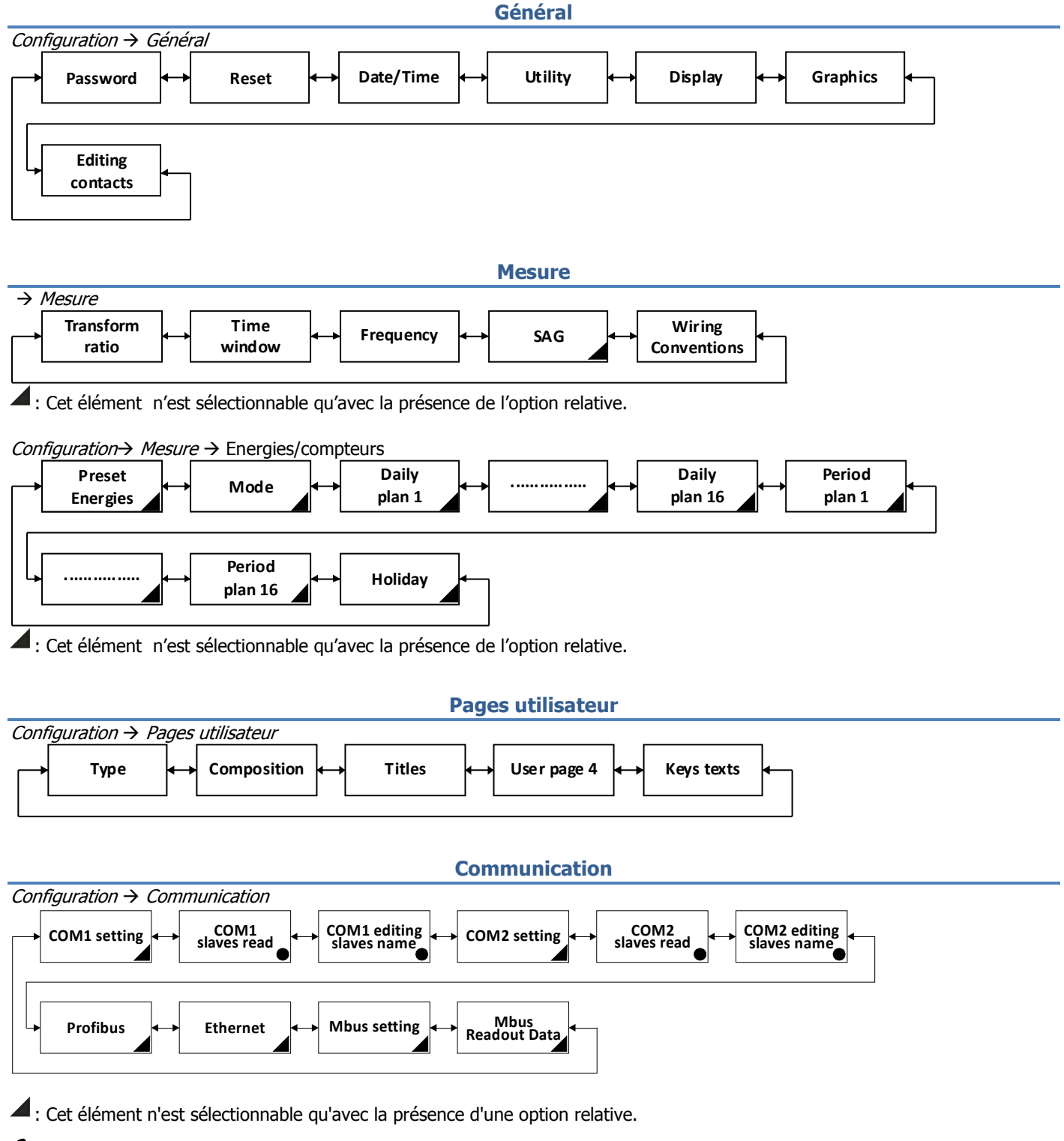

: Cet élément n'est sélectionnable que si le COM relatif est présent et en mode maître.

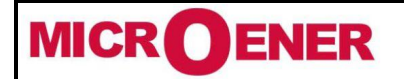

Tél: 01 48 15 09 09

Fax: 01 43 05 08 24

Manuel d'utilisation CENTRALE DE MESURES ELECTRIQUES EMS-96

Rév. A Page 26 / 64

Entrées/Sorties (E/S)

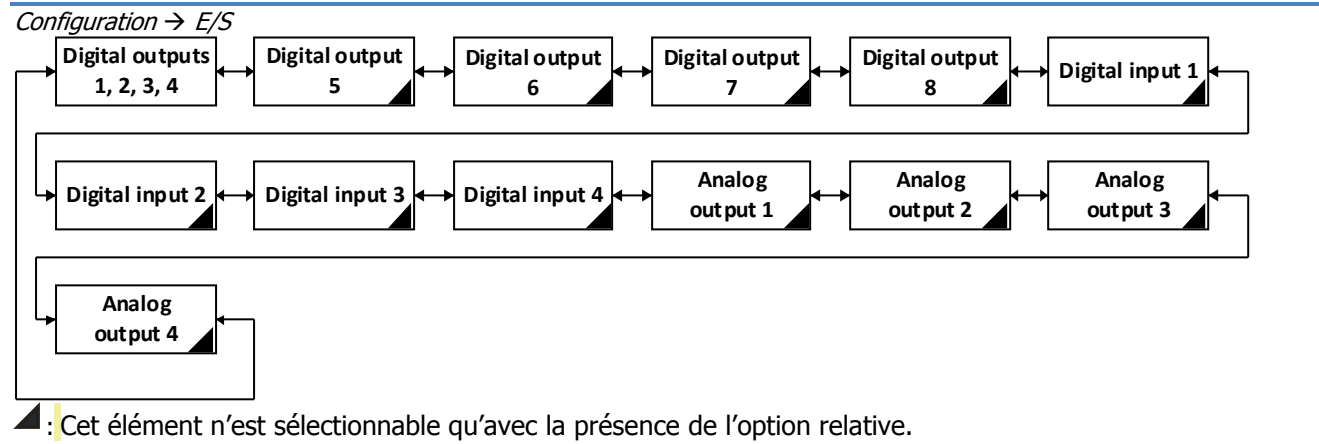

Consigne

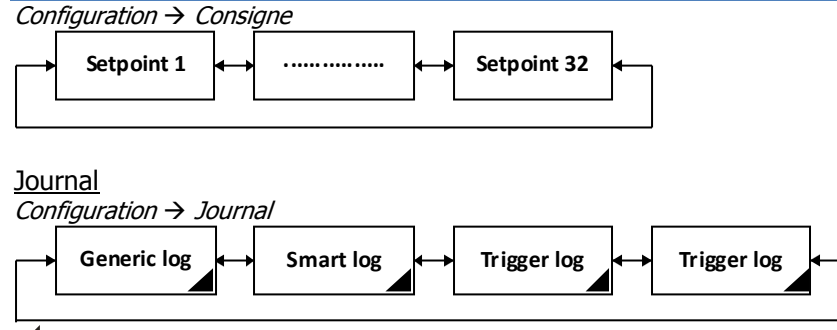

Cet élément n'est sélectionnable qu'avec la présence de l'option relative.

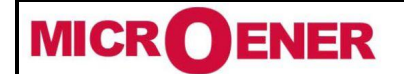

Tél: 01 48 15 09 09

Fax: 01 43 05 08 24

# Manuel d'utilisation CENTRALE DE MESURES ELECTRIQUES EMS-96

FDE N° 17JF0601522

Rév. A Page 27 / 64

#### Informations

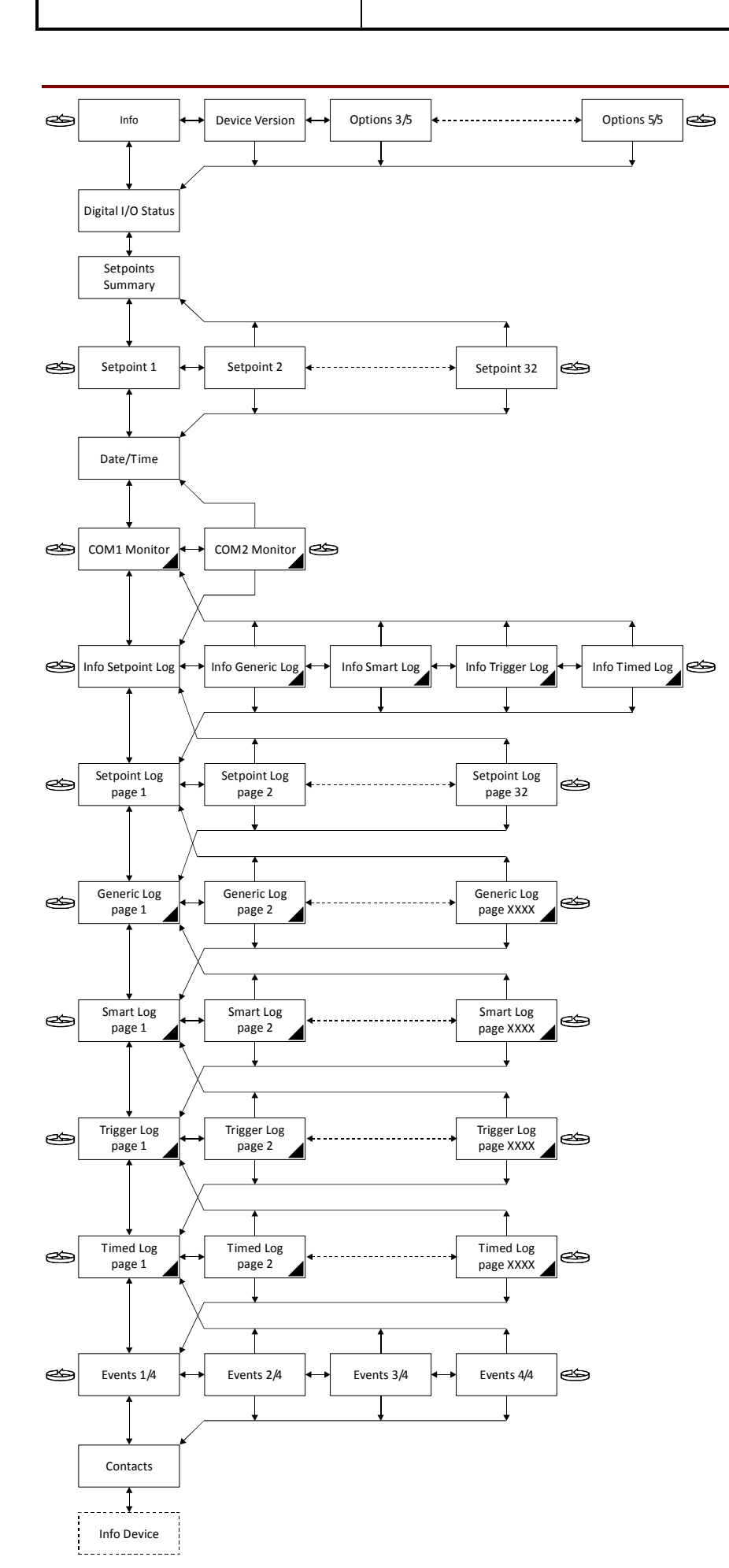

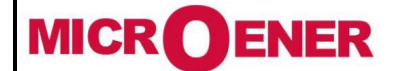

# Manuel d'utilisation CENTRALE DE MESURES ELECTRIQUES EMS-96

Rév. A Page 28 / 64

#### **ELEMENTS DE CONFIGURATION**

#### Général

| Configuration → Général → Mot de passe                                                                                 |                                                               |                      |  |  |  |
|----------------------------------------------------------------------------------------------------|---------------------------------------------------------------|----------------------|--|--|--|
| Mot de passe                                                                                                    | Gamme                                                         | Par Défaut           |  |  |  |
| Touche d'accès rapide                                                                                                  | 0 ÷ 999999999                                                 | 0                    |  |  |  |
| En définissant une clé d'accès avec une                                                                                | e valeur différente de zéro, il sera nécessaire de l'entrer p | pour accéder au menu |  |  |  |
| configuration.                                                                                                    |                                                               |                      |  |  |  |
| Clé de validité [minutes]                                                                                              | $1 \div 60$                                                   | 5                    |  |  |  |
| Temps d'utilisation gratuit de l'installati                                                                            | on après un accès avec mot de passe.                          |                      |  |  |  |
| Clé de protection Oui / Non Non                                                                                        |                                                               |                      |  |  |  |
| Si est active, pour modifier la configura                                                                              | tion (à partir de touches), il est nécessaire d'insérer le mo | ot de passe.         |  |  |  |
| Protection de la communication                                                                                         | Oui / Non                                                     | Non                  |  |  |  |
| Si elle est activée, pour modifier la configuration (à partir de l'interface de communication) envoyez la commande mot |                                                               |                      |  |  |  |
| de passe avant une autre commande d                                                                                    | e configuration.                                              |                      |  |  |  |
| Activé les options                                                                                                    | 0 ÷ 999999999                                                 | 0                    |  |  |  |
| Après l'insertion du code, utiliser l'inter                                                                            | rupteur arrêt/marche de l'appareil pour activer les options   | s logicielles.       |  |  |  |

Configuration → Général → Reinitialiser

| Remise à zéro                                                              | Gamme                               | Par Défaut |  |  |  |  |
|----------------------------------------------------------------------------|-------------------------------------|------------|--|--|--|--|
| Global                                                                     | Oui / Non                           | Non        |  |  |  |  |
| Réinitialiser aux réglages d'usine.                                        |                                     |            |  |  |  |  |
| Configuration par défaut                                                   | Oui / Non                           | Non        |  |  |  |  |
| Réinitialiser tous les paramètres de l'ins                                 | stallation                          |            |  |  |  |  |
| Toutes les énergies                                                        | Oui / Non                           | Non        |  |  |  |  |
| Réinitialiser toutes les énergies compté                                   | es.                                 |            |  |  |  |  |
| Energies plages horaires                                                   | Oui / Non                           | Non        |  |  |  |  |
| Réinitialise toutes les plages horaires d'                                 | énergie (pas les énergies totales). |            |  |  |  |  |
| Compteurs                                                                  | Oui / Non                           | Non        |  |  |  |  |
| Réinitialiser tous les compteurs.                                          |                                     |            |  |  |  |  |
| Compteurs plages horaires                                                  | Oui / Non                           | Non        |  |  |  |  |
| Réintialise toutes les plages horaires co                                  | mpteurs (pas les compteurs totals). |            |  |  |  |  |
| Min-Max                                                                    | Oui / Non                           | Non        |  |  |  |  |
| Réinitialiser toutes les valeurs minimale                                  | et maximale.                        |            |  |  |  |  |
| Demande de Max                                                             | Oui / Non                           | Non        |  |  |  |  |
| Réinitialiser les valeurs max demandé.                                     |                                     |            |  |  |  |  |
| Journal des énergies                                                       | Oui / Non                           | Non        |  |  |  |  |
| Réinitialiser le journal des énergies.                                     |                                     |            |  |  |  |  |
| Journal de consigne                                                        | Oui / Non                           | Non        |  |  |  |  |
| Réinitialiser le journal de consigne.                                      |                                     |            |  |  |  |  |
| Journal G/S/T/T                                                            | Oui / Non                           | Non        |  |  |  |  |
| Réinitialiser le déclencheur intelligent, générique et journal chronométré |                                     |            |  |  |  |  |
| Journal des évenements                                                     | Oui / Non                           | Non        |  |  |  |  |
| Réinitialiser le journal des évènements                                    |                                     |            |  |  |  |  |
| Réinitialisation manuel SP-DO Oui / Non Non                                |                                     |            |  |  |  |  |
| Réarmement manuel des sorties numériques utilisés en mode consigne.        |                                     |            |  |  |  |  |

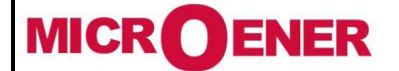

# Manuel d'utilisation CENTRALE DE MESURES ELECTRIQUES EMS-96

**FDE N°** 17JF0601522

Rév. A Page 29 / 64

*Configuration*→ *Général* → *Date/heure* 

| Date/heure          | Gamme              | Défaut |
|---------------------|--------------------|--------|
| Heure               | 0 ÷ 23             | XX     |
| Heures réelles.     |                    |        |
| Minute              | 0 ÷ 59             | XX     |
| Minutes réelles.    |                    |        |
| Seconde             | 0 ÷ 59             | XX     |
| Secondes réelles.   |                    |        |
| Jour de la semaine  | Lundi ÷ Dimanche   | XX     |
| Jour de la semaine. |                    |        |
| Jour                | 1 ÷ 31             | XX     |
| Jour actuel.        |                    |        |
| Mois                | Janvier ÷ Decembre | XX     |
| Mois actuel.        |                    |        |
| Année               | 2000 ÷ 2099        | XX     |
| Année actuelle.     |                    |        |

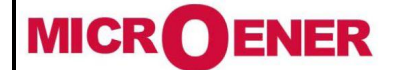

## Manuel d'utilisation CENTRALE DE MESURES ELECTRIQUES EMS-96

FDE N° 17JF0601522

Rév. A Page 30 / 64

*Configuration* → *Général* → *Utilitaire* 

| Utilitaire                              | Gamme                                                | Par Défaut |
|-----------------------------------------|------------------------------------------------------|------------|
| Language                                | anglais / (langue facultative)                       | anglais    |
| Langue utilisée pour le texte affiché   |                                                      | -          |
| Thème                                   | Bleu-blanc / bleu-bnoir / jaune-blanc / jaune-noir / | bleu-blanc |
|                                         | rouge-blanc / rouge-noir / gris-blanc / gris-noir    |            |
| Le thème est une combinaison de coule   | eur différente.                                      |            |
| Dimension du texte                      | Normal / Gros                                        | Normal     |
| Définit la dimension du caractère des v | aleurs instantanées affichées à l'écran.             |            |
| Led gauche 0.1 Wh/VArh/VAh              | Voir tableau des acronymes de l'énergie              | Varh IN    |
| Mesure assoiciée à la LED frontale gau  | che.                                                 |            |
| Led droitet 0.1 Wh/VArh/VAh             | Voir tableau des acronymes de l'énergie              | Wh IN      |
| Mesure associée à la LED frontale droit | e.                                                   |            |
| LED période min [ms]                    | 10 ÷ 100                                             | 60         |
| Période d'impulsion associée à LED froi | ntale                                                |            |

#### Configuration→ Général → Affichage

| Affichage                                                                                      | Gamme                                          | Par Défaut |  |  |  |  |
|------------------------------------------------------------------------------------------------|------------------------------------------------|------------|--|--|--|--|
| Luminosité                                                                                     | 1 ÷ 15                                         | usine      |  |  |  |  |
| Régler la luminosité de l'écran.                                                               |                                                |            |  |  |  |  |
| Retour page par défaut [min]                                                                   | 1 ÷ 30                                         | 5          |  |  |  |  |
| Après ce temps, l'appareil revient à la p                                                      | page par défaut.                               |            |  |  |  |  |
| Touches rétro-éclairage                                                                        | éteint / En pause / Allumé                     | En pause   |  |  |  |  |
| Régler le type d'éclairage de la touche                                                        |                                                |            |  |  |  |  |
| Mise en veille                                                                                 | Non / oui / bref lumineux / Changement de page | oui        |  |  |  |  |
| Définissez le type de l'écran de démarr                                                        | Définissez le type de l'écran de démarrage.    |            |  |  |  |  |
| Entrée en attente [min]                                                                        | $1 \div 60$                                    | 10         |  |  |  |  |
| Passé ce délai, l'appareil passe en mode veille, tel que séléctionné dans l'élément précédent. |                                                |            |  |  |  |  |
| Actualisé la mesure [s]                                                                        | 1 ÷ 10                                         | 2          |  |  |  |  |
| Temps pour actualiser l'affichage pour                                                         | afficher des mesures instantanées.             |            |  |  |  |  |

 $\textit{Configuration} \rightarrow \textit{Instrument} \rightarrow \textit{Graphiques}$ 

| Graphiques                                                                | Gamme             | Par Défaut |  |  |
|---------------------------------------------------------------------------|-------------------|------------|--|--|
| Échantillonage V/A [Secondes]                                             | $1 \div 60$       | 5          |  |  |
| Temps d'échantillonage pour la tension et la tendance graphique actuelle. |                   |            |  |  |
| Clear max bar                                                             | Oui / Non         | Non        |  |  |
| Réinitialiser le signal maximal sur les ba                                | arres graphiques. |            |  |  |

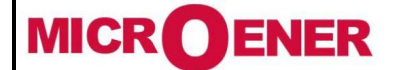

## Manuel d'utilisation CENTRALE DE MESURES ELECTRIQUES EMS-96

Rév. A Page 31 / 64

#### Mesure

| Configuration→ Mesure → Rapport de transformation                                           |                                                            |            |  |  |  |
|---------------------------------------------------------------------------------------------|------------------------------------------------------------|------------|--|--|--|
| Rapport de transformation                                                                   | Gamme                                                      | Par Défaut |  |  |  |
| CT ratio                                                                                    | 1 ÷ 5000                                                   | 1          |  |  |  |
| C'est le rapport entre le primaire et le o                                                  | circuit secondaire des transformateurs de courant externes |            |  |  |  |
| I-D ratio                                                                                   | 1 ÷ 5000                                                   | 1          |  |  |  |
| 4ème rapport de transformation d'entrée de courant.                                         |                                                            |            |  |  |  |
| VT ratio                                                                                    | 1 ÷ 5000                                                   | 1          |  |  |  |
| C'est le rapport entre le primaire et le circuit secondaire des transformateurs de tension. |                                                            |            |  |  |  |

Configuration→ Mesure → fenêtre de temps

| Fenêtre de temps                                                                                      | Gamme                                           | Par Défaut |  |  |  |
|----------------------------------------------------------------------------------------------------|-------------------------------------------------|------------|--|--|--|
| Temps de mise à niveau                                                                                | 1 / 2 / 3 / 5 / 6 / 10 / 12 / 15 / 20 / 30 / 60 | 15         |  |  |  |
| [minutes]                                                                                             |                                                 |            |  |  |  |
| Le temps utilisé pour calculer les valeurs minimales, maximales et moyennes et la puissance attendue. |                                                 |            |  |  |  |
| Type déplacement / fixe déplacement                                                                   |                                                 |            |  |  |  |
| Le type de la fenêtre pour calculer les valeurs moyennes et la puissance prévue.                      |                                                 |            |  |  |  |

Configuration→ Mesure → Fréquence

| Fréquence                               | Gamme                                             | Par Défaut |  |
|-----------------------------------------|---------------------------------------------------|------------|--|
| Fondamental [Hz]                        | 50 / 60                                           | 50         |  |
| Sélectionnez la fréquence de base des   |                                                   |            |  |
| Phase de suivi                          | L1 / L2 / L3                                      | L1         |  |
| C'est la phase qui sera surveillée pour | détecter le SAG et pour lire la fréquence réelle. |            |  |

Configuration  $\rightarrow$  Mesure  $\rightarrow$  SAG

| SAG (option)                                                                                                    | Par Défaut                                                                                          |     |  |  |  |
|----------------------------------------------------------------------------------------------------|----------------------------------------------------------------------------------------------------|-----|--|--|--|
| Seuil [RMS voltage]                                                                                                 | 30 ÷ 400                                                                                            | 210 |  |  |  |
| Si la valeur de tension descend en dess                                                                             | Si la valeur de tension descend en dessous du réglage, le logiciel considère l'événement comme SAG. |     |  |  |  |
| Temps [ms]                                                                                                    | $1 \div 1000$                                                                                       | 32  |  |  |  |
| Si la valeur de tension descend en dessous d'un temps supérieur au réglage, le logiciel considère l'événement comme |                                                                                                    |     |  |  |  |
| SAG.                                                                                                    |                                                                                                    |     |  |  |  |

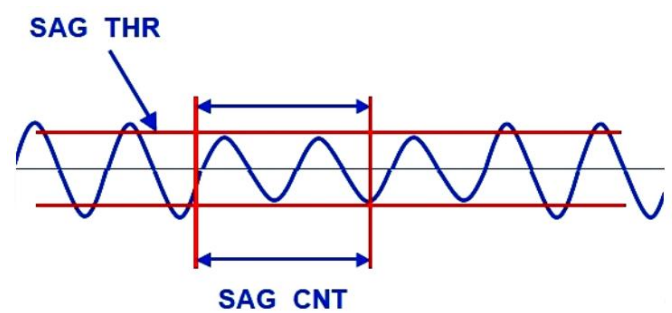

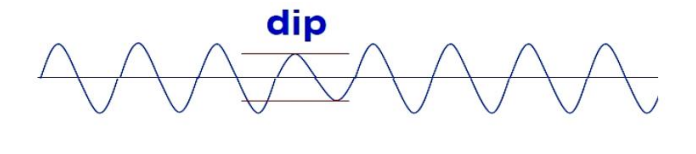

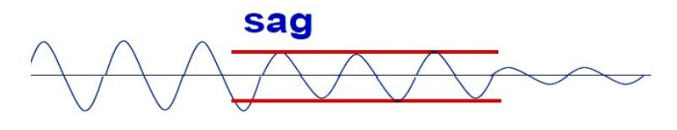

Fig.1: Paramètres de sag

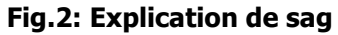

Un affaissement est défini comme une condition de sous-tension qui persiste pendant plus d'une période de fréquence de base. Une condition de sous-tension plus courte est appelée dip (voir figure 2). L'apparition de l'affaissement pourrait annoncer une perte imminente de puissance.

Pour régler le registre d'affaissement, la tension doit être inférieure à la valeur seuil pendant une durée minimale définie dans le temps.

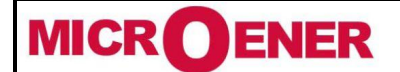

# Manuel d'utilisation CENTRALE DE MESURES ELECTRIQUES EMS-96

Rév. A Page 32 / 64

| Configuration → Mesure → Câblage/Conventions                                                                     |                                                            |                        |  |  |  |
|----------------------------------------------------------------------------------------------------|------------------------------------------------------------|------------------------|--|--|--|
| Câblage/Conventions                                                                                              | Gamme                                                      | Par Défaut             |  |  |  |
| Type de câblage                                                                                                  | 3 phases [4 ou 3 fils] / ARON / symétrique triphasé /      | 3 phases [4 ou 3       |  |  |  |
|                                                                                                    | monophasé / triphasé monophasé / triphasé 3 fils           | 1115]                  |  |  |  |
| Voir le tableau ci-dessous.                                                                                      |                                                            |                        |  |  |  |
| Courant de neutre                                                                                                | Mesure / Calculé                                           | Voir ci-dessous        |  |  |  |
| Sur cet élément apparaît Mesuré si le                                                                            | CT est présent ou Calculé si le CT n'est pas présent. L'ut | ilisateur peut changer |  |  |  |
| l'ensemble montré.                                                                                               |                                                            |                        |  |  |  |
| Convention de facteur de                                                                                         | SIGN / IEC / DIN IEEE                                      | SIGN                   |  |  |  |
| puissance                                                                                                    |                                                            |                        |  |  |  |
| Voir l'image ci-dessous pour plus d'info                                                                         | rmations sur la configuration sélectionnée.                |                        |  |  |  |
| Mesure de puissance                                                                                              | W, VAr / mW, mVAr                                          | W, VAr                 |  |  |  |
| Cela permet de changer l'unité de base                                                                           | de mesure des puissances (affiché et lue par l'interface d | le communication).     |  |  |  |
| Mesure de l'énergie                                                                                              | kWh, kVArh / MWh, MVArh                                    | kWh, kVArh             |  |  |  |
| Cela permet de changer l'unité de base de mesure des énergies (affiché et lue par l'interface de communication). |                                                            |                        |  |  |  |

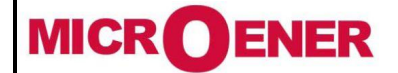

# Manuel d'utilisation CENTRALE DE MESURES ELECTRIQUES EMS-96

FDE N° 17JF0601522

Rév. A Page 33 / 64

#### Paramètres de câblage

| Description du<br>câblage              | phase<br>3[4ou<br>3 fils] | ARON | équilibré<br>3<br>phases | Multiload<br>3-Ph<br>équilibré | monophasée | 1 phase<br>multiload | multi<br>monophasé | 2<br>phases<br>3 fils |
|----------------------------------------|---------------------------|------|--------------------------|--------------------------------|------------|----------------------|--------------------|-----------------------|
| TENSION DU<br>SYSTÈME                  | Х                         | Х    | х                        | х                              |            |                      |                    |                       |
| TENSION de<br>PHASE L <sub>1-N</sub>   | Х                         | Х    | х                        | х                              | Х          | х                    | Х                  | Х                     |
| TENSION de<br>PHASE L <sub>2-N</sub>   | Х                         | Х    | х                        | х                              |            | х                    | Х                  | Х                     |
| TENSION de<br>PHASE L <sub>3-N</sub>   | Х                         | Х    | х                        | х                              |            | х                    | х                  |                       |
| TENSION de<br>ligne à L <sub>1-2</sub> | Х                         | Х    | х                        | х                              |            |                      |                    |                       |
| TENSION de<br>ligne à L <sub>2-3</sub> | Х                         | Х    | х                        | х                              |            |                      |                    |                       |
| TENSION de<br>ligne à L <sub>3-1</sub> | Х                         | Х    | х                        | х                              |            |                      |                    |                       |
| SYSTÈME<br>ACTUEL                      | Х                         | Х    | calculé                  | х                              |            |                      |                    |                       |
| Courant de<br>ligne L <sub>1</sub>     | Х                         | х    | х                        | x3                             | Х          | х                    | х                  | Х                     |
| LIGNE actuelle L <sub>2</sub>          | Х                         | Х    | calculé                  | x3                             |            | Х                    | Х                  | Х                     |
| LIGNE actuelle L <sub>3</sub>          | Х                         | Х    | calculé                  | x3                             |            | Х                    | Х                  |                       |
| Facteur de<br>Puissance de<br>Système  | х                         | х    | calculé                  | х                              |            |                      |                    |                       |
| Facteur de<br>puissance L <sub>1</sub> | х                         | х    | х                        | х                              | х          | х                    | х                  | Х                     |
| FACTEUR de<br>puissance L <sub>2</sub> | Х                         | Х    | calculé                  | х                              |            | х                    | Х                  | Х                     |
| FACTEUR de<br>puissance L <sub>3</sub> | Х                         | Х    | calculé                  | х                              |            | х                    | Х                  |                       |
| Système de<br>Cos φ                    | Х                         | Х    | calculé                  | х                              |            |                      |                    |                       |
| La PHASE COS $\phi_1$                  | Х                         | Х    | х                        | х                              | Х          | Х                    | Х                  | Х                     |
| La PHASE COS<br>φ <sub>2</sub>         | Х                         | Х    | calculé                  | Х                              |            | Х                    | Х                  | Х                     |
| La PHASE COS<br>φ <sub>3</sub>         | Х                         | Х    | calculé                  | Х                              |            | Х                    | Х                  |                       |
| PUISSANCE<br>APPARENTE DU<br>SYSTÈME   | Х                         | х    | calculé                  | х                              |            |                      |                    |                       |
| Puissance<br>apparente L <sub>1</sub>  | Х                         | Х    | х                        | x3                             | Х          | х                    | Х                  | Х                     |
| PUISSANCE<br>apparente L <sub>2</sub>  | Х                         | Х    | calculé                  | x3                             |            | х                    | х                  | Х                     |
| PUISSANCE<br>apparente L <sub>3</sub>  | Х                         | Х    | calculé                  | x3                             |            | х                    | Х                  |                       |
| Système de<br>Puissance<br>Active      | Х                         | Х    | calculé                  | Х                              |            |                      |                    |                       |
| PUISSANCE                              | Х                         | Х    | Х                        | x3                             | Х          | Х                    | Х                  | Х                     |

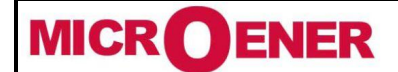

## Manuel d'utilisation CENTRALE DE MESURES ELECTRIQUES EMS-96

FDE N° 17JF0601522

Rév. A Page 34 / 64

| ACTIVE L1                        | I                                        | I                                        |           |         |                   | I | l   |        |  |  |  |  |
|----------------------------------|------------------------------------------|------------------------------------------|-----------|---------|-------------------|---|-----|--------|--|--|--|--|
| PUISSANCE                        | v                                        | v                                        | calculé   | v3      |                   | Y | Y   | Y      |  |  |  |  |
| ACTIVE L <sub>2</sub>            | ^                                        | ^                                        |           | ~~      |                   | ^ | ^   | ^      |  |  |  |  |
| PUISSANCE                        | Х                                        | х                                        | calculé   | x3      |                   | х | х   |        |  |  |  |  |
| ACTIVE L3                        |                                          |                                          | calculá   |         |                   |   |     |        |  |  |  |  |
| PUISSANCE                        | х                                        | х                                        | Calcule   | x       |                   |   |     |        |  |  |  |  |
| RÉACTIVE                         |                                          | ~                                        |           | ~       |                   |   |     |        |  |  |  |  |
| PUISSANCE                        | v                                        | v                                        | v         | v3      | v                 | v | v   | v      |  |  |  |  |
| réactive L <sub>1</sub>          | ^                                        | ^                                        | ^         | 22      | ^                 | ^ | ^   | ^      |  |  |  |  |
| PUISSANCE                        | х                                        | х                                        | calculé   | x3      |                   | х | х   | Х      |  |  |  |  |
|                                  |                                          |                                          | موامر باخ |         |                   |   |     |        |  |  |  |  |
| PUISSANCE                        | Х                                        | Х                                        | calcule   | x3      |                   | Х | Х   |        |  |  |  |  |
| COURANT DE                       |                                          |                                          | I         | _       |                   |   |     |        |  |  |  |  |
| NEUTRE                           |                                          |                                          |           | calculé | ou mesuré (option | ) |     |        |  |  |  |  |
| DIFFÉRENTIEL                     | ontion : sinon nour le courant de neutre |                                          |           |         |                   |   |     |        |  |  |  |  |
| ACTUEL                           |                                          | option : sinon pour le courant de neutre |           |         |                   |   |     |        |  |  |  |  |
| THD tension L <sub>1</sub>       | Х                                        | Х                                        | Х         | Х       | Х                 | Х | Х   | Х      |  |  |  |  |
| THD tension L <sub>2</sub>       | X                                        | X                                        | X         | X       |                   | X | X   | X      |  |  |  |  |
| THD tension L <sub>3</sub>       | X                                        | X                                        | X         | X       | X                 | X | X   | Ň      |  |  |  |  |
|                                  | X                                        | X                                        | X         | X       | X                 | X | X   | X      |  |  |  |  |
|                                  | X<br>V                                   | X<br>V                                   | calculé   | × ×     |                   | × | × × | X      |  |  |  |  |
|                                  | A<br>V                                   | ∧<br>V                                   | v         | ×       | Y                 | × | ×   | v      |  |  |  |  |
|                                  | A<br>V                                   | A<br>V                                   | ×         | ×       | X                 | × | A Y | A<br>Y |  |  |  |  |
|                                  | × ×                                      | × ×                                      | ×         | ×       | × ×               | × | × × | × ×    |  |  |  |  |
| SYSTÈME                          | Λ                                        | ~                                        | ~         | ~       | Λ                 | ~ | Λ   | Λ      |  |  |  |  |
| TANGENTE Φ                       | Х                                        | Х                                        | calculé   | Х       |                   |   |     |        |  |  |  |  |
| PHASE φ<br>tangente <sub>1</sub> | Х                                        | Х                                        | х         | х       | Х                 | х | Х   | х      |  |  |  |  |
| PHASE φ                          | v                                        | v                                        | calculé   | v       |                   | v | v   | v      |  |  |  |  |
| tangente <sub>2</sub>            | Χ.                                       | ×                                        |           | ~       |                   | X | X   | X      |  |  |  |  |
| TANGENTE $\phi$ de               | х                                        | х                                        | calculé   | x       |                   | х | х   |        |  |  |  |  |
| PHASE <sub>3</sub>               |                                          |                                          |           |         |                   |   |     |        |  |  |  |  |
| SAG                              | Х                                        | X                                        | X         | X       | X                 | X | X   | X      |  |  |  |  |
| ÉNERGÉTIOUE                      | Y                                        | v                                        | calcule   | v3      | Y                 | Y | Y   | Y      |  |  |  |  |
| ACTIVE DANS                      | ~                                        | ^                                        |           | ~5      | Л                 | ~ | ~   | Л      |  |  |  |  |
| SYSTÈME                          |                                          |                                          | calculé   |         |                   |   |     |        |  |  |  |  |
| ÉNERGÉTIQUE                      | Х                                        | Х                                        |           | x3      | Х                 | Х | Х   | Х      |  |  |  |  |
| ACTIVE SUR                       |                                          |                                          |           |         |                   |   |     |        |  |  |  |  |
| SYSTEME                          | v                                        | v                                        | calculé   | ~2      | V                 | v | v   | v      |  |  |  |  |
| RÉACTIVE EN                      | ^                                        | ^                                        |           | XS      | ^                 | ^ | ^   | ^      |  |  |  |  |
| ÉNERGIE                          |                                          |                                          | calculé   |         |                   |   |     |        |  |  |  |  |
| RÉACTIVE                         | Х                                        | Х                                        | culculc   | x3      | Х                 | х | Х   | Х      |  |  |  |  |
| SYSTÈME OUT                      |                                          |                                          |           |         |                   |   |     |        |  |  |  |  |
| ŞYSTÈME                          |                                          |                                          | calculé   |         |                   |   |     |        |  |  |  |  |
| ENERGETIQUE                      | Х                                        | Х                                        |           | x3      | Х                 | Х | Х   | Х      |  |  |  |  |
| APPARENTE                        |                                          |                                          |           |         |                   |   |     |        |  |  |  |  |
| ACTIVE En L <sub>1</sub>         | Х                                        | Х                                        | Х         | x3      | Х                 | Х | Х   | Х      |  |  |  |  |
| Énergie                          | Х                                        | Х                                        | х         | x3      | Х                 | х | х   | x      |  |  |  |  |
| Énergie                          | <u> </u>                                 |                                          |           |         |                   |   |     | ļ      |  |  |  |  |
| réactive En L <sub>1</sub>       | Х                                        | Х                                        | Х         | x3      | Х                 | Х | Х   | Х      |  |  |  |  |
| -                                |                                          |                                          |           |         |                   |   |     |        |  |  |  |  |

| RALOD    |                  |
|----------|------------------|
| IVII C.R |                  |
|          | Real Villes I Vi |
|          |                  |

# Manuel d'utilisation CENTRALE DE MESURES ELECTRIQUES EMS-96

FDE N° 17JF0601522

Rév. A Page 35 / 64

| Énergie<br>réactive Sur L <sub>1</sub> | х | х | Х       | x3 | х | х | х | х |
|----------------------------------------|---|---|---------|----|---|---|---|---|
| L'énergie<br>apparente L <sub>1</sub>  | х | Х | х       | x3 | Х | х | х | Х |
| Énergie<br>ACTIVE En L <sub>2</sub>    | х | х | calculé | x3 |   | х | х | Х |
| Énergie<br>ACTIVE Sur L <sub>2</sub>   | х | х | calculé | x3 |   | х | х | Х |
| Énergie<br>réactive En L <sub>2</sub>  | х | х | calculé | x3 |   | х | х | Х |
| Énergie<br>réactive Sur L <sub>2</sub> | х | х | calculé | x3 |   | х | х | Х |
| Énergie<br>réactive Sur L <sub>2</sub> | х | х | calculé | x3 |   | х | х | Х |
| L'énergie<br>apparente L <sub>2</sub>  | Х | Х | calculé | x3 |   | х | х | Х |
| Énergie<br>ACTIVE En L <sub>3</sub>    | х | х | calculé | x3 |   | х | х |   |
| Énergie<br>ACTIVE Sur L <sub>3</sub>   | х | х | calculé | x3 |   | х | х |   |
| Énergie<br>réactive En L <sub>3</sub>  | х | х | calculé | x3 |   | х | х |   |
| Énergie<br>réactive Sur L <sub>3</sub> | х | Х | calculé | x3 |   | x | х |   |
| L'énergie<br>apparente L <sub>3</sub>  | Х | Х | calculé | x3 |   | Х | Х |   |

: les valeurs lues dans cette configuration ne sont pas significatives..

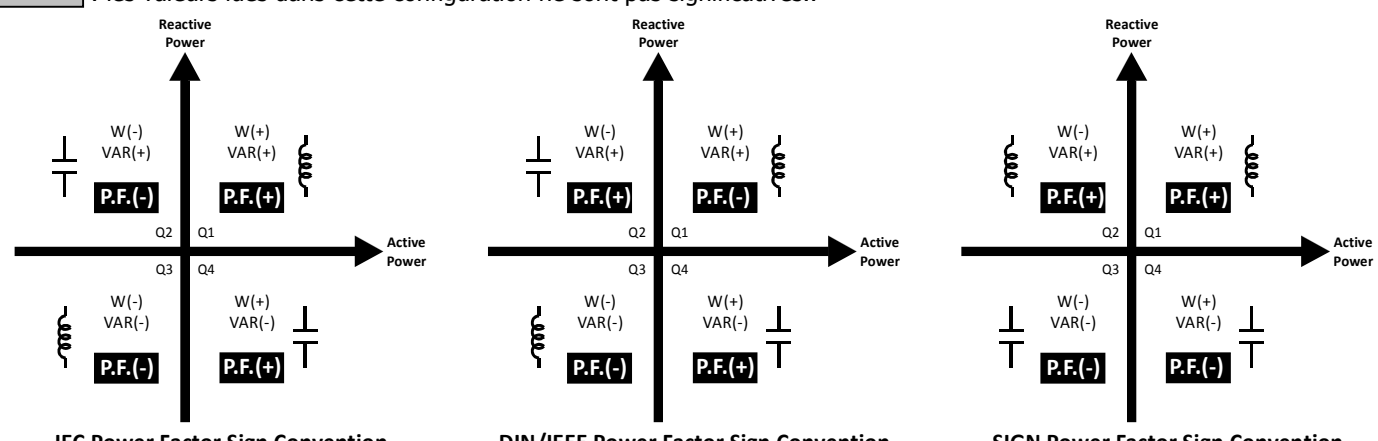

IEC Power Factor Sign Convention

DIN/IEEE Power Factor Sign Convention

**SIGN Power Factor Sign Convention** 

Dans la page de configuration de câblage, il est possible de modifier le type de câblage et dans la page STATUT DU PERIPHERIQUE de montré l'état de câblage de la tension et du courant.

Pour l'élément de câblage de tension, il est possible d'avoir l'option suivante :

- Correct
- Incorrect.

L'ordre des connexions de tension n'est pas correct (les angles entre phases sont différents de 120°) dans l'insertion suivante : triphasé, triphasé équilibré, triphasé multi charge équilibrée monophasé multi et Multi monophasé.

- Pas appliquée.

Toutes les entrées de tension doivent être appliquées.

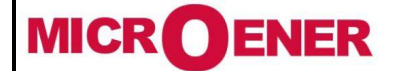

# Manuel d'utilisation CENTRALE DE MESURES ELECTRIQUES EMS-96

FDE N° 17JF0601522

Rév. A Page 36 / 64

Pour le câblage actuel point il est possible d'avoir l'option suivante :

- Correct.
- Incorrect : t L'ordre des connexions en cours ne sont ne pas correctes dans l'insertion suivante : triphasé, triphasé équilibré, triphasé multi charge équilibrée monophasé multi et Multi monophasé.

L1 inverse : t Le courant de la phase L1 a le signe opposé relatif aux deux autres phases.

L2 inverse : t Le courant de la phase L2 a le signe opposé relatif aux deux autres phases.

L3 inverse : t Le courant de la phase L3 a le signe opposé relatif aux deux autres phases.

- Pas appliquée.

Tous les courants doivent être appliqués et les charges doivent être équilibrées.

#### Signature du facteur de puissance

*Configuration*→ *Mesure* → *Energies/Compteurs* → *Préréglage des énergies* 

| Préréglage énergies                    | Gamme                            | Par défaut |
|----------------------------------------|----------------------------------|------------|
| • Wh IN [0.1kWh]                       | 0 ÷ 100000000                    | 0          |
| Valeur à ajouter au compteur IN du sys | stème actif.                     |            |
| • Wh OUT [0.1kWh]                      | $0 \div 100000000$               | 0          |
| Valeur à ajouter au compteur OUT d'ér  | nergie active du système réel.   |            |
|                                        |                                  |            |
| <ul> <li>VArh IN [0.1kVArh]</li> </ul> | $0 \div 100000000$               | 0          |
| Valeur à ajouter au compteur IN d'éner | rgie active du système réel.     |            |
| VArh OUT [0.1kVArh]                    | $0 \div 100000000$               | 0          |
| Valeur à ajouter au compteur OUT d'ér  | nergie reactive du système réel. |            |
| • VAh [0.1kAh]                         | $0 \div 100000000$               | 0          |
| Valeur a ajouter au compteur d'energie | e apparente du systeme reel.     |            |
|                                        | $0 \div 100000000$               | 0          |
| Valeur a ajouter au compteur d'energie | e active L1 reel.                |            |
| W/h OUT I 1                            | 0 + 100000000                    | 0          |
|                                        | $0 \div 100000000$               | 0          |
| valeur a ajouter au compteur reel d'en | ergie active LI OUT.             |            |
| VArb TN I 1                            | $0 \div 100000000$               | 0          |
| Valeur à ajouter au compteur d'énergie | v réactive l 1 réel IN           | 0          |
| Varb OUT L1                            | $0 \div 100000000$               | 0          |
| Valeur à ajouter au compteur OUT réel  | de l'énergie réactive l 1        | Ũ          |
|                                        |                                  |            |
| VAh L1                                 | $0 \div 100000000$               | 0          |
| Valeur à ajouter au compteur d'énergie | e apparente réel L1              | -          |
|                                        |                                  |            |
| Wh IN L2                               | 0 ÷ 100000000                    | 0          |
| Valeur à ajouter au compteur réel d'én | ergie active L2.                 |            |
|                                        |                                  |            |
| Wh OUT L2                              | $0 \div 100000000$               | 0          |
| Valeur à ajouter au compteur réel d'én | ergie active L2.                 |            |
| VArh IN L2                             | 0 ÷ 100000000                    | 0          |
| Valeur à ajouter au compteur réel d'én | ergie réactive L2.               |            |
| VArh OUT L2                            | 0 ÷ 100000000                    | 0          |
| Valeur à ajouter au compteur réel d'én | ergie réactive L2.               |            |
| VAh L2                                 | 0 ÷ 100000000                    | 0          |
| Valeur à ajouter au compteur d'énergie | e apparent réel L2.              |            |
| Wh IN L3                               | $0 \div 100000000$               | 0          |
| valeur a ajouter au compteur reel d'en | ergie active L3.                 |            |
|                                        | 0 ÷ 100000000                    | U          |
| valeur a ajouter au compteur reel d'en | ergie active L3.                 |            |

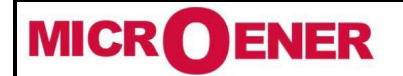

## Manuel d'utilisation CENTRALE DE MESURES ELECTRIQUES EMS-96

FDE N° 17JF0601522

Rév. A Page 37 / 64

| VArh IN L3                                                | $0 \div 100000000$                                             | 0 |  |  |  |  |  |  |
|-----------------------------------------------------------|----------------------------------------------------------------|---|--|--|--|--|--|--|
| Valeur à ajouter au compteur réel d'énergie réactive L3.  | Valeur à ajouter au compteur réel d'énergie réactive L3.       |   |  |  |  |  |  |  |
| VArh OUT L3                                               | 0 ÷ 100000000                                                  | 0 |  |  |  |  |  |  |
| Valeur à ajouter au compteur OUT d'énergie réactive L3 re | Valeur à ajouter au compteur OUT d'énergie réactive L3 réelle. |   |  |  |  |  |  |  |
| VAh L3                                                    | 0 ÷ 100000000                                                  | 0 |  |  |  |  |  |  |
| Valeur à ajouter au compteur d'énergie apparente réel L3. |                                                                |   |  |  |  |  |  |  |
|                                                           |                                                                |   |  |  |  |  |  |  |

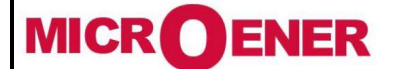

## Manuel d'utilisation CENTRALE DE MESURES ELECTRIQUES EMS-96

FDE N° 17JF0601522

Rév. A Page 38 / 64

#### **Energies et compteurs**

- L'EMS-96 dispose de 4, 8 ou 16 plages horaires (en fonction de l'option) pour différencier la consommation d'énergie. Vous pouvez programmer l'échange des bandes temporelles à l'aide de la commande manuelle (commande Modbus), de DI (entrées numériques) ou de Preset (Configuration -> plage horaire -> Mode -> Preset).
   Avec DI, il est nécessaire de régler l'utilisation d'entrées numériques à cet effet (Configuration -> E / S -> DI 1, 2, 3,
- 4 -> Mode -> Changement TB).
- Avec Preset, il est nécessaire de définir un plan quotidien dans lequel vous définissez le temps de transition (maximum 16) d'un à l'intervalle de temps suivant. Dans le cadre du plan Période (Configuration -> Plage horaire -> Preset -> quotidien / Plan Période), il sera sélectionné le mois et le jour du début et de la fin, et il sera nécessaire d'associer chaque Plan quotidien à un ou plusieurs jours de la semaine. À la fin des réglages, le plan de période est activé. Tous les jours fériés seront définis dans le menu Vacances (Paramètres -> Plage horaire -> Preset -> Holidays).

#### Configuration → Mesure → Energies/Compteurs → Mode

| Plage horaire mode (option) |                                                                                                    |        |         |         |      |        | Gamme  |        |       |       |    |         | Par défaut        |        |       |         |     |       |        |        |       |        |
|-----------------------------|----------------------------------------------------------------------------------------------------|--------|---------|---------|------|--------|--------|--------|-------|-------|----|---------|-------------------|--------|-------|---------|-----|-------|--------|--------|-------|--------|
| Changement d'énergie        |                                                                                                    |        |         |         |      |        |        |        |       | Man   | ue | el / de | DI / p            | orérég | lage  |         |     |       | Manuel |        |       |        |
| Il es                       | Il est possible de sélectionner la modalité pour changer le temps:                                                |        |         |         |      |        |        |        |       |       |    |         |                   |        |       |         |     |       |        |        |       |        |
| - Ma                        | nuel.                                                                                                    |        |         |         |      |        |        |        |       | _     |    |         |                   |        |       |         |     |       |        |        |       |        |
| - ,                         | - A partir du DI: la combinaison d'entrées numériques sélectionne la bande de temps réelle (TB) utilisée (voir le |        |         |         |      |        |        |        |       |       |    |         |                   |        |       |         |     |       |        |        |       |        |
| t                           | tableau suivant).                                                                                                 |        |         |         |      |        |        |        |       |       |    |         |                   |        |       |         |     |       |        |        |       |        |
| -                           | - Préréglage (voir le plan Période et Période quotidienne pour plus d'informations).                              |        |         |         |      |        |        |        |       |       |    |         |                   |        |       |         |     |       |        |        |       |        |
| Cha                         | Changement de compteur Manuel / de DI Manuel                                                                      |        |         |         |      |        |        |        |       |       |    |         |                   |        |       |         |     |       |        |        |       |        |
| Il es                       | t poss                                                                                                    | ible c | le séle | ectionr | er   | la mo  | dalité | é de c | hange | ement | po | our la  | <i>,</i><br>plage | horai  | re :  |         |     |       |        |        |       |        |
| - Ma                        | nual.                                                                                                    |        |         |         |      |        |        |        | 5     |       |    |         |                   |        |       |         |     |       |        |        |       |        |
| - ,                         | A par                                                                                                    | tir du | DI:     | la com  | nbii | naisor | n d'er | ntrée  | numé  | riaue | sé | électio | nne la            | a ban  | de de | e temps | s r | éelle | (TB)   | utilis | ée (v | oir le |
| ł                           | tablea                                                                                                    | u sui  | vant).  |         |      |        |        |        |       | •     |    |         |                   |        |       | •       |     |       | ( )    |        | ``    |        |
|                             |                                                                                                    |        |         |         | Г    | 1      |        | 1      | 1     |       | 1  |         |                   | 1      |       | ]       | Г   |       |        |        |       |        |
| DI                          | DI                                                                                                    | DI     | DI      | TB      |      | DI     | DI     | DI     | DI    | TB    |    | DI      | DI                | DI     | DI    | TB      |     | DI    | DI     | DI     | DI    | TB     |
| 4                           | 3                                                                                                    | 2      | 1       | d       |      | 4      | 3      | 2      | 1     | d     |    | 4       | 3                 | 2      | 1     | d       |     | 4     | 3      | 2      | 1     | d      |
| 0                           | 0                                                                                                    | 0      | 0       | 1       |      | 0      | 1      | 0      | 0     | 5     |    | 1       | 0                 | 0      | 0     | 9       |     | 1     | 1      | 0      | 0     | 13     |
| 0                           | 0                                                                                                    | 0      | 1       | 2       |      | 0      | 1      | 0      | 1     | 6     |    | 1       | 0                 | 0      | 1     | 10      |     | 1     | 1      | 0      | 1     | 14     |
| 0                           | 0                                                                                                    | 1      | 0       | 3       |      | 0      | 1      | 1      | 0     | 7     |    | 1       | 0                 | 1      | 0     | 11      |     | 1     | 1      | 1      | 0     | 15     |
| 0                           | 0                                                                                                    | 1      | 1       | 4       |      | 0      | 1      | 1      | 1     | 8     |    | 1       | 0                 | 1      | 1     | 12      |     | 1     | 1      | 1      | 1     | 16     |

Configuration  $\rightarrow$  Mesure  $\rightarrow$  Energies/Compteurs  $\rightarrow$  Plan journalier

| Plan journalier X (de 1 à 16)<br>(option)                     | Gamme                       | Par Défaut  |  |  |  |  |  |
|---------------------------------------------------------------|-----------------------------|-------------|--|--|--|--|--|
| Heure de début 1                                              | 00 ÷ 23                     | 0           |  |  |  |  |  |
| Heure au cours de laquelle la plage ho                        | raire sera modifiée.        |             |  |  |  |  |  |
| Minute de démarrage 1                                         | 00 ÷ 59                     | 0           |  |  |  |  |  |
| Minutes au cours de la quelle la plage horaire sera modifiée. |                             |             |  |  |  |  |  |
| Plage horaire utilisée 1                                      | Non utilisé ÷ TB-XX* (band) | Non utilisé |  |  |  |  |  |
| Nouvelle série de plage horaire.                              |                             |             |  |  |  |  |  |
|                                                               |                             |             |  |  |  |  |  |
|                                                               |                             |             |  |  |  |  |  |
| Heure de départ 16                                            | 00 ÷ 23                     | 0           |  |  |  |  |  |
| Heure au cours de laquelle la plage ho                        | raire sera modifiée.        |             |  |  |  |  |  |
| Minute de départ 16                                           | 00 ÷ 59                     | 0           |  |  |  |  |  |
| Minutes au cours de laquelle la plage h                       | oraire sera modifiée.       |             |  |  |  |  |  |
| Plage horaire utilisée 16                                     | Non utilisé ÷ TB-XX* (band) | Non utilisé |  |  |  |  |  |
| Nouvelle série de plage horaire.                              |                             |             |  |  |  |  |  |
|                                                               |                             |             |  |  |  |  |  |

\* XX dans TB-XX, dépend du nombre de plage horaire activés.

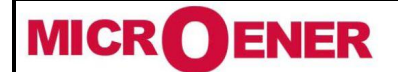

## Manuel d'utilisation CENTRALE DE MESURES ELECTRIQUES EMS-96

FDE N° 17JF0601522

Rév. A Page 39 / 64

| Configuration → Mesure → Energies/Comp            | nteurs → Plan de la période                               |            |  |  |  |  |  |  |
|---------------------------------------------------|-----------------------------------------------------------|------------|--|--|--|--|--|--|
| Plan de la période X (de 1 à 16)                  | Gamme                                                     | Par défaut |  |  |  |  |  |  |
| (option)                                          |                                                           |            |  |  |  |  |  |  |
| Activer                                           | Oui / Non                                                 | Non        |  |  |  |  |  |  |
| Activer ou désactiver le plan. Avertiss           | ement: définir tous les paramètres suivants avant de l'ac | tiver      |  |  |  |  |  |  |
| Mois de départ                                    | Janvier ÷ Decembre                                        | Janvier    |  |  |  |  |  |  |
| Mois au cours duquel la période comm              | ence.                                                     |            |  |  |  |  |  |  |
| Jour de départ                                    | 1 ÷ 31                                                    | 1          |  |  |  |  |  |  |
| Journée au cours de laquelle la période commence. |                                                           |            |  |  |  |  |  |  |
| Mois de fin                                       | Janvier ÷ Décembre                                        | Décembre   |  |  |  |  |  |  |
| Mois au cours duquel la période fini.             |                                                           |            |  |  |  |  |  |  |
| Jour de fin                                       | 1 ÷ 31                                                    | 31         |  |  |  |  |  |  |
| Jour au cours duquel la période fini.             |                                                           |            |  |  |  |  |  |  |
| Plan du lundi                                     | Plan 1 ÷ Plan 16                                          | Plan 1     |  |  |  |  |  |  |
| Plan utilisé pour cette journée.                  |                                                           |            |  |  |  |  |  |  |
|                                                   |                                                           |            |  |  |  |  |  |  |
|                                                   |                                                           |            |  |  |  |  |  |  |
| Plan du dimanche                                  | Plan 1 ÷ Plan 16                                          | Plan 1     |  |  |  |  |  |  |
| Plan utilisé pour cette journée.                  |                                                           |            |  |  |  |  |  |  |
|                                                   |                                                           |            |  |  |  |  |  |  |

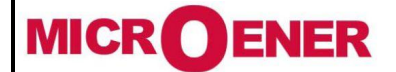

## Manuel d'utilisation **CENTRALE DE MESURES ELECTRIQUES EMS-96**

**FDE N°** 17JF0601522

Rév. A Page 40 / 64

| Configuration - | ÷ | Mesure → | Energies/Compteurs → | Vacances |
|-----------------|---|----------|----------------------|----------|
|                 |   |          |                      |          |

| Vacances (option)                                                                                     | Gamme                                                         | Par défaut |  |  |  |  |  |  |  |
|----------------------------------------------------------------------------------------------------|---------------------------------------------------------------|------------|--|--|--|--|--|--|--|
| Mois de vacances 1                                                                                    | Janvier ÷ Decembre                                            | Janvier    |  |  |  |  |  |  |  |
| Mois dans lesquels les vacances sont p                                                                |                                                               |            |  |  |  |  |  |  |  |
| Jour de vacances 1                                                                                    | 1 ÷ 31                                                        | 1          |  |  |  |  |  |  |  |
| Jour dans lesquels les vacances sont présentes.                                                       |                                                               |            |  |  |  |  |  |  |  |
| Plan de vacances 1         ÷ plan 16                                                                  |                                                               |            |  |  |  |  |  |  |  |
| Plan utilisé pour ces vacances. Lorsque                                                               | e le réglage du plan est différent, le plan vacances est acti | vé.        |  |  |  |  |  |  |  |
|                                                                                                    |                                                               |            |  |  |  |  |  |  |  |
|                                                                                                    |                                                               |            |  |  |  |  |  |  |  |
| Mois de vacances 48                                                                                   | Janvier ÷ Décembre                                            | Janvier    |  |  |  |  |  |  |  |
| Mois dans lesquels les vacances sont p                                                                | résentes.                                                     |            |  |  |  |  |  |  |  |
| Jour de vacances 48                                                                                   | 1 ÷ 31                                                        | 1          |  |  |  |  |  |  |  |
| Jour dans lesquels les vacances sont p                                                                | résentes.                                                     |            |  |  |  |  |  |  |  |
| Plan de vacances 48                                                                                   | ÷ plan 16                                                     |            |  |  |  |  |  |  |  |
| Plan utilise nour ces vacances. Lorsque le réglage du plan est différent, le plan vacances est activé |                                                               |            |  |  |  |  |  |  |  |

Exemple d'utilisation de la fonction Préréglage pour planifier la consommation de la plage horaire.

2 plans quotidiens sont définis, le premier est utilisé pour les jours de semaine, le deuxième pour les samedis et les dimanches.

L'activation est exécutée après la fin de ces réglages (Plan quotidien et Plan de période). Pendant deux jours (6 janvier et 21 avril) comme exceptions à l'horaire hebdomadaire standard, vous avez utilisé le menu Vacances.

| Configuration → Mesure → Energies/Compteurs    | → Plan journalier       | Plan journalier 1 |
|------------------------------------------------|-------------------------|-------------------|
|                                                | Heure de départ 1       | 8                 |
|                                                | Minute de départ 1      | 30                |
|                                                | Plage horaire utilisé 1 | TB-1              |
|                                                | Heure de départ 2       | 18                |
|                                                | Minute de départ 2      | 30                |
|                                                | Plage horaire utilisé 2 | TB-2              |
| Configuration → Plage horarire → Préréglage →  | Quotidien               | Plan journalier 2 |
|                                                | Heure de départ 1       | 7                 |
|                                                | Minute de départ 1      | 00                |
|                                                | Plage horaire utilisé 1 | TB-1              |
|                                                | Heure de départ 2       | 12                |
|                                                | Minute de départ 2      | 00                |
|                                                | Plage horaire utilisé 2 | TB-2              |
| Configuration → Plage horaire → Préréglage → F | Période                 | Plan Période 1    |
|                                                | Mois de départ          | Janvier           |
|                                                | Jour de départ          | 1                 |
|                                                | Mois de fin             | Juillet           |
|                                                | Jour de fin             | 31                |
|                                                | Plan lundi              | plan 1            |
|                                                | Plan mardi              | plan 1            |
|                                                | Plan mercredi           | plan 1            |
|                                                | Plan jeudi              | plan 1            |
|                                                | Plan vendredi           | plan 1            |
|                                                | Plan samedi             | plan 2            |
|                                                | Plan dimanche           | plan 2            |
|                                                | <u>Activcer</u>         | <u>oui</u>        |
| Configuration → Plage horaire → Préréglage → V | /acances                |                   |
|                                                | Mois de vacances 1      | Janvier           |
|                                                | Jour de vacances 1      | 6                 |
|                                                | Plan de vacances 1      | plan 2            |
|                                                | Mois de vacances 2      | Avril             |
|                                                | Jour de vacances 2      | 21                |
|                                                | Plan de vacances 2      | plan 2            |
|                                                |                         |                   |

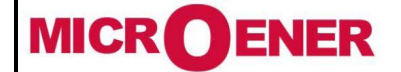

# Manuel d'utilisation CENTRALE DE MESURES ELECTRIQUES EMS-96

FDE N° 17JF0601522

Rév. A Page 41 / 64

#### **Pages utilisateur**

L'EMS-96 fournit à l'utilisateur six pages configurables. Vous pouvez choisir le type de page (valeurs instantanées, valeurs moyennes, énergies, graphiques et consigne) et sa composition (jusqu'à 6 mesures pour la page). Si vous choisissez le type de point de consigne, le texte associé à chaque point de consigne peut être modifié dans Configuration -> Consigne -> Textes afin d'avoir une association plus claire entre l'alarme et sa visualisation. Dans les pages utilisateur, il est possible de modifier le titre (Configuration -> Pages utilisateur -> Titres) afin d'avoir une vue claire du contenu. Par exemple, dans le cas de systèmes composés de plusieurs phases indépendantes, il est possible de regrouper la tension, le courant et la puissance de la phase L1 en une seule page avec un titre qui peut mettre en évidence l'appartenance au même utilisateur.

Configuration  $\rightarrow$  Page d'utilisateur  $\rightarrow$  Type

| Туре                                                      | Gamme                                                     | Par défaut |  |  |  |  |  |  |
|-----------------------------------------------------------|-----------------------------------------------------------|------------|--|--|--|--|--|--|
| Page de l'utilisateur 1                                   | instantanée / moyenne / énergies / consigne               | instant    |  |  |  |  |  |  |
| Pour permettre la visualisation de la pa                  | ge utilisateur 1.                                         |            |  |  |  |  |  |  |
| Page de l'utilisateur 2                                   | instantanée / moyenne / énergies / consigne               | instant    |  |  |  |  |  |  |
| Pour permettre la visualisation de la pa                  | ge de utilisateur 2.                                      |            |  |  |  |  |  |  |
| Page utilisateur 3                                        | instantanée / moyenne / énergies / consigne               | instant    |  |  |  |  |  |  |
| Pour permettre la visualisation de la pa                  | Pour permettre la visualisation de la page utilisateur 3. |            |  |  |  |  |  |  |
| Page d'utilisateur 4                                      | instantanée / moyenne / énergies / consigne               | instant    |  |  |  |  |  |  |
| Pour permettre la visualisation de la pa                  | ge utilisateur 4.                                         |            |  |  |  |  |  |  |
| Page d'utilisateur 5                                      | instantanée / moyenne / énergies / consigne               | instant    |  |  |  |  |  |  |
| Pour permettre la visualisation de la pa                  | ge utilisateur 5.                                         |            |  |  |  |  |  |  |
| Page 6 de l'utilisateur                                   | instantanée / moyenne / énergies / consigne               | instant    |  |  |  |  |  |  |
| Pour permettre la visualisation de la page utilisateur 6. |                                                           |            |  |  |  |  |  |  |

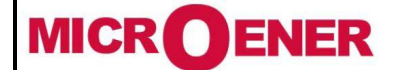

# Manuel d'utilisation CENTRALE DE MESURES ELECTRIQUES EMS-96

FDE N° 17JF0601522

Rév. A Page 42 / 64

| Configuration $\rightarrow$ Page utilisateur $\rightarrow$ Composition   |                                                                                                    |                                                                                                    |  |  |
|--------------------------------------------------------------------------|----------------------------------------------------------------------------------------------------|----------------------------------------------------------------------------------------------------|--|--|
| X Page utilisateur (de 1 à 6)                                            | Gamme                                                                                                    | Par défaut                                                                                                    |  |  |
| <b>Ligne 1</b><br>Sélection de la mesure affichée sur <sup>le 1 ra</sup> | Si le type est :<br>instantanée → voir table acronyme du groupe<br>instantané<br>en moyenne → voir table acronyme du groupe<br>moyen<br>énergies → voir table acronyme du groupe d'énergie<br>consigne → 1 ÷ 32<br>ang de la page de l'utilisateur X | Page 1 : $\Sigma$ V<br>Page 2 : V1-V2<br>Page 3 : $\Sigma$ A<br>Page 4 : $\Sigma$ PF<br>Page 5 : $\Sigma$ W<br>Page 6 : $\Sigma$ VAr |  |  |
| <b>Ligne 2</b><br>Sélection de la mesure affichée sur <sup>le 1 ra</sup> | Voir ligne 1                                                                                                    | Page 1 : V1<br>Page 2 : V2-V3<br>Page 3 : A1<br>Page 4 : PF1<br>Page 5 : W1<br>Page 6 : VAr1                                         |  |  |
| <b>Ligne 3</b><br>Sélection de la mesure affichée sur <sup>le 1 ra</sup> | Voir ligne 1                                                                                                    | Page 1 : V2<br>Page 2 : V3-V1<br>Page 3 : A2<br>Page 4 : PF2<br>Page 5 : W2<br>Page 6 : VAr2                                         |  |  |
| <b>Ligne 4</b><br>Sélection de la mesure affichée sur <sup>le 1 ra</sup> | Voir ligne 1                                                                                                    | Page 1 : V3<br>Page 2 :<br>Page 3 : A3<br>Page 4 : PF3<br>Page 5 : W3<br>Page 6 : VAr3                                               |  |  |
| <b>Ligne 5</b><br>Sélection de la mesure affichée sur <sup>le 1 ra</sup> | Voir ligne 1                                                                                                    |                                                                                                    |  |  |
| <b>Ligne 6</b><br>Sélection de la mesure affichée sur <sup>le 1 ra</sup> | Voir ligne 1                                                                                                    |                                                                                                    |  |  |

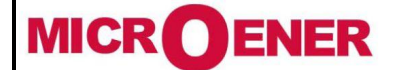

## Manuel d'utilisation CENTRALE DE MESURES ELECTRIQUES EMS-96

FDE N° 17JF0601522

Rév. A Page 43 / 64

| Configuration $\rightarrow$ Pages utilisateur $\rightarrow$ Titres |       |                  |
|--------------------------------------------------------------------|-------|------------------|
| Modifier le titre                                                  | Gamme | Par défaut       |
| Page de l'utilisateur 1                                            |       | TENSIONS         |
| Titre affiché dans la Page de l'utilisateu                         | r.    |                  |
| Page de l'utilisateur 2                                            |       | PHASE PHASE      |
| Titre affiché dans la Page de l'utilisateu                         | r.    |                  |
| Page utilisateur 3                                                 |       | COURANTS         |
| Titre affiché dans la Page de l'utilisateu                         | r.    |                  |
| Page d'utilisateur 4                                               |       | FACTEUR DE       |
|                                                                    |       | PUISSANCE        |
| Titre affiché dans la Page de l'utilisateu                         | r.    |                  |
| Page d'utilisateur 5                                               |       | PUISSANCE ACTIVE |
| Titre affiché dans la Page de l'utilisateu                         | r.    |                  |
| Page 6 de l'utilisateur                                            |       | PUISSANCE        |
|                                                                    |       | RÉACTIVE         |
| Titre affiché dans la Page de l'utilisateu                         | r.    |                  |

Configuration  $\rightarrow$  Pages utilisateur  $\rightarrow$  Texte touche

| Modifier les textes des touches          | Gamme    | Par défaut |
|------------------------------------------|----------|------------|
| Touche 1                                 |          | L-N        |
| Texte associé à la fonction de la touche |          |            |
| Touche 2                                 |          | L-L        |
| Texte associé à la fonction de la touche | <u>.</u> |            |
| Touche 3                                 |          | А          |
| Texte associé à la fonction de la touche |          |            |
| Touche 4                                 |          | P.F.       |
| Texte associé à la fonction de la touche |          |            |
| Touche 5                                 |          | W          |
| Texte associé à la fonction de la touche |          |            |
| Touche 6                                 |          | VAr        |
| Texte associé à la fonction de la touche |          |            |

| Exemple de : Configuration $\rightarrow$ Pages utilisateur $\rightarrow$ titres page utilisateur 1 entrepôt |      | Entrepôt           |  |
|----------------------------------------------------------------------------------------------------|------|--------------------|--|
| Configuration $\rightarrow$ Pages utilisateur $\rightarrow$ Type page 1 instantanée de l'utilisateur        | W1   | X.XXX <b>kW</b>    |  |
| Configuration → Pages utilisateur → Composition W1 1 rangée                                                 | VAr1 | X.XXX <b>kVA</b> r |  |
| <i>Configuration</i> → <i>Pages utilisateur</i> → <i>Composition</i> Ligne 2 VAr1                           | W2   | X XXX kW           |  |
| Configuration → Pages utilisateur → Composition W2 3 rangs                                                  |      |                    |  |
| <i>Configuration</i> → <i>Pages utilisateur</i> → <i>Composition</i> Ligne 4 VAr2                           | VAr2 | X.XXX <b>kVA</b> r |  |
| <i>Configuration</i> → <i>Pages utilisateur</i> → <i>Composition</i> Ligne 5 W3                             | W3   | X.XXX <b>kW</b>    |  |
| Configuration $\rightarrow$ Pages utilisateur $\rightarrow$ Composition Ligne 6 VAr3                        | VAr3 | X.XXX <b>kVA</b> r |  |

Avec ces paramètres, la page utilisateur sera celle-ci.

#### Communication

| Configuration → Communication → COM1/ <u>2 → réglage</u>             |                  |            |  |  |
|----------------------------------------------------------------------|------------------|------------|--|--|
| COM1/2 réglage (option)                                              | Gamme            | Par défaut |  |  |
| Mode                                                                 | Esclave / maître | Esclave    |  |  |
| Esclaves à lire1 ÷ 201Nombre d'esclaves connectés en mode "maître".1 |                  |            |  |  |
| Délai d'expiration du maître<br>[ms]                                 | 0 ÷ 10000        | 800        |  |  |

Au bout d'un certain temps, l'indicateur de réponse sans esclave est activé et la CONTRE-REPONSE ne sera pas reçu si la réponse n'est pas reçue (Mode Maître).

| MICROENER                                                               | Manuel d'utilisation                                           | FDE N°<br>17.IE0601522    |  |  |  |
|-------------------------------------------------------------------------|----------------------------------------------------------------|---------------------------|--|--|--|
|                                                                         |                                                                | 1701 000 1022             |  |  |  |
| Tél : 01 48 15 09 09                                                    | CENTRALE DE MESURES ELECTRIQUES                                | Rév. A                    |  |  |  |
| Fax : 01 43 05 08 24                                                    | EMS-96                                                         | Page 44 / 64              |  |  |  |
|                                                                         |                                                                |                           |  |  |  |
|                                                                         |                                                                |                           |  |  |  |
| Taux de balayage [ms]                                                   | 0 ÷ 10000                                                      | 1000                      |  |  |  |
| Délai entre deux demande maître (Ma                                     | ister).                                                        |                           |  |  |  |
| Remarque : cette valeur doit être su                                    | périeure au délai d'expiration maître.                         |                           |  |  |  |
| Adresse de nœud                                                         | 1 ÷ 247                                                        | 1                         |  |  |  |
| Identificateur de l'instrument sur le ré                                | seau modbus.                                                   |                           |  |  |  |
| Remarque : valable uniquement en l                                      | Mode esclave.                                                  | 20.400                    |  |  |  |
| <b>Vitesse de transmission [kbit/s]</b><br>La vitesse de communication. | 4800 / 9600 / 19200 / 38400 / 57600 / 115200                   | 38400                     |  |  |  |
| Bits stop                                                               | 1 / 2 d'arrêt                                                  | 1 arrêt                   |  |  |  |
| Paramètres de communication.                                            |                                                                |                           |  |  |  |
| Parité                                                                  | Aucun / impair / Même                                          | Aucun                     |  |  |  |
| Paramètres de communication.                                            |                                                                |                           |  |  |  |
| Délai de réponse min. [ms]                                              | 5 ÷ 100                                                        | 10                        |  |  |  |
| Modifier cette valeur, si utilisation d'u                               | n convertisseur externe lent.                                  |                           |  |  |  |
| Configuration $\rightarrow$ Communication $\rightarrow$ COM             | l/2 → Typologie de l'esclave                                   |                           |  |  |  |
| COM1/2 Lecture esclave                                                  | Gamme                                                          | Par défaut                |  |  |  |
| (option)                                                                |                                                                |                           |  |  |  |
| Noeud d'esclave 1                                                       | TTC-V/CTT-4/CTT-8/HRI/EMM-h/EMT-4s/EMS-96/<br>RI-SM            |                           |  |  |  |
| Type d'esclave (appareil) connecté à                                    | 'adresse 1.                                                    |                           |  |  |  |
|                                                                         |                                                                |                           |  |  |  |
|                                                                         |                                                                |                           |  |  |  |
| Noeud d'esclave 20                                                      | TTC-V/CTT-4/CTT-8/HRI/EMM-h/EMT-4s/EMS-96/                     |                           |  |  |  |
|                                                                         | RI-SM                                                          |                           |  |  |  |
| I ype d'esclave (appareil) connecte a                                   | adresse 20.                                                    |                           |  |  |  |
| Note:Accessible seulement avec COM en l<br>esclave »                    | mode maitre . Le nombre de nœuds d'esclave est egal à la valet | Jr definie dans « Lecture |  |  |  |
| Configuration → Communication → COM                                     | /2 → Nom d'esclave                                             |                           |  |  |  |
| COM1/2 Modification du nom<br>des esclaves (option)                     | Gamme                                                          | Par défaut                |  |  |  |
| Noeud d'esclave 1                                                       |                                                                | Esclave 1                 |  |  |  |
| Modifier le nom de l'esclave.                                           |                                                                |                           |  |  |  |
|                                                                         |                                                                |                           |  |  |  |
| Noeud d'esclave 20                                                      |                                                                |                           |  |  |  |
| Modifier le nom de l'esclave                                            |                                                                |                           |  |  |  |
| Note: Accessible seulement avec COM en mode "master".                   |                                                                |                           |  |  |  |
| Configuration $\rightarrow$ Communication $\rightarrow$ Profib          | us                                                             |                           |  |  |  |
| Profibus (option)                                                       | Gamme                                                          | Par défaut                |  |  |  |
| Adresse [noeud]                                                         | 1 ÷ 126 1                                                      |                           |  |  |  |

Adresse [noeud] Identificateur d'instrument sur le réseau profibus.

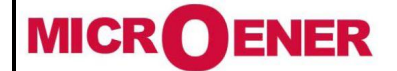

## Manuel d'utilisation CENTRALE DE MESURES ELECTRIQUES EMS-96

FDE N° 17JF0601522

Rév. A Page 45 / 64

| Configuration $\rightarrow$ Communication $\rightarrow$ Ethernet |                                                          |            |  |  |  |  |
|------------------------------------------------------------------|----------------------------------------------------------|------------|--|--|--|--|
| Ethernet (option) Gamme Par défaut                               |                                                          |            |  |  |  |  |
| Adresse [noeud]                                                  | 1 ÷ 247                                                  | 1          |  |  |  |  |
| Instrument d'identification dans le rése                         | au Modbus.                                               |            |  |  |  |  |
| Adresse IP                                                       | 0.0.0.0 ÷ 255.255.255.255                                | 10.0.0.100 |  |  |  |  |
| Adresse IP associée à l'instrument.                              |                                                          |            |  |  |  |  |
| Masque de sous réseau                                            | 0.0.0.0 ÷ 255.255.255.255                                | 255.0.0.0  |  |  |  |  |
| Masque de sous réseau associé à l'instr                          | rument.                                                  |            |  |  |  |  |
| Passerelle IP                                                    | 0.0.0.0 ÷ 255.255.255.255                                | 10.0.254   |  |  |  |  |
| Adresse IP de la passerelle associée à l                         | 'instrument.                                             |            |  |  |  |  |
| Port IP                                                          | 0 ÷ 65535                                                | 502        |  |  |  |  |
| Numéro du port TCP pour la communic                              | ation Modbus.                                            |            |  |  |  |  |
| Wifi IP                                                          | $0.0.0.0 \div 255.255.255.255$ 1.0.0.1                   |            |  |  |  |  |
| Adresse IP wifi associée à l'instrument.                         |                                                          |            |  |  |  |  |
| Configuration $\rightarrow$ Communication $\rightarrow$ M-Bus    |                                                          |            |  |  |  |  |
| M-Bus (option)                                                   | Gamme                                                    | Par défaut |  |  |  |  |
| Adresse [noeud]                                                  | 0 ÷ 250                                                  | 1          |  |  |  |  |
| Identificateur d'instrument sur le résea                         | u M-BUS.                                                 |            |  |  |  |  |
| Vitesse de transmission [kbit/s]                                 | 300 / 600 / 1200 / 2400 / 4800 / 9600 / 19200 /<br>38400 | 2400       |  |  |  |  |
| Vitesse de communication.                                        | 1 / 2 -t 1:1-                                            | 1 -1       |  |  |  |  |
| Bits stop                                                        | 1 / 2 stop bits                                          | 1 stop     |  |  |  |  |
| Parametres de communication.                                     |                                                          | MA         |  |  |  |  |
|                                                                  | Aucun / Impair / Meme                                    | Meme       |  |  |  |  |
| Parametres de communication.                                     | 0100                                                     | 10         |  |  |  |  |
| Delai de reponse min [ms]                                        |                                                          | 10         |  |  |  |  |
| I SI L'ONTION () est definie l'annareil renor                    | id le plus rapidement possible.                          |            |  |  |  |  |

Configuration→ Communication → M-Bus → Données de lecture

| M-Bus Données de lecture<br>(option)      | Gamme                                             | Par défaut  |
|-------------------------------------------|---------------------------------------------------|-------------|
| Groupe 1                                  | Voir table des groupes d'acronyme                 | Instantanée |
| Groupe de la 1ere mesure lu.              |                                                   |             |
| Mesure 1                                  | Voir acronyme dans la table du groupe séléctionné | V           |
| 1 <sup>st</sup> mesure lu.                |                                                   |             |
|                                           |                                                   |             |
|                                           |                                                   |             |
| Group 20                                  | Voir table des groupes d'acronyme                 | Energies    |
| Group of the 20 <sup>eme</sup> mesure lu. |                                                   |             |
| Measure 20                                | Voir acronyme dans la table du groupe séléctionné | VArh OUT    |
| 20 <sup>eme</sup> mesure lu.              |                                                   |             |
| (*) Groupe de tableau par défaut / Mesu   | re des données de lecture M-BLIS                  |             |

(\*) Groupe de tableau par defaut / Mesure des données de lecture M-BUS .

| Nombre de groupes et de<br>mesures | Groupe     | Mesure | Nombre de groupes et de<br>mesures | Groupe     | Mesure      |
|------------------------------------|------------|--------|------------------------------------|------------|-------------|
| 1                                  | Instantané | V      | 11                                 | Instantané | PF2         |
| 2                                  | Instantané | V1     | 12                                 | Instantané | PF3         |
| 3                                  | Instantané | V2     | 13                                 | Instantané | W           |
| 4                                  | Instantané | V3     | 14                                 | Instantané | VAR         |
| 5                                  | Instantané | А      | 15                                 | Instantané | N           |
| 6                                  | Instantané | A1     | 16                                 | Instantané | Hz          |
| 7                                  | Instantané | A2     | 17                                 | Energies   | Wh IN       |
| 8                                  | Instantané | A3     | 18                                 | Energies   | Wh OUT      |
| 9                                  | Instantané | PF     | 19                                 | Energies   | VArh IN     |
| 10                                 | Instantané | PF1    | 20                                 | Energies   | VArh<br>OUT |

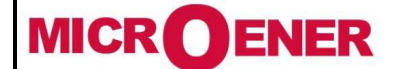

# Manuel d'utilisation CENTRALE DE MESURES ELECTRIQUES EMS-96

FDE N° 17JF0601522

Rév. A Page 46 / 64

## Entrées/Sorties (E/S)

| Configuration $\rightarrow E/S \rightarrow DO 1, 2, 3, 4$ |                                                             |            |  |  |  |
|-----------------------------------------------------------|-------------------------------------------------------------|------------|--|--|--|
| Sorties numériques 1, 2, 3, 4<br>(Impulsion/état)         | Gamme                                                       | Par défaut |  |  |  |
| Niveau                                                    | Actif bas / Actif haut                                      | Actif haut |  |  |  |
| Actif Bas: état initial haut niveau. A                    | ctif Haut: état initial bas niveau.                         |            |  |  |  |
| Mode                                                      | Statut / Impulsion / Consigne                               | Statut     |  |  |  |
| Statut: Voir l'élément de statut défini.                  |                                                             |            |  |  |  |
| Impulsion: voir la mesure associée (As                    | socié DO-1).                                                |            |  |  |  |
| Consigne: la sortie numérique est c                       | ontrôlée en fonction de la valeur de consigne.              |            |  |  |  |
| Poids de l'impulsion [Wh-VArh]                            | $1 \div 10000$                                              | 100        |  |  |  |
| La pulsation est génerée chaque fois que                  | ue l'énergie choisie est augmentée de la valeur sélectionné | e.         |  |  |  |
| Durée [ms]                                                | $60 \div 1000$                                              | 500        |  |  |  |
| L'impulsion a un rapport cyclique de 50                   | 0% (Ton égal Toff) et la durée sélectionnée.                |            |  |  |  |
| <b>Statut DO-1</b> 0 / 1 0                                |                                                             |            |  |  |  |
| Sélectionnez ON pour fermer la sortie,                    | OFF pour l'ouvrir.                                          |            |  |  |  |
| Associé DO-1                                              | Voir table acronyme d'énergie                               | Wh IN      |  |  |  |
| Mesure associée à la sortie numérique-1.                  |                                                             |            |  |  |  |
| <b>Statut DO-2</b> 0 / 1 0                                |                                                             |            |  |  |  |
| Sélectionnez 1 pour fermer la sortie, 0                   | pour l'ouvrir.                                              |            |  |  |  |
| Associé DO-2                                              | Voir table acronyme d'énergie                               | Wh OUT     |  |  |  |
| Mesure associée à la sortie numérique-                    | -2.                                                         |            |  |  |  |
| Statut DO-3                                               | 0 / 1                                                       | 0          |  |  |  |
| Selectionnez 1 pour fermer la sortie, 0                   | pour l'ouvrir.                                              |            |  |  |  |
| Associé DO-3 (option)                                     | Voir table acronyme d'énergie                               | VArh IN    |  |  |  |
| Mesure associée à la sortie numérique-                    | -3.                                                         |            |  |  |  |
| Statut DO-4                                               | 0 / 1                                                       | 0          |  |  |  |
| Selectionnez 1 pour fermer la sortie, 0                   | pour l'ouvrir.                                              |            |  |  |  |
| Associated with DO-4 (option)                             | Voir table acronyme d'énergie                               | VArh OUT   |  |  |  |
| Mesure associée à la sortie numérique-                    | 4.                                                          |            |  |  |  |

Configuration  $\rightarrow$  E/S  $\rightarrow$  DO 5, 6, 7, 8

| Sortie numérique X* (option)                 | Gamme                                   | Par défaut      |
|----------------------------------------------|-----------------------------------------|-----------------|
| Statut                                       | 0 / 1                                   | 0               |
| Selectionnez 1 pour fermer la sortie, 0 p    | oour l'ouvrir.                          |                 |
| Niveau                                       | Actif bas / Actif haut                  | Actif haut      |
| Actif bas: état initial haut niveau. Actif h | naut: état initial bas niveau.          |                 |
| Mode                                         | Statut / Non utilisé / Consigne         | Statut          |
| Statut: voir l'élément de statut défini. Ne  | on utilisé Consigne: la sortie numériqu | e est commandée |
| par la fonction de consigne.                 |                                         |                 |

\* Ces réglages sont utilisés pour les sorties numériques en option de DO-5 à DO-8.

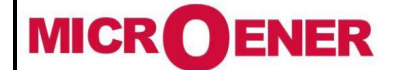

# Manuel d'utilisation CENTRALE DE MESURES ELECTRIQUES EMS-96

FDE N° 17JF0601522

Rév. A Page 47 / 64

| Configuration $\rightarrow E/S \rightarrow DI 1, 2, 3, 4$ |                                                           |                        |  |  |  |  |  |
|-----------------------------------------------------------|-----------------------------------------------------------|------------------------|--|--|--|--|--|
| Entrée numérique X* (option)                              | ntrée numérique X* (option) Gamme Par défau               |                        |  |  |  |  |  |
| Mode                                                      | Voir ci-dessous                                           | Statut                 |  |  |  |  |  |
| - Statut                                                  | - Modification de l'énergie et de la plage                | horaire effectivement  |  |  |  |  |  |
| utilisé (voir exemple)-                                   | Compteur - Déclencheur ext                                | erne                   |  |  |  |  |  |
| - Changement de la durée de vie énerg                     | gétique effectivement utilisée (voir exemple) -           | Réintialiser SP-DO     |  |  |  |  |  |
| - Changement du compteur plage hora                       | aire actuellement utilisé (voir exemple)                  |                        |  |  |  |  |  |
| Exemple:                                                  |                                                           |                        |  |  |  |  |  |
| DI-4 = 1, DI-3, = 0 DI-2 = 0, DI-1 = 1                    | : la plage horaire sélectionnée est 1001bin -> TB 9       |                        |  |  |  |  |  |
| DI-4 = 0, DI-3, = 0 DI-2 = 1, DI-1 = 1                    | : la plage horaire sélectionnée est 0011bin -> TB 3       |                        |  |  |  |  |  |
| Multiplicateur                                            | $1 \div 100000$                                           | 1                      |  |  |  |  |  |
| Si le mode d'entrées numériques est C                     | ompteur multipliez l'impulsion d'entrée pour l'ensemble o | des coefficients.      |  |  |  |  |  |
| Diviseur                                                  | $1 \div 100000$                                           | 1                      |  |  |  |  |  |
| Si le mode d'entrée numérique est                         | Compteur, ce paramètre divise l'impulsion d'entrée        | pour l'ensemble des    |  |  |  |  |  |
| coefficients.                                             |                                                           |                        |  |  |  |  |  |
| SP-DO niveau                                              | Actif haut / Actif bas                                    | Actif haut             |  |  |  |  |  |
| La sortie définie dans la réinitalisation                 | SP-DO reviendra à l'état initial.                         |                        |  |  |  |  |  |
| SP-DO réintialiser                                        | DO-1, 2, 3, 4, 5, 6, 7, 8                                 | désactivée             |  |  |  |  |  |
| Si le mode de réinitialisation SP-DO                      | est réglé sur l'entrée, ce paramètre permet de régler     | les sorties qui seront |  |  |  |  |  |
| réinitialisées lorsque l'état d'entrée est                | le même indiqué dans le jeu de niveaux SP-DO.             |                        |  |  |  |  |  |
| Unité de mesure                                           |                                                           | [-]                    |  |  |  |  |  |
| Unité de mesure affichée lors de l'utilis                 | ation de l'entrée numérique en mode compteur.             |                        |  |  |  |  |  |
| * C                                                       | ante fan ante faite and fan dit bit a DI 1 DI 1           |                        |  |  |  |  |  |

\* Ces paramètres sont utilisés pour les entrées numériques facultatifs de DI-1 DI-4.

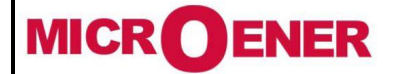

# Manuel d'utilisation CENTRALE DE MESURES ELECTRIQUES EMS-96

FDE N° 17JF0601522

Rév. A Page 48 / 64

| Configuration $\rightarrow E/S \rightarrow AO 1, 2, 3, 4$                             |                                               |              |                             |  |
|---------------------------------------------------------------------------------------|-----------------------------------------------|--------------|-----------------------------|--|
| Sortie analogique X* (option)                                                         | Gamme                                         |              | Par défaut                  |  |
| Gamme                                                                                 | 0÷5V / 0÷10V / ±5V / ±10V / 4÷20mA            | / 0÷20mA     | 0 ÷5V                       |  |
| Sélection de la modalité de la sortie (cou                                            | rant ou tension) et les limites relatives.    |              |                             |  |
| Groupe de mesures                                                                     | Voir table des groupes d'acronyn              | ne           |                             |  |
| Sélection du groupe pour la sortie analog                                             | gique actuel.                                 |              |                             |  |
| Mesure associée                                                                       | Voir acronyme dans la table de groupe s       | électionné   |                             |  |
| Sélection de la mesure à associer à la so                                             | rtie analogique réelle, à l'intérieur du grou | pe mesure sé | léctionné.                  |  |
| Seuil haut                                                                            | ± 9999                                        |              | 0                           |  |
| Valeur maximale associée au seuil haut a                                              | associé.                                      |              |                             |  |
| Unité à seuil haut                                                                    | Voir ci-dessous                               |              | Voir ci-dessous<br>souligné |  |
| Unité de mesure de seuil.                                                             |                                               |              | ooungno                     |  |
| Tension: mV-V-kV-MV                                                                   | Puissance active: W-kW-M-GW                   | Temperature  | :: °C                       |  |
| Courant: <u>mA</u> -A-kA-MA                                                           | Puissance réactive: VAr-kVAr-MVAr-GVAr        | THD and har  | moniques: <u>%*100</u>      |  |
| Puissance apparente: <u>VA</u> -kVA-MVA-GVA                                           | Fréquence: <u>mHz</u>                         | Angle: degré | *10                         |  |
| Seuil bas                                                                             | ± 9999                                        |              | 0                           |  |
| Valeur minimale associée à seuil bas.                                                 |                                               |              |                             |  |
| Unité à seuil bas                                                                     | Voir ci-dessous                               |              | Voir ci-dessous<br>souligné |  |
| Unité mesure de seuil.                                                                |                                               |              |                             |  |
| Tension: <u>mV</u> -V-kV-MV                                                           | Puissance active: <u>W</u> -kW-M-GW           | Température  | :: <u>°C</u>                |  |
| Courant: <u>mA</u> -A-kA-MA                                                           | Puissance réactive: VAr-kVAr-MVAr-GVAr        | THD and har  | moniques: <u>%*100</u>      |  |
| Puissance apparente: <u>VA</u> -kVA-MVA-GVA                                           | Fréquence: <u>mHz</u>                         | Angle: degré | *10                         |  |
| * Ces paramètres sont utilisés pour les sorties analogiques en option de AO-1 à AO-4. |                                               |              |                             |  |

<u>Exemple</u>: Pour associer la tension de phase L1 à la sortie analogique en option de rie raine a selectionner « instantanée » pour l'élément groupe de mesures et l'acronyme V1 pour l'élément mesure associée. Si la valeur maximale est réglée à 300V et 100V au minimum, avec l'échelle de 0 ÷ 20mA, elle aura 200V comme tension mesurée, la sortie sera de 10 mA. Uniquement pour le

| "Default l  | ogic"                      |                          |                                  |
|-------------|----------------------------|--------------------------|----------------------------------|
| 20 mA       | Measure Treand             | Max Associed Value       | -Valeur max associée<br>Mesure   |
| 0 or 4 mA   |                            | Min Associed Value       | -0 ou 4 mA -Valeur min associée  |
| "PF or C    | os Phi Logic''             |                          |                                  |
| 20 mA       |                            | Max Associed Value       | -Valeur max associée             |
| 10 or 12 mA | PF or Cos Phi going to 0   | PF or Cos Phi equal to 1 | -Pf ou cos phi égal à 1          |
| 0 or 4 mA   | PF or Cos Phi going to - 0 | Min Associed Value       | -0 ou 4 mA – Valeur min associée |

facteur de puissance, COS  $\phi$  et tan  $\phi$  sont utilisés d'une autre logique (Voir l'exemple suivant).

En sélectionnant le  $\cos^{\varphi}$  ou le facteur de puissance comme mesure à associer à la sortie analogique, la valeur de sortie intermédiaire (10 ou 12 mA) est réglée à  $\cos^{\varphi} = 1$  (coïncidant avec  $\cos^{\varphi} = -1$ ). La valeur du signal de sortie tendra à augmenter lorsque les valeurs positives de  $\cos^{\varphi}$  diminuent de 1 à 0 alors que pour les valeurs négatives, elles diminuent lorsque la tendance

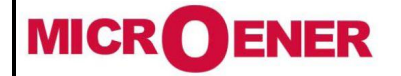

# Manuel d'utilisation CENTRALE DE MESURES ELECTRIQUES EMS-96

FDE N° 17JF0601522

Rév. A Page 49 / 64

de la valeur est à 0. Exemple: réglage + 800 et -800 comme valeurs maximale et minimale lorsque  $\cos\varphi=0.9$ , la valeur sera de 15 mA, tandis que lorsque  $\cos\varphi=-0.9$  il sera 5 mA.

Dans le cas de sélection de tan  $\phi$  la valeur de sortie intermédiaire (10 ou 12 mA) est défini à tan $\phi$ = 0 et le signal de sortie sera directement proportionnel à la variation de la mesure.

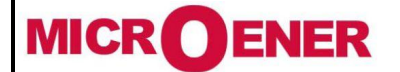

# Manuel d'utilisation CENTRALE DE MESURES ELECTRIQUES EMS-96

FDE N° 17JF0601522

Rév. A Page 50 / 64

#### Seuils de fonctionnement

L'EMS-96 fournit à l'utilisateur, la fonctionnalité qui effectue des actions multiples quand une mesure dépasse les limites fixées, pour prendre des mesures correctives automatiques Le seuil de fonctionnement (32 disponibles) est constitué de 3 zones principales:

- paramètre à contrôler avec ses limites;
- la logique à utiliser;
- les mesures à prendre.

Pour utiliser les consignes correctement, il faut suivre ces points:

- Selectionnez **la source** de contrôle de la mesure entre les mesures internes et externes (COM en Maître).
- Selectionnez le **groupe** et **l'élément** (mesure à l'intérieur du groupe ).

-Définir quelles sont les limites que la mesure ne doit pas dépasser (seuil élevé + seuil haut appareil et seuil bas + seuil bas appareil) et le temps passé hors des limites (over debounce, entry debounce et hystérésis) afin d'éviter des changements continus de l'état d'alarme lorsque la valeur lue est proche des seuils réglés.

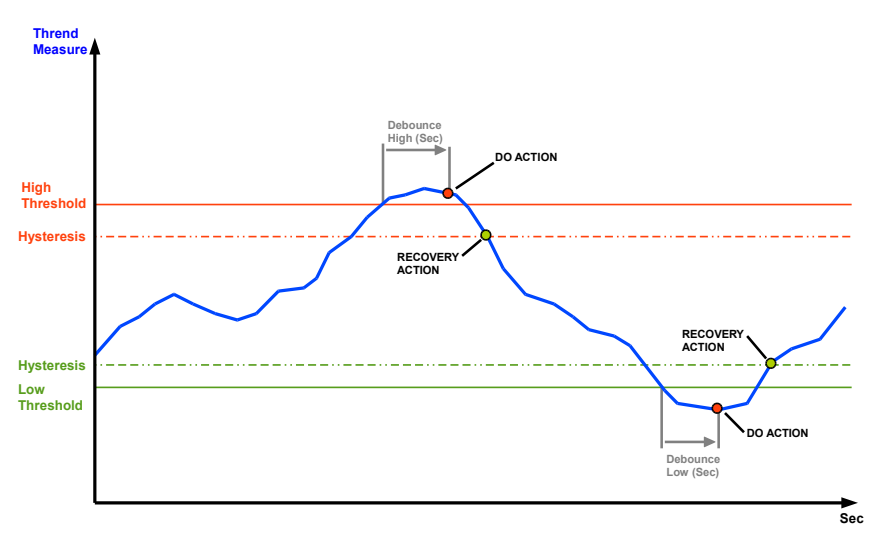

- Si les limites sont dépassées et si il est nécessaire de contrôler plusieurs paramètres simultanément et pour avoir une seule action, il y a la possibilité de lier plusieurs points de consigne en utilisant les deux principales opérations logiques (ET et OU). Pour utiliser cette fonctionnalité vous devez définir un seul point de consigne comme « primaire » avec la configuration suivante:

- limites
- debounce (Over / Entry)
- logique (Over / Entry)
- opérandes (points de consigne secondaire à inclure dans la logique)
- action (Over / Entry)

Et d'autres seuil de fonctionnement comme « secondaires » dans lesquels seulement les limites et les debounces seront réglées.

- Définir l'action ou les mesures à prendre (**Action over** / **Action entry**) dans le cas de pass/retour de la limite préablement définie entre les éléments suivants:
  - Enregistrer l'évènement;
  - Changer le statut d'une ou plusieurs sorties numériques
  - Augmenter le compteur de dépassement des limites
- Démarrer la minuterie chaque fois que la mesure dépasse les limites
- Après avoir réglé les paramètres du point de consigne, et seulement à la fin, il faut sélectionner **oui** pour la voix **activer**.

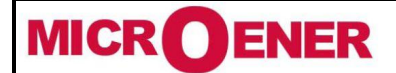

## Manuel d'utilisation CENTRALE DE MESURES ELECTRIQUES EMS-96

FDE N° 17JF0601522

Rév. A Page 51 / 64

| Configuration → Seuil de fonctionnement           |                                                                |                         |
|---------------------------------------------------|----------------------------------------------------------------|-------------------------|
| Point de consigne XX (de 1 à 32)                  | Gamme                                                          | Par Défaut              |
| Activer                                           | Oui / Non                                                      | Non                     |
| Activer ou désactiver la fonction seuil de f      | onctionnement.                                                 |                         |
| Source                                            | Mesures internes / Mesures noeuds X                            | Mesures internes        |
| Selectionnez l'instrument à partir duquel l       | a mesure à analyser sera lue.                                  |                         |
| Groupe                                            | Voir table de groupe d'acronymes                               |                         |
| Selection du groupe pour le point de cons         | igne réel si il est défini comme mesure interne source.        |                         |
| Elément                                           | Voir table d'acronyme du groupe sélectionné                    |                         |
| Selection de la mesure dans le groupe de          | mesures sélectionné du point de consigne réel.                 |                         |
| Seuil haut                                        | ± 9999                                                         | 0                       |
| L'action est éxécutée si la mesure dépas          | se la valeur réglée.                                           |                         |
| Unitté à seuil haut                               |                                                                | Voir ci-dessous         |
|                                                   | voir ci-dessous                                                | souligné                |
| Avec le noeud de mesure X comme so                | urce, le facteur multiplicateur sera de 1,1000,10000           | 00 alors qu'avec des    |
| mesures internes il y aura :                      |                                                                | -                       |
| Tension: <u>mV</u> -V-kV-MV Puissan               | ce réactive: <u>VA</u> r-kVAr-MVAr–GVAr Angle: <u>degré*10</u> |                         |
| Courant: <u>mA</u> -A-kA-MA Fréquen               | ce: <u>mHz</u> Energie apparente: <u>VAh*100</u> -kVAh-M       | IVAh-GVAh               |
| Puissance apparente: VA-kVA-MVA-GVA               | Température: <u>°C</u>                                         |                         |
| Energie active: Wh*100-kWh-MWh-GWh                |                                                                |                         |
| Puissance active: W-kW-MW-GW THD and              | d harmoniques: %*100                                           |                         |
| Energie réactive: Warh*100-kVArh-MVArh            | -GVArh                                                         |                         |
| Seuil bas                                         | ± 9999                                                         | 0                       |
| L'action est éxécutée si la mesure dépas          | se la valeur réglée.                                           |                         |
| Unité à seuil bas                                 |                                                                | Voir ci-dessous         |
|                                                   | Voir Ci-dessous                                                | souligné                |
| Consultez la description de l'unité à seu         | il haut.                                                       | 5                       |
| Over debounce [secondes]                          | 0 ÷ 10000                                                      | 0                       |
| 0: éxécution instantanée de l'Action              |                                                                |                         |
| 1÷10000: Exécution de l' <b>Action</b> si la cono | dition est conservée pour la durée                             |                         |
| Entry debounce [secondes]                         | 0 ÷ 10000                                                      | 0                       |
| 0: éxécution instantanée de l'Action              |                                                                |                         |
| 1÷10000: exécution de l' <b>Action</b> si la cono | dition est maintenue pour le temps programmé                   |                         |
| Hystérésis (pour seuil haut et                    | Voir ci-dessous                                                | 0                       |
| bas)                                              |                                                                | 0                       |
| En réglant une valeur différente de 0, l'hy       | stérésis est activée avec une valeur de pourcentage dé         | finie.                  |
| Logic operation over                              | Voir ci-dessous                                                | Aucune logique          |
| - Aucune logique: L'Action est exécutée           | sans vérifier l'état des autres consignes [Par Défaut].        | 51                      |
| - OU logique: L'Action est exécutée aprè          | s le contrôle du résultat de l'opération logique OU avec       | le seuil de             |
| fonctionnement sélectionné dans les opér          | andes.                                                         |                         |
| - ET logique: L'Action est exécutée après         | s le contrôle du résultat de l'opération logique avec le se    | euil de                 |
| fonctionnement sélectionné dans les opér          | andes.                                                         |                         |
| <i>Avertissement:</i> il n'est pas possible de    | régler la logique OU pour le fonctionnement logique et         | l'entrée de l'opération |
| logique en même temps.                            |                                                                |                         |
| Entrée d'opération logique                        | Voir ci-dessous                                                | Aucune logique          |
| - Aucune logique: L'action est exécutée           | sans vérifier l'état des autres consignes [Par Défaut]         | Addune logique          |
| - Oll logique: <b>L'action</b> est exécutée aprè  | s le contrôle du résultat de l'onération logique OU avec       | le seuil de             |
| fonctionnement sélectionné dans les opér          | andes                                                          |                         |
| - ET logique: L'action est exécutée après         | le contrôle du résultat de l'onération logique avec le se      | uil de                  |
| fonctionnement sélectionné dans los onér          | and controlle du resultat de roperation logique avec le se     |                         |
| Avertissement il p'est per possible de            | réaler la logique OLL pour le fonctionnement logique et        | l'entrée de l'onération |
| logique en même temps                             |                                                                |                         |
| Opérandos (1-16)                                  | Voir ci doccour                                                | Aucuno Onórandos        |
| Seuil de fonctionnement 1 · sélectionnez          | Dui nour inclure la valeur de consigne 01 dans la logiqu       |                         |

| Tél : 01 48 15 09 09<br>Fax : 01 43 05 08 24                                                                   | Manuel d'utilisation<br>CENTRALE DE MESURES ELECTRIQUES<br>EMS-96                                                                                                    | FDE Nº<br>17JF0601522<br>Rév. A<br>Page 52 / 64 |  |  |
|----------------------------------------------------------------------------------------------------|----------------------------------------------------------------------------------------------------|-------------------------------------------------|--|--|
| Setpoint 16 : sélectionnez Qui pour i                                                                          | nclure la valeur de consigne 16 dans la logique                                                                                                    | ·                                               |  |  |
| Onérandes (17-32)                                                                                              | Voir ci-dessous                                                                                                    | Aucune Onérandes                                |  |  |
| Seuil de fonctionnement 17 <sup>•</sup> sélectionnez Qui pour inclure la valeur de consigne 17 dans la logique |                                                                                                    |                                                 |  |  |
|                                                                                                    |                                                                                                    |                                                 |  |  |
| Seuil de fonctionnement 32: sélection                                                                          | nnez Oui pour inclure la valeur de consigne 32 dans la logiq                                                                                                    | ue.                                             |  |  |
| Action over                                                                                                    | Voir ci-dessous                                                                                                    | Aucun                                           |  |  |
| Il est possible de sélectionner une ac                                                                         | ction, plus ou rien :                                                                                                    |                                                 |  |  |
| - Afficher et enregistrer l'évènement Augmenter une variable qui indique le nombre d'évènements.               |                                                                                                    |                                                 |  |  |
| - Modifier l'état DO-X.                                                                                        | <ul> <li>Augmenter une variable qui indique la durée de l'évant<br/>évant<br/>é<br/>é<br/>é<br/>é<br/>é<br/>évant<br/>é<br/>é<br/>é<br/>évant<br/>é<br/>é<br/>é<br/>é<br/>é<br/>é<br/>é<br/>é<br/>é<br/>é<br/>é<br/>é<br/>é<br/>é<br/>é<br/>é<br/>é<br/>é<br/>é</li></ul> | vènement.                                       |  |  |
| Action d'entrée                                                                                                | Voir ci-dessous                                                                                                    | Aucun                                           |  |  |
| Il est possible de sélectionner une action plus ou rien :                                                      |                                                                                                    |                                                 |  |  |
| <ul> <li>Afficher et enregistrer l'évènement.</li> </ul>                                                       | - Modifier l'état DO-X                                                                                                    |                                                 |  |  |
| Utilisé                                                                                                    | Voir ci-dessous                                                                                                    | Aucun                                           |  |  |
| Il est possible de sélectionner (avec                                                                          | oui) un ou plusieurs DO: DO-1, DO-2, DO-3, DO-4, DO-5, D                                                                                                    | 0-6, DO-7, DO-8.                                |  |  |

**Avertissement:** Pour un fonctionnement correct avant de sélectionner la sortie, il est nécessaire de régler le mode SEUIL DE FONCTIONNEMENT sous l'élément MODE dans la page de configuration du groupe DO (DO-1, 2, 3, 4 or DO-5, 6, 7, 8).

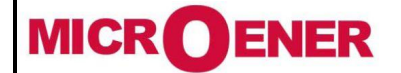

## Manuel d'utilisation CENTRALE DE MESURES ELECTRIQUES EMS-96

FDE N° 17JF0601522

Rév. A Page 53 / 64

Exemple de réglage (dans le bon ordre) pour régler une alarme lorsque la tension dépasse 230V sur les phases 1,2et 3 (V1 et V2 et V3) avec l'enregistrement de l'évènement et la commutation d'une sortie numérique quand l'alarme est présente et quand elle disparait.

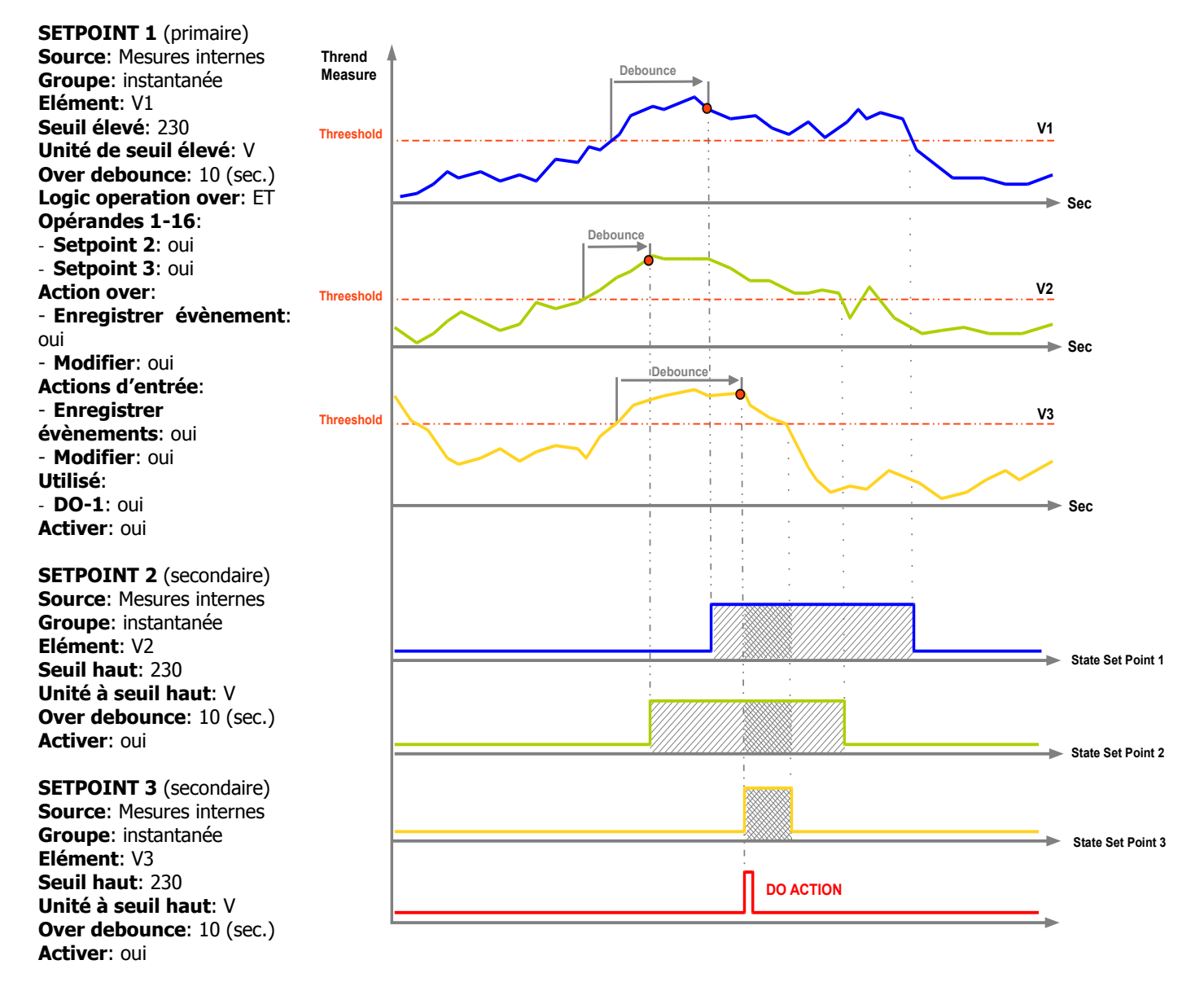

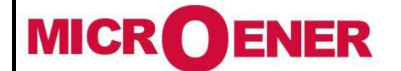

# Manuel d'utilisation CENTRALE DE MESURES ELECTRIQUES EMS-96

FDE N° 17JF0601522

Rév. A Page 54 / 64

#### Journal

L'EMS-96 peut échantillonner jusqu'à 15 mesures avec 4 types de journaux différents.

Avertissement: Uniquement à la fin des paramètres du journal, vous pouvez passer à l'activation (voir exemples).

#### <u>Générique</u>

Il est possible d'échantillonner avec la fréquence de 1 seconde à une fois par mois entre les mesures instantanées, moyennes et énergétiques.

Configuration→ Journal → Générique

| Journal générique (option)                                                       | Gamme                                                      | Par Défaut             |  |
|----------------------------------------------------------------------------------|------------------------------------------------------------|------------------------|--|
| Activer                                                                          | yes / no                                                   | non                    |  |
| Activez ou désactivez le journal géné                                            | rique. Avant d'activer la fonctionnalité de journalisation | , il est nécessaire de |  |
| désactiver tout autre journal activé.                                            |                                                            |                        |  |
| Il est possible d'utiliser un seul type de                                       | journal à la fois.                                         |                        |  |
| Echantillonnage                                                                  | 1sec/2sec/3sec/5sec/6sec/10sec/12sec/15sec/20sec/          | 15 min                 |  |
|                                                                                  | 30sec/1min/2min/3min/5min/6min/10min/12min/                |                        |  |
|                                                                                  | 15min/20min/30min/60min/fin de journée/fin de              |                        |  |
|                                                                                  | semaine/fin de mois                                        |                        |  |
| Temps d'acquisition                                                              |                                                            |                        |  |
| Type de stockage                                                                 | FIFO / Mémoire de fin                                      | Mémoire de fin         |  |
| Type de stockage. <u>Note</u> : FIFO après 10                                    | ) cycles consécutifs est automatiquement désactivé.        |                        |  |
| Group 1                                                                          | Voir table de groupe d'acronyme                            |                        |  |
| Sélection du groupe pour la 1ère mesu                                            | re échantillonnée pour le journal générique.               |                        |  |
| Mesure 1                                                                         | Voir acronyme dans la table du groupe sélectionné          |                        |  |
| Sélection de la 1ère mesure échantillor                                          | née pour le journal générique.                             |                        |  |
|                                                                                  |                                                            |                        |  |
|                                                                                  |                                                            |                        |  |
| Group 15                                                                         | Voit table de groupe d'acronyme                            |                        |  |
| Sélection du groupe pour la mesure 15st échantillonné pour le journal générique. |                                                            |                        |  |
| Mesure 15                                                                        | Voir acronyme dans la table du groupe sélectionné          |                        |  |
| Sélection de la mesure 15st échantillon                                          | née pour le journal générique.                             |                        |  |
| Acception on the Tarrellan and a side and a second                               |                                                            |                        |  |

Avertissement: Tous les enregistrements pour tous les journaux.

| Example: | Configuration $\rightarrow$ Journal $\rightarrow$ | Générique        | Temps d'acquisition | 20 sec |
|----------|---------------------------------------------------|------------------|---------------------|--------|
|          |                                                   | Type de stockage | fin de mémoire      |        |
|          |                                                   | Groupe 1         | instantané          |        |
|          |                                                   | Mesure 1         | W1                  |        |
|          |                                                   | Groupe 2         | instantané          |        |
|          |                                                   | Mesure 2         | W2                  |        |
|          |                                                   | Groupe 3         | instantané          |        |
|          |                                                   | Mesure 3         | W3                  |        |
|          |                                                   | Groupe 4         | instantané          |        |
|          |                                                   | Mesure 4         | COS1                |        |
|          |                                                   | Groupe 5         | instantané          |        |
|          |                                                   | Mesure 5         | COS2                |        |
|          |                                                   | Groupe 6         | instantané          |        |
|          |                                                   | Mesure 6         | COS3                |        |
|          |                                                   | Activer          | oui                 |        |

Pour afficher combien de journaux ont été acquis et le temps de stockage restant:

Information -> Résumé du journal -> Générique.

Pour afficher le journal unique:

Informations -> Détail du journal -> Générique

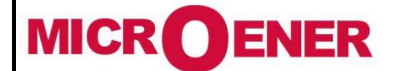

# Manuel d'utilisation CENTRALE DE MESURES ELECTRIQUES EMS-96

FDE N° 17JF0601522

Rév. A Page 55 / 64

<u>Intelligent</u>

Il est possible de définir les mesures qui seront calculées à la moyenne, au minimum et au maximum dans l'ensemble de la période (de 1 minute à la fin de l'année)

 $\textit{Configuration} \rightarrow \textit{journal} \rightarrow \textit{intelligent}$ 

| Journal intelligent (option)                 | Gamme                                                         | Par défaut              |
|----------------------------------------------|---------------------------------------------------------------|-------------------------|
| Activer                                      | oui / non                                                     | non                     |
| Activer ou désactiver le journal intellig    | gent. Pour activer la fonctionnalité journal, il est nécessa  | aire de désactiver tout |
| autre journal activés.                       |                                                               |                         |
| Il est possible de n'utiliser qu'un seul t   | /pe de journal à la fois.                                     |                         |
| Analyser la fenêtre                          | 1 min / 2 min / 3 min / 5 min / 6 min / 10 min / 12           | 15 min                  |
|                                              | min / 15 min / 20 min / 30 min / 60 min / fin de              |                         |
|                                              | journée / fin de semaine / fin du mois / fin de l'année       |                         |
| Temps d'acquisition                          | •                                                             |                         |
| Type de stockage                             | FIFO / Mémoire de fin                                         | Mémoire de fin          |
| Type de stockage. Note: FIFO après 10        | ) cycles consécutifs est automatiquement désactivé.           |                         |
| Groupe 1                                     | Voir table des groupes d'acronyme                             |                         |
| Sélection du groupe pour la 1ère mesu        | re échantillonnée pour le journal intelligent.                |                         |
| Mesure 1                                     | Voir acronyme dans la table du groupe sélectionné             |                         |
| Sélection de la 1ère mesure échantillor      | née pour le journal intelligent.                              |                         |
|                                              |                                                               |                         |
|                                              |                                                               |                         |
| Groupe 15                                    | Voir table des groupes d'acronyme                             |                         |
| Sélection du groupe pour la 15ème me         | sure échantillonnée pour le journal intelligent.              |                         |
| Mesure 15                                    | Voir acronyme dans la table du groupe sélectionné             |                         |
| Sélection de la 15ème mesure échantil        | lonnée pour le journal intelligent.                           |                         |
| Avertice and anti Tava les anne sistements d | a taua las isumaun, sevent pardus si un paramètre est modifié |                         |

Avertissement: Tous les enregistrements de tous les journaux seront perdus si un paramètre est modifié.

Pour obtenir un exemple, consultez le journal générique.

Pour afficher combine de journaux ont été acquis et le temps de stockage restant: *Information*  $\rightarrow$  Sommaire du journal  $\rightarrow$  *Intelligent*. Pour afficher le journal unique: *Information*  $\rightarrow$  Détail du journal $\rightarrow$  *Intelligent*.

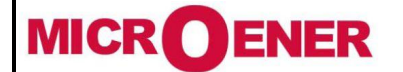

# Manuel d'utilisation CENTRALE DE MESURES ELECTRIQUES EMS-96

FDE N° 17JF0601522

Rév. A Page 56 / 64

#### **Déclencheur**

Les mesures sélectionnées seront échantillonnés à des intervalles de 1 à 3600 secondes, mais seulement après la survenance d'un événement spécifique, détecté par l'instrument.

Les événements pouvant être définis sont de deux types:

- état de changement d'entrée numérique;
- Point de consigne "dépassé les limites".

#### Configuration → Journal → Déclencheur

| Journal du déclencheur (option)               | Gamme                                                           | Par défaut             |
|-----------------------------------------------|-----------------------------------------------------------------|------------------------|
| Activer                                       | Oui / non                                                       | Non                    |
| Activer ou désactiver le journal du décl      | encheur. Avant d'activer la fonctionnalité journal, il est né   | cessaire de désactiver |
| tout autre journal activés.                   |                                                                 |                        |
| Il est possible d'utiliser un seul type de    | journal à la fois.                                              |                        |
| Echantillonage [secondes]                     | 1 ÷ 3600                                                        | 10                     |
| Temps d'acquisition.                          |                                                                 |                        |
| Type de stockage                              | FIFO / Mémoire de fin                                           | Mémoire de fin         |
| Type de stockage. <u>Note</u> : FIFO après 10 | ) cycles consécutifs est automatiquement désactivé.             |                        |
| Entrée déclencheur                            | DI actif haut, DI actif bas, point de consigne                  | DI actif haut          |
| L'entrée qui active le journal.               |                                                                 |                        |
| DI utilisé                                    | $1 \div 4$                                                      | 1                      |
| Entrée numérique utilisée pour le décle       | ncheur.                                                         |                        |
| Setpoint utilisé                              | 1 ÷ 32                                                          | 1                      |
| Setpoint utilisé pour le déclencheur.         |                                                                 |                        |
| Groupe 1                                      | Voir table des groupes d'acronyme                               |                        |
| Sélection du groupe pour la 1ère mesu         | re échantillonnée pour le journal du déclencheur.               |                        |
| Mesure 1                                      | Voir acronyme dans la table du groupe sélectionné               |                        |
| Sélection de la 1ère mesure échantillon       | née pour le journal du déclencheur.                             |                        |
|                                               |                                                                 |                        |
|                                               |                                                                 |                        |
| Groupe 15                                     | Voir table des groupes d'acronyme                               |                        |
| Sélection du groupe pour la 15ème me          | sure échantillonnée pour le journal du déclencheur.             |                        |
| Mesure 15                                     | Voir acronyme dans la table du groupe sélectionné               |                        |
| Sélection de la 15ème mesure échantill        | onnée pour le journal du déclencheur.                           |                        |
| Avertissement: Tous les enregistrements po    | our tous les journaux seront perdus si n'importe quel paramètre | est modifié.           |

Exemple: Configuration → Journal → Déclencheur Echantillonage [s] 5 Type de stockage Mémoire de fin Entrée déclencheur Seuil de fonctionnement Seuil de fonctionnement utilisé 1 Group 1 instantané Mesure 1 W1 <u>Activer oui</u>

Pour afficher combine de journaux ont été acquis et le temps de stockage restant: *Info*  $\rightarrow$  Sommaire du journal $\rightarrow$  *Déclencheur*. Pour afficher un journal unique: *Info*  $\rightarrow$  Détail du journal $\rightarrow$  *Déclencheur*.

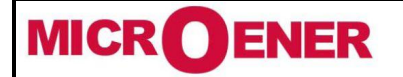

# Manuel d'utilisation CENTRALE DE MESURES ELECTRIQUES EMS-96

FDE N° 17JF0601522

Rév. A Page 57 / 64

#### <u>Temporisé</u>

Les mesures sélectionnées seront échantillonnées à des intervalles de 1 seconde à une fois par mois, mais seulement dans les jours et les heures fixés par l'utilisateur afin d'éviter un journal inutile.

| Configuration → Journal → Temporisé                            |                                                                   |                      |
|----------------------------------------------------------------|-------------------------------------------------------------------|----------------------|
| Journal temporisé (Option)                                     | Gamme                                                             | Par défaut           |
| Activer                                                        | oui / non                                                         | non                  |
| Activer ou désactiver la fermeture de                          | session temporisée. Pour activer la fonctionnalité Journal,       | il est nécessaire de |
| désactiver n'importe quel autre journal                        | activé.                                                           |                      |
| Il est possible d'utiliser un seul type de                     | journal à la fois.                                                |                      |
| Echantillonage                                                 | 1sec/2sec/3sec/5sec/6sec/10sec/12sec/15sec/20sec                  | 15 min               |
|                                                                | /30sec/1min/2min/3min/5min/6min/10min/12min/                      |                      |
|                                                                | 15min/20min/30min/60min/fin de journée/fin de                     |                      |
|                                                                | semaine/fin du mois                                               |                      |
| Temps d'acquisition.                                           |                                                                   |                      |
| Type de stockage                                               | FIFO / Mémoire de fin                                             | Mémoire de fin       |
| Type de stockage. <u>Note</u> : FIFO après 10                  | ) cycles consécutifs est automatiquement désactivé.               |                      |
| Heure de depart                                                | 0 ÷ 23                                                            | 0                    |
| Heure de commencement du journal.                              |                                                                   |                      |
| Minute de depart                                               | 0 ÷ 59                                                            | 0                    |
| Minute de commencement du journal.                             |                                                                   |                      |
| Heure de fin                                                   | 0 ÷ 23                                                            | 23                   |
| Heure de fin du journal.                                       |                                                                   |                      |
| Minute de fin                                                  | 0 ÷ 59                                                            | 59                   |
| Minute de fin du journal.                                      |                                                                   |                      |
| Lundi                                                          | oui / non                                                         | non                  |
| Activer ou désactiver le journal de ce jo                      | our de la semaine.                                                |                      |
|                                                                |                                                                   |                      |
|                                                                |                                                                   |                      |
| Dimanche                                                       | oui / non                                                         | non                  |
| Activer ou désactiver le journal de ce jo                      | our de la semaine.                                                |                      |
| Groupe 1                                                       | Voir table groupe d'acronyme                                      |                      |
| Sélection du groupe pour la 1ère mesu                          | re échantillonnée pour la fermeture de session temporisée.        |                      |
| Mesure 1                                                       | Voir acronyme dans la table du groupe sélectionné                 |                      |
| Sélection de la 1ère mesure échantillor                        | née pour la fermeture de session temporisée.                      |                      |
|                                                                |                                                                   |                      |
|                                                                |                                                                   |                      |
| Groupe 15                                                      | Voir table groupe d'acronyme                                      |                      |
| Sélection du groupe pour la 15ème me                           | sure échantillonnée pour la fermeture de session temporisé        | e.                   |
| Mesure 15                                                      | Voir acronyme dans la table du groupe sélectionné                 |                      |
| Selection de la 15eme mesure échantill                         | onnee pour la fermeture de session temporisée.                    |                      |
| Avertissement : Tous les enregistrements p                     | our tous les journaux seront perdus si n'importe quel paramètre e | est modifié.         |
| Exemple: Configuration $\rightarrow$ Journal $\rightarrow$ Ten | <i>nporisé</i> échantillonage 15 min                              |                      |

| Type de stocka | ge     | mémoire de fin |
|----------------|--------|----------------|
| Heure de dépai | t      | 8              |
| Minute de dépa | ırt    | 15             |
| Heure de fin   | 17     |                |
| Minute de fin  | 45     |                |
| Lundi          | oui    |                |
| Mardi          | oui    |                |
| Mercredi       | oui    |                |
| Jeudi          | oui    |                |
| Vendredi       | oui    |                |
| Samedi         | non    |                |
| Dimanche       | non    |                |
| Groupe 1       | moyenn | e              |
|                |        |                |
|                |        |                |

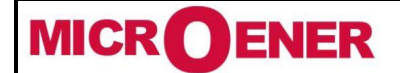

# Manuel d'utilisation CENTRALE DE MESURES ELECTRIQUES EMS-96

Rév. A Page 58 / 64

**FDE N°** 

17JF0601522

| Mesure 1       | AVG W      |
|----------------|------------|
| Groupe 2       | moyenne    |
| Mesure 2       | AVG VAr    |
| <u>Activer</u> | <u>oui</u> |

Pour afficher combien de journaux ont été acquis et le temps de stockage restant: *Info*  $\rightarrow$  sommaire du journal $\rightarrow$  *Temporisé*. Pour afficher le journal unique: *Info*  $\rightarrow$  Journal détail  $\rightarrow$  *Temporisé*.

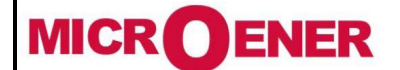

# Manuel d'utilisation CENTRALE DE MESURES ELECTRIQUES EMS-96

FDE N° 17JF0601522

Rév. A Page 59 / 64

#### Math

Dans les 8 « maths » disponibles, il sera possible de définir les mesures et l'opération mathématique (somme, soustraction, multiplication, division) pour réaliser un résultat .Comme argument dans une autre mathématique pour opération plus complexe. Configuration  $\rightarrow$  Math

| Math X (de 1 à 8)                         | Gamme                                                          | Par Défaut         |
|-------------------------------------------|----------------------------------------------------------------|--------------------|
| Activer                                   | oui / non                                                      | non                |
| Activer ou désactiver le math X.          |                                                                |                    |
| Calculer le timing                        | 1sec/2sec/3sec/5sec/6sec/10sec/12sec/15sec/20sec/              | 1 sec              |
|                                           | 30sec/1min/2min/3min/5min/6min/10min/12min/                    |                    |
|                                           | 15min/20min/30min/60min/Fin de journée /Fin de                 |                    |
|                                           | semaine/Fin du mois                                            |                    |
| Temps de mise à jour des résultats des    | s mathématiques.                                               |                    |
| Source 1                                  | Mesure interne / Mesure noeud X                                | Mesure interne     |
| L'instrument à partir duquel la mesure    | à analyser est requise.                                        |                    |
| Groupe 1                                  | / instantanée / moyenne / énergies / entrée                    |                    |
|                                           | numérique / compteurs /entrée analogique / math                | _                  |
| Sélection du groupe pour le premier op    | pérande si elle est définie en <b>interne des mesures</b> comm | ne <b>Source</b> . |
| Elément 1                                 | Si le groupe est instantané ou moyen ou énergies, voir         |                    |
|                                           | l'acronyme dans la table relatif.                              |                    |
| A l'intérieur du groupe choisi auparava   | nt, sélectionnez la mesure à vérifier.                         |                    |
| Multiplicateur 1                          | 1 ÷ 100000                                                     | 1                  |
| Réglage du facteur de multiplication po   | our l'opérande avant d'effectuer l'opération.                  |                    |
| Diviseur 1                                | $1 \div 100000$                                                | 1                  |
| Reglage du facteur de division pour l'o   | perande avant d'effectuer l'operation.                         |                    |
| Operation                                 | somme / soustraction / multiplication / division               | Somme              |
| Selectionnez l'operation a effectuer.     |                                                                |                    |
| Source 2                                  | Mesure Interne / Mesure noeud X                                | Mesure interne     |
| Selectionnez l'instrument a partir duque  | el la mesure a analyser est requise.                           |                    |
| Groupe 2                                  | / instantanee / moyenne / energies / entree                    |                    |
|                                           | numerique / compteurs /entree analogique / math                | <b>c</b>           |
| Selection du groupe pour le premier op    | perande si elle est definie en internes des mesures comme      | Source.            |
| Element 2                                 | Si le groupe est instantane ou moyen ou energies, voir         |                    |
|                                           | l'acronyme dans la table relatif.                              |                    |
| A l'interieur du groupe choisi auparava   |                                                                |                    |
| Multiplicateur 2                          | $1 \div 100000$                                                | 1                  |
| Reglage du facteur de multiplication po   | our roperance avant d'effectuer l'operation.                   |                    |
| Diviseur 2                                | $1 \div 100000$                                                | 1                  |
| l Reglage du facteur de division pour l'o | perande avant d'effectuer l'operation.                         |                    |

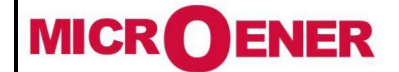

## Manuel d'utilisation CENTRALE DE MESURES ELECTRIQUES EMS-96

Rév. A Page 60 / 64

## **TABLES DES ACRONYMES**

**Table de groupe d'acronymes** 

| Acronyme          |  |
|-------------------|--|
| Instantanée       |  |
| Moyenne           |  |
| Energies          |  |
| Point de consigne |  |

| Acronyme | Explication                     |  |
|----------|---------------------------------|--|
| V        | Tension du système              |  |
| V1       | Tension L1                      |  |
| V2       | Tension L2                      |  |
| V3       | Tension L3                      |  |
| V1-V2    | L1-L2 Tension                   |  |
| V2-V3    | L2-L3 Tension                   |  |
| V3-V1    | L3-L1 Tension                   |  |
| А        | Courant du système              |  |
| A1       | Courant L1                      |  |
| A2       | Courant L2                      |  |
| A3       | Courant L3                      |  |
| PF       | Facteur de puissance du système |  |
| PF1      | Facteur de puisssance L1        |  |
| PF2      | Facteur de puissance L2         |  |
| PF3      | Facteur de puissanceL3          |  |
| COS      | System COS                      |  |
| COS1     | COS L1                          |  |
| COS2     | COS L2                          |  |
| COS3     | COS L3                          |  |

| Acronyme | Explication                       |  |  |
|----------|-----------------------------------|--|--|
| VA       | Puissance apparente du<br>système |  |  |
| VA1      | Puissance apparente L1            |  |  |
| VA2      | Puissance apparente L2            |  |  |
| VA3      | Puissance apparente L3            |  |  |
| W        | Systeme de puissance active       |  |  |
| W1       | Puissance active L1               |  |  |
| W2       | Puissance active L2               |  |  |
| W3       | Puissance active L3               |  |  |
| VAr      | Systeme de puissance reactive     |  |  |
| VAr1     | Puissance réactive L1             |  |  |
| VAr2     | Puissance réactive L2             |  |  |
| VAr3     | Puissance réactive L3             |  |  |
| 4° A     | 4 <sup>th</sup> entrée de courant |  |  |
| FREQ     | Frequence                         |  |  |
| INT TEMP | Température interne               |  |  |
| THD V1   | THD tension L1                    |  |  |
| THD V2   | THD tension L2                    |  |  |
| THD V3   | THD tension L3                    |  |  |
| THD A1   | THD Courant L1                    |  |  |

#### Table des sigles du groupe instantané

| Acronyme  | Explication                      |  |
|-----------|----------------------------------|--|
| THD A2    | THD Courant L2                   |  |
| THD A3    | THD Courant L3                   |  |
| DEG V1-V2 | Angle de phase L1-L2             |  |
| DEG V2-V3 | Angle de phase L2-L3             |  |
| DEG V3-V1 | Angle de phase L3-L1             |  |
| TAN       | Système Tan                      |  |
| TAN1      | Tan L1                           |  |
| TAN2      | Tan L2                           |  |
| TAN3      | Tan L3                           |  |
| EXP W     | Puissance attendue du<br>système |  |
| EXP W1    | Puissance attendue L1            |  |
| EXP W2    | Puissance attendue L2            |  |
| EXP W3    | Puissance attendue L3            |  |
| DEG V-A 1 | Angle de phase V1-A1             |  |
| DEG V-A 2 | Angle de phase V2-A2             |  |
| DEG V-A 3 | Angle de phase V3-A3             |  |
| K         | Isolation                        |  |
| PT-100    | Température ext. de PT-100       |  |
|           |                                  |  |

| Acronyme | Explication                              |  |
|----------|------------------------------------------|--|
| AVG V    | Tension moyenne du<br>système            |  |
| AVG V1   | Tension moyenne Phase 1                  |  |
| AVG V2   | Tension moyenne Phase 2                  |  |
| AVG V3   | Tension moyenne Phase 3                  |  |
| AVG A    | Courant moyen du système                 |  |
| AVG A1   | Courant moyen L1                         |  |
| AVG A2   | Courant moyen L2                         |  |
| AVG A3   | Courant moyen L3                         |  |
| AVG PF   | Facteur de puissance<br>moyen du système |  |
| AVG PF1  | Facteur de puissance<br>moyen L1         |  |
| AVG PF2  | Facteur de puissance moyen L2            |  |
| AVG PF3  | Facteur de puissance<br>moven L3         |  |

| Acronyme | Explication                               |
|----------|-------------------------------------------|
| AVG COS  | COS moyen L1                              |
| AVG COS1 | COS moyen L2                              |
| AVG COS2 | COS moyen L3                              |
| AVG-COS3 | Puissance apparente moyenne<br>du système |
| AVG VA   | Puissance apparente moyenne<br>L1         |
| AVG VA1  | Puissance apparente moyenne<br>L2         |
| AVG VA2  | Puissance apparente moyenne<br>L3         |
| AVG VA3  | Puissance active moyenne du système       |
| AVG W    | Puissance active moyenne L1               |
| AVG W1   | Puissance active moyenne L2               |
| AVG W2   | Puissance active moyenne L3               |
| AVG W3   | COS moyen L1                              |

## Table des sigles du groupe moyen

| Acronyme | Explication                              |  |
|----------|------------------------------------------|--|
| AVG VAr  | Puissance reactive moyenne<br>du système |  |
| AVG VAr1 | Puissance reactive moyenne<br>L1         |  |
| AVG VAr2 | Puissance reactive moyenne<br>L2         |  |
| AVG VAr3 | Puissance reactive moyenne<br>L3         |  |
| AVG 4° A | 4 <sup>th</sup> entrée de courant        |  |
| AVG Hz   | Fréquence moyenne                        |  |
| AVG TAN  | Tan moyenne du système                   |  |
| AVG TAN1 | Tan moyenne L1                           |  |
| AVG TAN2 | Tan moyenne L2                           |  |
| AVG TAN3 | Tan moyenne L3                           |  |
|          |                                          |  |
|          |                                          |  |

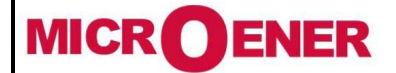

## Manuel d'utilisation CENTRALE DE MESURES ELECTRIQUES EMS-96

FDE N° 17JF0601522

Rév. A Page 61 / 64

#### Table des acronymes des groupes d'énergies et TB (de 1 à 16)

| Acronyme | Explication                        |  |
|----------|------------------------------------|--|
| Wh IN    | Energie active du système<br>IN    |  |
| Wh OUT   | Energie active du système<br>OUT   |  |
| VArh IN  | Energie reactive du<br>système IN  |  |
| VArh OUT | Energie reactive du<br>système OUT |  |
| VAh      | Energie apparente du<br>système    |  |
| Wh IN 1  | Energie active L1 IN               |  |
| Wh OUT 1 | Energie active L1 OUT              |  |

| Acronyme      | Explication             |
|---------------|-------------------------|
| VArh IN 1     | Energie réactive L1 IN  |
| VArh OUT<br>1 | Energie réactive L1 OUT |
| VAh 1         | Energie apparente L1    |
| Wh IN 2       | Energie active L2 IN    |
| Wh OUT 2      | Energie active L2 OUT   |
| VArh IN 2     | Energie réactive L2 IN  |
| VArh OUT<br>2 | Energie réactive L2 OUT |

| •          | <u> </u>                |
|------------|-------------------------|
| Acronyme   | Explication             |
| VAh 2      | Energie apparente L2    |
| Wh IN 3    | Energie apparente L3 IN |
| Wh OUT 3   | Energie active L3 OUT   |
| VArh IN 3  | Energie réactive L3 IN  |
| VArh OUT 3 | Energie réactive L3 OUT |
| VAh 3      | Energie apparente L3    |
|            |                         |

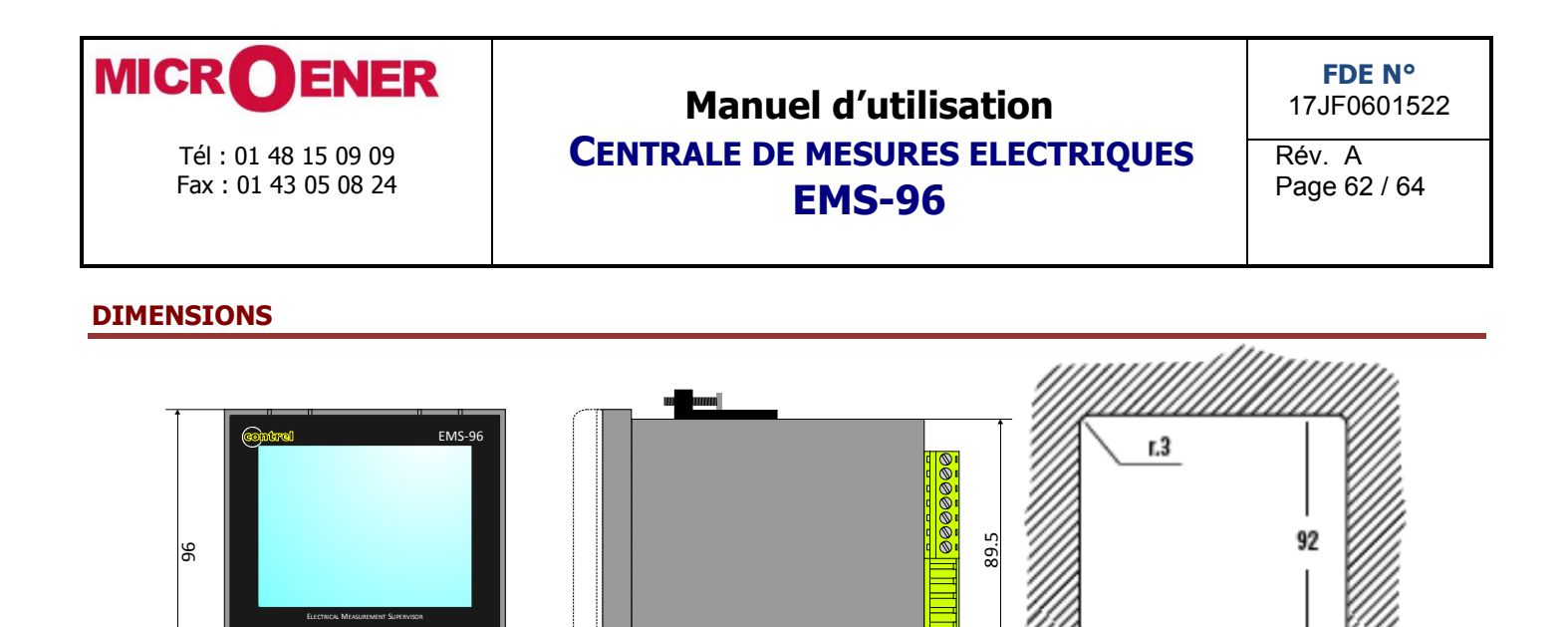

# Pour la fixation de l'appareil (version encastrement sur le panneau), utiliser les dispositifs de fixation fournis, en les insérant dans les parois latérales de l'armoire et serrer les vis. Pour des raisons de sécurité, placez une protection fusible externe aux tensions d'entrée et utiliser des câbles adéquats pour les tensions et courants de travail, avec une section de 0,5 à 2,5.

10,9.8

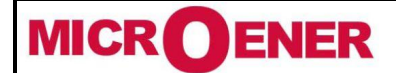

## Manuel d'utilisation CENTRALE DE MESURES ELECTRIQUES EMS-96

FDE N° 17JF0601522

Rév. A Page 63 / 64

## **CARACTÉRISTIQUES TECHNIQUES**

| Alimentation auxiliaire        |                                                                                                    |
|--------------------------------|----------------------------------------------------------------------------------------------------|
| Plage de tension               | 90÷250 Vac/dc                                                                                                    |
|                                | 20÷60 Vac/dc                                                                                                    |
| Gamme de fréquence             | 50/60 Hz                                                                                                    |
| Fusible de protection          | 1A décalage horaire                                                                                                    |
| Consommation d'énergie         | 8VA max – 1VA min (selon les options et les activités)                                                                                                    |
| Mesures / precision            |                                                                                                    |
| Energie                        | Défaut de fabrication: CEI EN 62053-21 conforme – Classe 1 (1%)                                                                                                    |
|                                | CEI EN 62053-22 conforme – Classe 0.5 S (0.5%)                                                                                                    |
| _ /                            | CEI EN 62053-22 conforme – Classe 0.2 S (0.2%)                                                                                                    |
| Fréquence                      | 40÷70 Hz                                                                                                    |
| Facteur de puissance           | ± 1.000                                                                                                    |
| Coso                           |                                                                                                    |
| lan <sup>o</sup>               | ± tan 89.9°                                                                                                    |
| IHD .                          | IEC62053-22 Conforme                                                                                                    |
| Harmoniques                    | Jusqu'a 20 <sup>er</sup> Harmoniques – 1EC62053-22                                                                                                    |
| Taux de rafraichissement       | Une fois par seconde (toutes les mésures)                                                                                                    |
| Plage de mesure                |                                                                                                    |
|                                | 30÷400VAc phase neutre (52÷693 Vac phase phase)                                                                                                    |
| Courant 1A                     | 10mA÷1A (pour 1, 0.55 or 0.25 Classe de precision, selon l'option)                                                                                                    |
| Courant 5A                     | 50mA÷5A (pour 1, 0.55 or 0.25 Classe de precision, selon l'option)                                                                                                    |
| Installation                   |                                                                                                    |
| Reseaux de distribution        | Faible et moyenne tension – connexion phase unique – trois phases avec neutre – trois phases sans neutre.                                                                    |
| Entrées de tension             |                                                                                                    |
| Type d'entrée                  | 3 entrées de phase + Neutre                                                                                                    |
| Surtension autorisée           | 480 Vac phase à neutre (830Vac continue phase à phase)                                                                                                    |
|                                | Catégorie de surtension: III (installations permanentes)                                                                                                    |
| Resistance d'entrée            | >1.8MΩ                                                                                                    |
| Gamme de fréquence             | 50/60 Hz                                                                                                    |
|                                | Note: La borne V1 doit être coonectée                                                                                                    |
| Charge pour chaque entrée      | 0.09 VA                                                                                                    |
| Entrées de courant             |                                                                                                    |
| l ype d'entree                 | 3 entrees isolees par des transformateurs de courant internes.<br>Entrée supplémentaire pour le courant neutre ayant les mêmes caractéristiques sur les entrées<br>de phase. |
| Surcharge maximale continue 1A | 1.3A                                                                                                    |
| Surcharge maximale continue 5A | 6.5A                                                                                                    |
| Charge pour chague entrée      | 0.00055 VA <sub>MAX</sub>                                                                                                    |
| Mécanique                      |                                                                                                    |
| Dimension globale              | 96x96x130 mm                                                                                                    |
| Poids                          | 450 gr                                                                                                    |
| Conditions environnementales   |                                                                                                    |
| Température de fonctionnement  | -10 +60°C                                                                                                    |
| Température de stockage        | -15 +70°C                                                                                                    |
| Communication RS485            |                                                                                                    |
| Protocole                      | Modbus RTU                                                                                                    |
| Standard                       | RS485 half-duplex avec isolation optique                                                                                                    |
| Vitesse de transmission        | 4.8 - 9.6 - 19.2 - 38.4 - 57.6 - 115.2 kbps                                                                                                    |
| Noeud ID                       | 1÷247                                                                                                    |
| Parité                         | Même - impair – aucun                                                                                                    |
| Bit stop                       | 1, 2                                                                                                    |
| Communication Profibus         |                                                                                                    |
| Protocole                      | Profibus avec esclave DP-V0                                                                                                    |
| Vitesse de transmission        | 9.6Kbits/s - 3Mbits/s                                                                                                    |
| Adresse                        | 0-126                                                                                                    |
|                                |                                                                                                    |

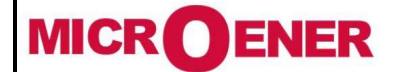

## Manuel d'utilisation CENTRALE DE MESURES ELECTRIQUES EMS-96

FDE N° 17JF0601522

Rév. A Page 64 / 64

| Connecteur                           | DB 9 connecteur femelle                                                                                                    |                                          |  |
|--------------------------------------|----------------------------------------------------------------------------------------------------|------------------------------------------|--|
| Communication Ethernet               |                                                                                                    |                                          |  |
| Protocole                            | ModbustCP. SNMP                                                                                                    |                                          |  |
| Connecteur                           | RJ45. WiFi                                                                                                    |                                          |  |
| Communication Mbus                   |                                                                                                    |                                          |  |
| Vitesse de transmission              | 0 3 - 0 6 - 1 2 - 2 4 - 4 8 - 9 6 - 19 2 - 38 4 kbps                                                                                                    |                                          |  |
| Adresse                              | 0.3 0.0 1.2 2.ד ד.ט - ס.ט - ב.ב - ס.ט - ב.ב.<br>ח-250                                                                                                    |                                          |  |
| Parité                               | Même - Impair - Aucun                                                                                                    |                                          |  |
| Bit stop                             | 1. 2                                                                                                    |                                          |  |
| Entrées numériques                   |                                                                                                    |                                          |  |
| Nombre d'entrée numérique            | 2.4                                                                                                    |                                          |  |
| Plage de tension d'entrée            | Tension nominale d'entrée Ventrée 24, 48, 115, 23                                                                                                    | 0 Vac/cc (un seul défini dans l'ordre)   |  |
| Entrée de courant                    | Courant nominal d'entrée Entrée @ VEntrée: 5mA                                                                                                    | MAX @ Ventrée=toutes tensions            |  |
| Configuration des entrées            | 2 terminaux (A-K) pour chaque entrée: NPN, PN                                                                                                    | P                                        |  |
| Tension d'isolement                  | 3.5KV pour 60 sec.                                                                                                    |                                          |  |
| Filtre d'entrée                      | Numérique                                                                                                    |                                          |  |
| Durée d'impulsion                    | TON min 30ms, TOFF min 30ms                                                                                                    |                                          |  |
| Sortie numérique                     |                                                                                                    |                                          |  |
| Nombre de sorties numériques         | 2, 4, 6, 8                                                                                                    |                                          |  |
| Туре                                 | Photo-MOS (état solide): RON= 8. type. (12. MAX)                                                                                                    |                                          |  |
| Plage de tension/courant             | $10 \div 300 V dc 150 m A_{Max}$ : $12 \div 250 V ac 150 m A_{Max}$                                                                                                    |                                          |  |
| Tension d'isolement                  | 4KV for 60 sec.                                                                                                    |                                          |  |
| Fonctionnalité de sortie             | Sortie numérique programmée comme alarme. Période d'impulsion sélectionnable 60ms ÷ 1000ms .Polarité d'impulsion programmable (fermeture active ou ouverture active). Pouls programmable « poids » |                                          |  |
| Durée d'impulsion                    | TON min 30ms, TOFF min 30ms                                                                                                    |                                          |  |
| Sortie analogique                    |                                                                                                    |                                          |  |
| Nombre de sortie analogique          | 2, 4                                                                                                    |                                          |  |
| Alimentation auxiliaire              | Non reguis                                                                                                    |                                          |  |
| Niveau d'isolation                   | 3.5KV for 60 sec.                                                                                                    |                                          |  |
| Longueur maximale de la<br>connexion | a 1200m                                                                                                    |                                          |  |
| Résolution                           | 12bit (4096 valori)                                                                                                    |                                          |  |
| Type de sortie analogique            | Courant                                                                                                    | Tension                                  |  |
| Mode                                 | 0÷20mA ou 4÷20mA                                                                                                    | 0÷10V ou -10÷10V ou 0÷5V ou -5÷5V        |  |
| Charge                               | Max 600•                                                                                                    | Min 1K•                                  |  |
| Erreur                               | Max: 0.5% on E.S. – Typique 0.2% on E.S.                                                                                                    | Max: 0.3% on E.S. – Typique 0.1% on F.S. |  |
|                                      | Linéarité: 0.01 on F.S. – Stabilité thermique: 0.01 on F.S.                                                                                                    |                                          |  |
| Temps de règlement                   | $\begin{array}{ c c c c c c c c c c c c c c c c c c c$                                                                                                    |                                          |  |
| Calendrier d'horloge                 |                                                                                                    |                                          |  |
| Date et heure                        | Heures, minutes, secondes, jour de la semaine,                                                                                                    | date, mois, année                        |  |
| Mise à jour                          | Par commande Modbus et touches                                                                                                    |                                          |  |
| Rétention (en absence de tension)    | 7 jours de sauvegarde garantie                                                                                                    |                                          |  |
| Stockage                             |                                                                                                    |                                          |  |
| Mémoire                              | 100KB                                                                                                    |                                          |  |

## **CONFORMITÉ ET NORMES CE**

L'instrument a été testé conformément à la norme EMC 89/336 / EEC et respecte les normes suivantes: EMISSIONS = EN 50081-2, 1992 - EN 55022-CLASSE B CISPR 22 IMMUNITE = EN 50082-1, 1992 - EN 61000-6-2 SECURITE = EN 61010-2

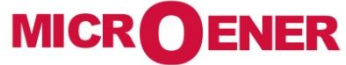

Les performances et les caractéristiques indiquées dans ce document peuvent être modifiées à tout moment et n'engagent MicroEner qu'après confirmation.

http://www.microener.com